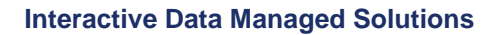

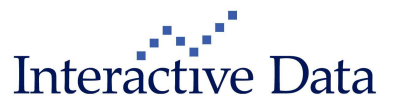

# Release Notes PrimeTerminal Professional 2.6 Release 02/03/2010

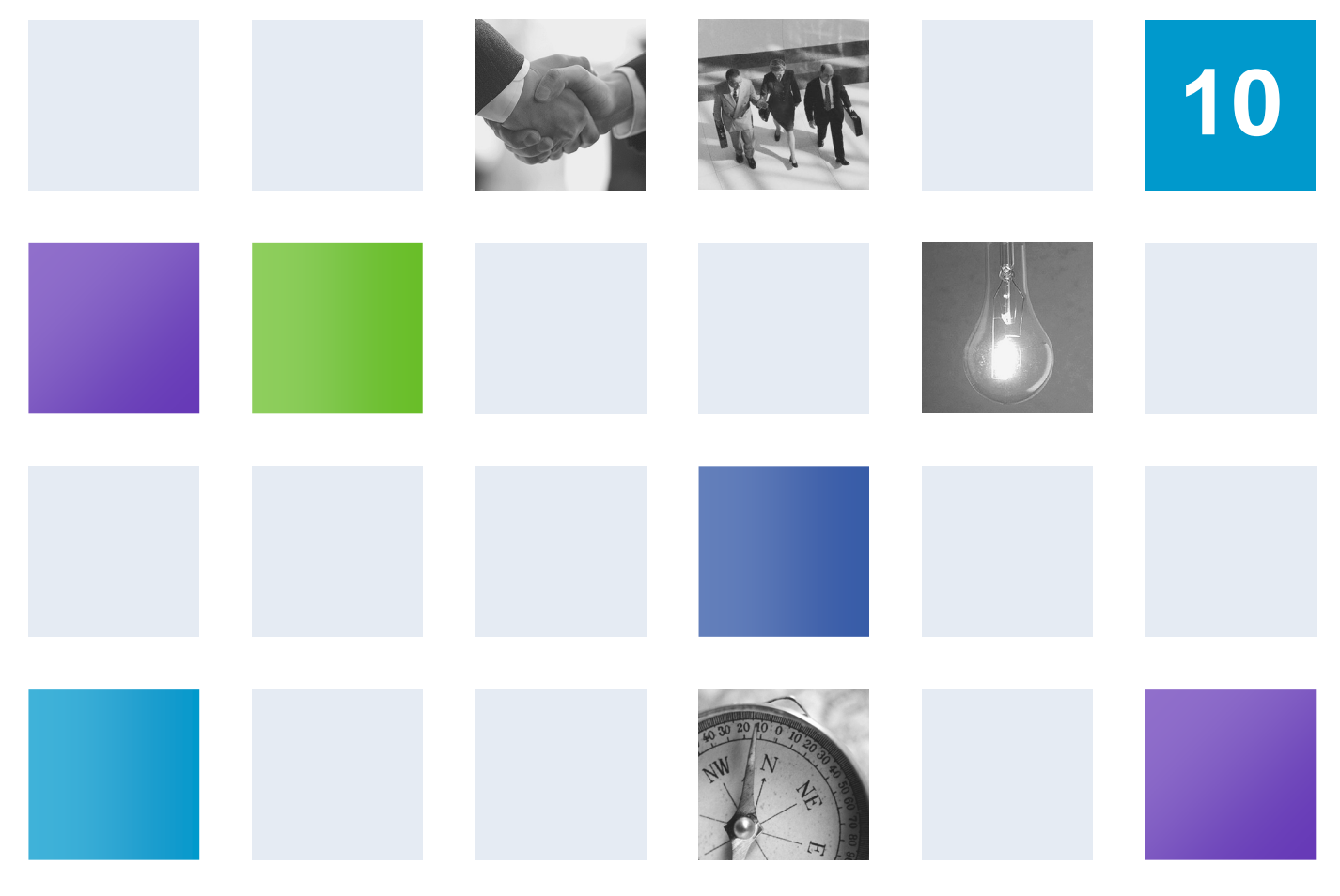

By: Nadja Grein, Business Development Manager, Version: 1.0, Date: 1-Mar-10, restricted

## **Table of Contents**

| 1 | Prefa | ace            |                                                                                      | _ 3  |
|---|-------|----------------|--------------------------------------------------------------------------------------|------|
| 2 | Top I | New Co         | ntent and Functionality                                                              | _ 4  |
| 3 | New   | Conten         | t & Visualisation Enhancements                                                       | _ 5  |
|   | 3.1   | Enhar          | ced & New: Event Calendar (subscription only)                                        | 5    |
|   |       | 3.1.1          | New Macroeconomic Indicator Event Calendar                                           | _ 5  |
|   |       |                | 3.1.1.1 New: Macroeconomic Calendar with Dow Jones Calendar Live data                | ı_ 6 |
|   |       | 3.1.2          | Enhanced Searching for Events                                                        | _ 7  |
|   |       | 3.1.3          | Enhanced Events Data Display                                                         | _ 9  |
|   | 3.2   | Excha          | nge traded data: Changes in Full Quote Clip and List Clip                            | _ 11 |
|   |       | 3.2.1          | New: Chi-X (subscription only)                                                       | _ 11 |
|   |       | 3.2.2          | New: Market Maker IDs for Toronto Stock Exchange Full Order Book (subscription only) | _ 12 |
|   |       | 3.2.3          | SIX Swiss Exchange Indicative Price (subscription only)                              | _ 12 |
|   | 3.3   | New: I         | Varket Screens (all, content subscription only)                                      | _ 13 |
|   |       | 3.3.1          | Country Screens                                                                      | _ 13 |
|   |       | 3.3.2          | Warrants Screens                                                                     | _ 14 |
|   | 3.4   | Enhar          | ced: Option Chain Clip (all, content subscription only)                              | _ 15 |
|   | 3.5   | Enhar<br>subsc | ced: List Clip, Set Quote Data→Time & Date Context Menu (all, content ription only)  | _ 15 |
| 4 | Func  | tionality      | and Usability Enhancements                                                           | _ 16 |
|   | 4.1   | New: I         | News for a MyList (all, content subscription only)                                   | _ 16 |
|   | 4.2   | New: I         | Event Calendar for a MyList (subscription only)                                      | _ 18 |
|   | 4.3   | New: I         | Drag & Drop of Indices in the Event Calendar (subscription only)                     | _ 19 |
|   | 4.4   | Chart          | Clip (all)                                                                           | _ 20 |
|   |       | 4.4.1          | Charting Of Negative Data                                                            | _ 20 |
|   | 4.5   | Intera         | ctive Charts (Advisor: all, Basic: subscription only)                                | _ 21 |
|   |       | 4.5.1          | Allow Charting of Negative Data                                                      | _ 21 |
|   |       | 4.5.2          | Enhanced: Changing the Line Width                                                    | _ 21 |
|   |       | 4.5.3          | Enhanced: Changing the Colour of Annotations                                         | _ 21 |
|   | 4.6   | Enhar          | ced: Title Bar (all)                                                                 | _ 22 |
| 5 | Servi | ice            |                                                                                      | _ 23 |
|   | 5.1   | New: I         | Help available in PDF format                                                         | _ 23 |
|   | 5.2   | Updat          | ed: Documents User Guide and Tutorial                                                | _ 23 |
|   | 5.3   | Enhar          | ced: Application Tester                                                              | _ 23 |
| 6 | Fixes | 3              |                                                                                      | _ 24 |

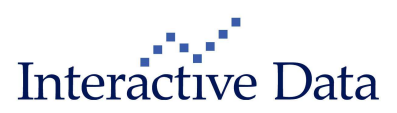

# 1 Preface

Please note that with version 2.6, the suffix "Edition" has been removed from the product name, the product name is now **PrimeTerminal Professional**.

This document outlines all changes in comparison to PrimeTerminal Professional 2.5.

All documented changes apply to PrimeTerminal Professional Basic and Advisor. The information in brackets indicates if a change is available and relevant on specific content or news subscription basis only ("subscription only") or to all users ("all").

All screenshots are examples for illustrating purposes only. The exact layout and display may vary depending on the supplied PrimeTerminal in each case of customization.

The information contained in this document shall not be deemed as financial advice, consultancy or express warranty or warranty of fitness for a special purpose. Interactive Data Managed Solutions will not be liable for any inaccuracy or incompleteness of the information or data supplied with this document.

This document contains confidential information and is provided exclusively for the information of the recipients. It may not be copied or distributed to any third party.

#### **Release Notes Usage Notes**

**Bold blue words** refer to menu options and settings that you see in your PrimeTerminal user interface.

Bold black words are used for emphasis in the text.

➡ points to cross references in this manual which are followed by the chapter number and headline. They are enhanced by direct links in electronic versions of this document.

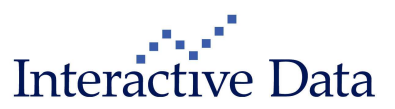

# 2 Top New Content and Functionality

We are pleased to announce a new release of PrimeTerminal Professional, our customizable, easyto-use financial market terminal. This release focuses mainly on the introduction of an economic indicator calendar within an enhanced Event Calendar display, launch of Chi-X with full order book and key workflow enhancements such as direct searching for news and events related to all instruments in a MyList.

The top enhancements of the new version are

#### **New Content and Visualisation Enhancements**

#### New: Economic Events Calendar

The Events Calendar has been enhanced by 3 different economic indicator calendar packages, covering different geographies and information levels. The Events Calendar workflows for searching and information display have also been enhanced, ⇒ chapter 3.1

#### New: Chi-X with Full Order Book

Chi-X, the pan-European equity multilateral trading facility (MTF) is now available in RTL1 and RTL2 FOB quality as optional packages. ➡ chapter 3.2.1

#### New: Toronto Stock Exchange Full Order Book Market Maker ID's

The Bid and Ask Market Maker Ids (MMID) have been added as new columns to the Toronto Stock Exchange Full Order Book, → chapter 3.2.2

#### **New: Predefined Markets Screens**

#### **New and Enhanced Functionality**

# *New: MyLists: Easy and fast navigation to News and Events, searching Events by Index Constituents*

To gain a quick overview of all news and events for a defined portfolio, direct links from the MyList 's instruments to news and events are now available. In addition, easy drag & drop of Indices to the Events Calendar is now supported, ⇒ chapter 4.1, 4.2, 4.3

#### Service

#### New: Updated User Manual, Application Tester and Tutorial

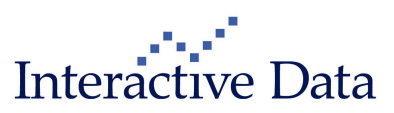

# 3 New Content & Visualisation Enhancements

## 3.1 Enhanced & New: Event Calendar (subscription only)

#### 3.1.1 New Macroeconomic Indicator Event Calendar

The Event Calendar has now been enhanced by macroeconomic events.

The following optional packages are available:

- New: Dow Jones Calendar Live
- Enhanced: AMIPlan from Precise Media Group Holdings Limited (PMG Ltd.)
- Enhanced: Stockselection from Stockselection GmbH

The packages differ in data depth, breadth and geographical coverage. For detailed information and test accesses please contact your Interactive Data account manager.

Within the packages offered in **PrimeTerminal**, the services from PMG Ltd. and Stockselection GmbH also include corporate events. As in version 2.5, they are available on subscription basis both in the **Event Calendar** and in the **Events Report Clip**. New in version 2.6 are macroeconomic indicators, available in the category **Economic Indicators & Politics** of the **Event Calendar**.

Having both corporate and macroeconomic events in one calendar display ensures a complete overview on market moving events for prepared and informed investment decisions.

| 💼 Event C                 | alendar                                                                         |                                                                        |                             |                                                                                                    |                  |                                      |                       |                                                                                                    |   |          |                         | ×  |
|---------------------------|---------------------------------------------------------------------------------|------------------------------------------------------------------------|-----------------------------|----------------------------------------------------------------------------------------------------|------------------|--------------------------------------|-----------------------|----------------------------------------------------------------------------------------------------|---|----------|-------------------------|----|
| Find the for<br>Corporate | Ilowing types<br>Events<br>ts & Dividends<br>& Conferences<br>orate Actions & 1 | of events<br>Markets, Fairs & Misc.<br>Markets<br>Others<br>POS Pipers |                             | Show events within th<br>Preselection -<br>Start Date 01.01.2009<br>Show events from Indi<br>Indices | his range        | ]<br>End Date<br><b>s</b><br>MyLists | 31.12.2009<br>MyLists |                                                                                                    |   |          |                         |    |
| Economic                  | <b>Events</b><br>omic Indicators 8                                              | Politics                                                               | k<br>₽                      | Show events by Loca<br>Headquarter                                                                   | tions<br>M       | Event Location                       | n Germany             | Image: Second Second |   |          |                         |    |
| Date<br>All               | Event Locat                                                                     | ion Category                                                           | Company                     | Headquarter                                                                                          | lax. of 250 ever | its reached                          |                       |                                                                                                    |   |          | [ Collapse 🔺] [ Search  | •1 |
| Date                      | Event Lo                                                                        | cation Event                                                           | Event Detail                | Category                                                                                             | Previous         | Expected                             | Actual                |                                                                                                    |   | Start    | Delivery                |    |
| 29.12.09                  | Germany                                                                         | Baden-Wuerttemberg CPI                                                 |                             | Economic Indicators &                                                                                |                  |                                      |                       | N                                                                                                    | 0 | 12:00:00 | AMI-Plan Events         | ~  |
| 29.12.09                  | Germany                                                                         | North Rhine Westphalia CPI                                             | 1                           | Economic Indicators &                                                                                |                  | ć                                    | -                     | N                                                                                                    |   | 12:00:00 | AMI-Plan Events         |    |
| 29.12.09                  | Germany                                                                         | Bavaria CPI                                                            | 8                           | Economic Indicators &                                                                                | ÷                | ÷                                    | 8                     | N                                                                                                    | 0 | 12:00:00 | AMI-Plan Events         | P  |
| 29.12.09                  | 💻 Germany                                                                       | Brandenburg CPI                                                        |                             | Economic Indicators &                                                                                |                  |                                      |                       | N                                                                                                    | 0 | 10:00:00 | AMI-Plan Events         | Ê. |
| 29.12.09                  | Germany                                                                         | Hesse CPI                                                              |                             | Economic Indicators &                                                                                |                  |                                      |                       | N                                                                                                    | 0 | 10:00:00 | AMI-Plan Events         | Ĩ. |
| 29.12.09                  | 💻 Germany                                                                       | Provisional CPI                                                        |                             | Economic Indicators &                                                                                |                  |                                      |                       | N                                                                                                    |   | 08:00:00 | AMI-Plan Events         | Ê  |
| 29.12.09                  | ermany                                                                          | Brandenburg CPI                                                        |                             | Economic Indicators &                                                                                |                  |                                      |                       | <u>N</u>                                                                                                    | e | 10.00:00 | Dow Jones Calendar Live | 1  |
| 29.12.09                  | 📕 Germany                                                                       | Provisional CPI                                                        | CPI Monthly Preliminary     | Economic Indicators &                                                                                | -0.2%            | +0.6%                                | +0.7% (+0.1%)         | N                                                                                                    | 0 | 08:00:00 | Dow Jones Calendar Live |    |
|                           |                                                                                 |                                                                        | CPI Yearly Preliminary      |                                                                                                    | +0.3%            | +0.7%                                | +0.8% (+0.1%)         |                                                                                                    |   |          |                         | Ĺ  |
|                           |                                                                                 |                                                                        | EU-Harmonized CPI (Mon)     |                                                                                                    | -0.1%            |                                      | +0.9%                 |                                                                                                    |   |          |                         | ĵ. |
|                           |                                                                                 |                                                                        | EU-Harmonized CPI (Year)    |                                                                                                    | +0.4%            |                                      | +0.8%                 |                                                                                                    |   |          |                         | ĺ. |
| 29.12.09                  | 💻 Germany                                                                       | Hesse CPI                                                              |                             | Economic Indicators &                                                                                | <u>(</u>         |                                      |                       | N                                                                                                    | 0 | 10:00:00 | Dow Jones Calendar Live | í. |
| 29.12.09                  | 💻 Germany                                                                       | North Rhine Westphalia CPI                                             |                             | Economic Indicators &                                                                                |                  |                                      |                       | N                                                                                                    | 0 | 01:00:00 | Dow Jones Calendar Live | ſ  |
| 29.12.09                  | 💻 Germany                                                                       | Bavaria CPI                                                            | MoM Pot Change (Current P., | Economic Indicators &                                                                                | -0.1%            |                                      | +0.9%                 | N                                                                                                    |   | 12:00:00 | Dow Jones Calendar Live | Ĩ  |
|                           |                                                                                 |                                                                        | YoY Pot Change (Current Pe  |                                                                                                    | +0.4%            |                                      | +1%                   |                                                                                                    |   |          |                         | Ĩ  |
| 29.12.09                  | 💻 Germany                                                                       | Baden-Wuerttemberg CPI                                                 | MoM Pot Change (Current P   | Economic Indicators &                                                                                | -0.2%            |                                      | +0.7%                 | N                                                                                                    | 8 | 01:00:00 | Dow Jones Calendar Live |    |
|                           |                                                                                 |                                                                        | YoY Pot Change (Current Pe  |                                                                                                    | +0.4%            |                                      | +0.7%                 |                                                                                                    |   |          |                         |    |

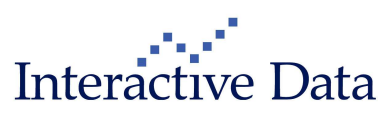

#### 3.1.1.1 New: Macroeconomic Calendar with Dow Jones Calendar Live data

New macroeconomic event data from **Dow Jones Calendar Live** is now available as an optional service. Both past and forthcoming events are covered.

With **Dow Jones Calendar Live**, users do not only know the current and previous value of an economic indicator, but

- due to the calendar format (date & time) they know when it will happen
- they know the expected (forecasted) value and
- as soon as the event happens, they will know the actual figure and the delta to the expected value.
- They will get detailed data about each event and indicator.

| Event Ca      | lendar        |                                                 |                             |          |            |               |        |      |          |
|---------------|---------------|-------------------------------------------------|-----------------------------|----------|------------|---------------|--------|------|----------|
| Show event    | s within this | range                                           |                             |          |            |               |        |      |          |
| Preselection  |               | Previous Month                                  |                             |          |            |               |        |      |          |
| Start Date    |               | 01.01.10                                        |                             |          |            |               |        |      |          |
| End Date      |               | 31.01.10                                        |                             |          |            |               |        |      |          |
| Show event    | s by Locatio  | ns                                              |                             |          |            |               |        |      |          |
| Event Locatio | n             | Germany                                         |                             |          |            |               |        |      |          |
| Date          | Event Locatio |                                                 |                             |          |            |               |        |      |          |
| All 🔽         | All           | Search Results: 80                              |                             |          |            | [ Co          | ollaps | e 🄺] | [ Search |
| Date          | Event Locati  | on Event                                        | Event Detail                | Previous | Expected   | Actual        |        | 5    | Start    |
| 26.01.10      | Germany       | Israeli President Shimon Peres meets German pre |                             |          |            |               | N      |      | 01:00:00 |
| 26.01.10      | Germany       | Ifo German Business Climate Index               | Business Expectations Index | 99.1     | 99         | 100.6         | N      | 0    | 10:00:00 |
|               |               |                                                 | Business Sentiment Index    | 94.7     | 95.1       | 95.8 (+0.7)   |        |      |          |
|               |               |                                                 | Current Conditions Index    | 90.5     | 91.3       | 91.2          |        |      |          |
| 25.01.10      | Germany       | GfK consumer climate survey                     |                             |          |            |               | N      | 0    | 08:10:00 |
| 25.01.10      | Germany       | GfK consumer climate survey                     | Consumer Confidence         | 3.4      | 3.1        | 3.2           | N      | 0    | 08:10:00 |
| 21.01.10      | Germany       | Germany Flash PMI                               | 5                           | *C =     | <i>7</i> 2 |               | N      |      | 09:30:00 |
| 21.01.10      | Germany       | Germany Flash PMI                               | Purchasing Managers Index   | 54.3     |            | 54.2          |        |      | 09:30:00 |
|               |               |                                                 | Purchasing Managers Index   | 52.7     | 52.9       | 53.4 (+0.5)   |        |      |          |
| í í           |               |                                                 | Purchasing Managers Index   | 52.7     | 52.9       | 51.2 (•1.7)   |        |      |          |
| 20.01.10      | Germany       | PPI                                             |                             | 1        |            |               | N      | 0    | 08:00:00 |
| 20.01.10      | Germany       | PPI                                             | PPIMoM                      | +0.1%    | +0.2%      | -0.2% (-0.4%) | H      | 8    | 08:00:00 |
|               |               |                                                 | PPIYOY                      | -5.9%    | -5.1%      | -5.2% (-0.1%) |        |      |          |
|               |               |                                                 | PPI MoM (Excluding Energy)  | 0%       |            | +0.1%         |        |      |          |
|               |               |                                                 | PPI YoY (Excluding Energy)  | -2.3%    |            | -1.7%         |        |      |          |
| 20.01.10      | Germany       | Industrial Producer Prices                      |                             |          | 5          |               | N      |      | 08:00:00 |
| 19.01.10      | Germany       | ZEW Indicator of Economic Sentiment             |                             |          |            |               | N      |      | 11:00:00 |
| 19.01.10      | Germany       | ZEW Indicator of Economic Sentiment             | Current Conditions          | -60.6    | -55.5      | -56.6         | N      | 0    | 11:00:00 |
|               |               |                                                 | Economic Expectations       | 50.4     | 49.8       | 47.2.62.61    |        | 1    | 1        |

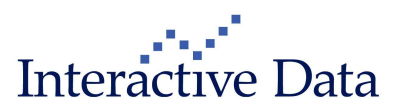

Page 6 of 24

## 3.1.2 Enhanced Searching for Events

Compared to version 2.5, the search criteria panel of the **Event Calendar** has been enlarged to cover further categories and search criteria such as searching for events by a **MyList**.

What is more, all event types are selected by default when an **Event Calendar** is opened.

| 📰 Event Calendar                                                                                          |                                  |                                                |        |
|----------------------------------------------------------------------------------------------------|----------------------------------|------------------------------------------------|--------|
| Find the following types of e                                                                             | vents                            | Show events within this range                  |        |
| Corporate Events                                                                                          | Markets, Fairs & Misc.           | Preselection Today                             |        |
| 📕 🗹 Results & Dividends                                                                                   | 📕 🔽 Markets                      | Start Date 25.02.10 End Date 25.02.10          |        |
| <ul> <li>Image: AGM &amp; Conferences</li> <li>Image: Image: With Corporate Actions &amp; IPOs</li> </ul> | 📒 🗹 Others<br>🧧 🗹 Fairs & Sports | Show events from Indices or MyLists<br>Indices |        |
| Economic Events                                                                                           |                                  | Show events by Locations                       |        |
| Economic Indicators & Polit                                                                               | tics                             | Headquarter All                                |        |
| Date Event Location                                                                                       | Category                         | Company Headquarter [Collapse ^] [ Set         | arch 🄰 |

Users can search for events by

#### Event type

Event types are grouped in 3 categories. Depending on the subscribed optional package, the following categories can be selected:

|                            | Corporate Events | Markets, Fairs & Misc | Economic Events |
|----------------------------|------------------|-----------------------|-----------------|
| Dow Jones<br>Calendar Live |                  |                       |                 |
| AMIPlan                    |                  |                       |                 |
| Stockselection             |                  |                       |                 |

If only Dow Jones Calendar Live is subscribed as optional package, the event type automatically defaults to Economic Events.

By defining additional criteria. Depending on the type of event, the below criteria are available for selection:

|                          | Date Range | Indices/ MyLists | Headquarter | Event Location |
|--------------------------|------------|------------------|-------------|----------------|
| Corporate<br>Events      |            |                  |             |                |
| Markets, Fairs<br>& Misc |            |                  |             |                |
| Economic<br>Events       |            |                  |             |                |

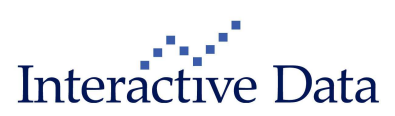

#### Definition of the date range:

The date **range** can either be defined manually or by a convenient **Preselection**, such as **tomorrow** or **previous month**. **Preselection** and date **ranges** exclude each other. The **Preselection** defines the start and end date. When the user changes the dates to a custom **start** and/or **end date**, the drop down **Preselection** automatically defaults to "-".

Definition of one or multiple Indices or MyLists:

For selecting events by a MyList, → chapter 4.2, for selecting events by dragging & dropping Indices, → chapter 4.3

Users can filter the search results for events by

|                          | Date | Event Location | Category | Company | Headquarter |
|--------------------------|------|----------------|----------|---------|-------------|
| Corporate<br>Events      |      |                |          |         |             |
| Markets,<br>Fairs & Misc |      |                |          |         |             |
| Economic<br>Events       |      |                |          |         |             |

The search criteria can be collapsed and expanded for convenient access.

Furthermore, search and filter criteria can be saved in a **MyScreen** for convenient retrieval and changing of parameters.

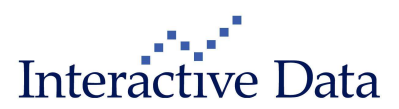

## 3.1.3 Enhanced Events Data Display

New in version 2.6. compared to version 2.5:

The event location information is now visually enhanced by a flag for a convenient overview of events by location

|   | USA     |
|---|---------|
| Ø | Brazil  |
| + | Denmark |
|   | France  |

If linked **news** or URLs (Investor relations website of a company, publishing organisation

of economic indicator) are available, they are flagged with the symbols Electron clicking on the symbols will open linked news in a News Clip or open the linked URL in the default web browser.

- The number of events that can be rendered at a given point in time is 250. If further events are required, the search criteria can be narrowed down to retrieve the required events.
- The time of the event is now also provided.

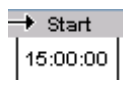

• The source of the event data is shown in a separate column. This column is only displayed if the user has subscribed to more than one optional events data packages.

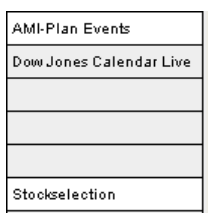

The columns in the events display may vary depending on the subscribed events package and the selected event categories. There are special columns for the numerical content of **Dow Jones Calendar Live**:

- Previous
- Expected
- Actual (this column shows, when published, the actual figure together with the absolute change to the expected figure

| Date     | Event Loc | . Event         | Event Detail             | Category              | Previous | Expected | Actual        |   |   | Start    | Source                |
|----------|-----------|-----------------|--------------------------|-----------------------|----------|----------|---------------|---|---|----------|-----------------------|
| 27.01.10 | Germany   | Provisional CPI | CPI Monthly Preliminary  | Economic Indicators & | +0.8%    | -0.3%    | -0.6% (-0.3%) | N | Ø | 08:00:00 | Dow Jones Calendar Li |
|          |           |                 | CPI Yearly Preliminary   |                       | +0.9%    | +1.1%    | +0.8% (-0.3%) |   |   |          |                       |
|          |           |                 | EU-Harmonized CPI (Mon)  |                       | +0.9%    |          | -0.7%         |   |   |          |                       |
|          |           |                 | EU-Harmonized CPI (Year) |                       | +0.8%    |          | +0.7%         |   |   |          |                       |

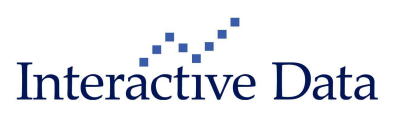

The following columns can be sorted by clicking on the column header

- Date
- Event Location
- Company
- Event
- Category
- Headquarter

Context sensitive navigation is now also available in the Event Calendar.

| Category   |         | Company           | y | Heado               | ļuai | ter       |
|------------|---------|-------------------|---|---------------------|------|-----------|
| All        |         | 🖌 🖌               |   | 🖌 🖌                 |      | ~         |
| lompany    |         | Event             |   | Category            |      | Headquart |
| N VANCE TR | Full ye | Open symbol       | • | Full quote          |      | USA       |
| REN        | Q4 20   | Open chain        | Þ | Chart 🗸 🕏           |      | USA       |
| ON CARBON  | Q4 20I  | Open index        | ۲ | News                |      | USA       |
| A SA DE CV | Q4 201  | Copy              |   | New List            |      | Mexico    |
| L SA DE CV | Q4 20   |                   | · | NYSE OpenBook       |      | Mexico    |
|            | Q4 20I  | Print clip        |   | Times & Sales       |      | n.a.      |
| ISINESS PA | Q4 201. | New clip          | ' | All Markets         |      | USA       |
| NDEMNITY   | Q4 20I  | Comment           | • | Performance chart   |      | USA       |
| ATURAL GAS | Q4 20I  | Change clip title |   | FXClip              |      | USA       |
| ERPOINT E  | Q4 200  | 9 Results         |   | Ticker              |      | USA       |
| ICAN INTE  | Q4 200  | 9 Results         |   | FTS View            |      | USA       |
| A TECH     | Q4 200  | 9 Results         |   | Report 🕨            |      | USA       |
| ADES CANA  | Q4 200  | 9 Results         |   | Tool 🕨              |      | Canada    |
| DNSULTING  | Q4 200  | 9 Results         |   | Results & Dividends |      | USA       |

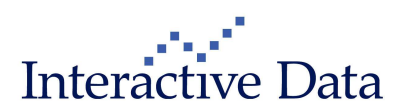

## 3.2 Exchange traded data: Changes in Full Quote Clip and List Clip

### 3.2.1 New: Chi-X (subscription only)

Chi-X, the pan-European equity multilateral trading facility (MTF) is now available in RTL1 and RTL2 FOB quality as optional packages. For RTL2 FOB quality, a full order book is available.

| 🕵 NESTLÉ S.A. N      | AMENS-A    | KTIE  | N SF - ,10 (I   | Full Quote)       |                         |             |               |            |                |
|----------------------|------------|-------|-----------------|-------------------|-------------------------|-------------|---------------|------------|----------------|
| E:NESNZ.CHX          | 🗈 📧 NE     | ESTLI | É S.A. NAMEN    | NS-AKTIEN S       | F -,10                  |             | Aktie         |            |                |
| 33,49/45             | +0,50 +0   | ,95%  | CHF 17          | :09:19 24.02.     | 10                      | Kurso       | jualität: RLT |            |                |
| сні-х                |            |       | CH0038          | 863350            | Ful                     | Quote       | ~             |            |                |
| -ull Quote           |            |       |                 |                   |                         |             |               |            |                |
| Letztes Volumen      | 21         | Eröff | nunaskurs       | 52,85             | Volumer                 | 1           | 1.777.264     |            |                |
| Geld Volumen         | 21.044     | Tage  | shoch           | 53,40             | Umsatzv                 | olumen 94   | 1.418.408,30  |            |                |
| Geld                 | 53,35      | Tage  | stief           | 52,85             | Anzahl 1                | Frades      | 2.546         |            |                |
| Brief                | 53,40      | Vorta | iges-Schlusskur | s 52,90           | 250 Tag                 | e Hoch      | 53,50         |            |                |
| Brief Volumen        | 24.032     | VWA   | P               | 53,111            | 250 Tag                 | e Tief      | 45,21         |            |                |
| NCIN                 | 8076478    | Port  | % 1.Woobo       | +4.88%            | Volatiliti              | it 1 Waaba  | 21.01         |            |                |
| Maddkap, (Mio.YCHE)  | 191.278    | Perf. | % 3 Monate      | +9.46%            | Volatilitž              | it 3 Monate | 19.07         |            |                |
| Sektor K             | onsumgüter | Perf. | W 4 1 1         |                   |                         |             |               |            |                |
| ICB Branche K        | onsumgüter | Perf. | 🔯 NESTLÉ        | S.A. NAME         | NS-AKŤÍ                 | EN SF10     | ) (CHI-X Lev  | et II)     |                |
| ICB Hauptsektor Nah  | rung & Ge  | ICB : |                 | <b>BU</b> 0       |                         | -           | 11 1 50 40    |            |                |
|                      |            |       | Symbol: UL      | 50 G<br>2.25VIC D | eld: 53,3<br>riof: 62.4 | 5           | HOCN: 53,40   | BOIS       | CHI-X          |
| Dividende (CHF)      | 1,60       | Divid | Letzter: 5      | 3,33913 DI        | ner: 53,4               | ю           | TICI: 52,05   | KUIS       | 2011.011.00.03 |
| Dividenden Datum     | 19.04.10   | Div   |                 |                   |                         |             |               |            | 1              |
| 0 - 4 4-YOUE\ 0000   | 2.00       | 14000 |                 |                   |                         |             |               |            |                |
| GpA (e)(CHF) 2009    | 2,90       | KGV   |                 |                   |                         |             |               |            |                |
| GpA (e)(CHF) 2010    | 3 394      | KGV   | Zeit            | Geld V            | ol.                     | Geld        | Brief         | Brief Vol. | Zeit           |
| Dividende (e)(CHF) 2 | 009 1.490  | Div   | 17:07:29        | ×.                | 520                     | 53,35       | 53,40         | 3.436      | 17:07:29       |
| Dividende (e)(CHF) 2 | 010 1,60   | Div   | 17:07:29        |                   | 1.000                   | 53,35       | 53,40         | 4.299      | 17:07:29       |
| Dividende (e)(CHF) 2 | 011 1,7568 | Div   | 17:07:29        |                   | 1.000                   | 53,35       | 53,40         | 2.639      | 17:07:29       |
|                      |            |       | 17:07:29        |                   | 1.000                   | 53,35       | 53,40         | 1.232      | 17:07:29       |
|                      |            |       | 17:07:29        |                   | 308                     | 53,35       | 53,40         | 389        | 17:07:29       |
|                      |            |       | 17:07:29        |                   | 29                      | 53,35       | 53,40         | 492        | 17:07:29       |
|                      |            |       | 17:07:29        |                   | 300                     | 53,35       | 53,40         | 5.000      | 17:07:29       |
|                      |            |       | 17:07:29        |                   | 693                     | 53,35       | 53,40         | 144        | 17:07:29       |
|                      |            |       | 17:07:29        |                   | 145                     | 63,35       | 63,40         | 145        | 17:07:29       |
|                      |            |       | 17:07:29        | ×.                | 150                     | 53,35       | 53,40         | 12.561     | 17:07:46       |
|                      |            |       | 17:07:29        |                   | 30                      | 53,35       | 53,40         | 1.000      | 17:08:00       |
|                      |            |       | 17:07:29        |                   | 174                     | 53,35       | 53,40         | 149        | 17:08:12       |
|                      |            |       | 17:07:29        |                   | 124                     | 53,35       | 53,45         | 250        | 17:07:29       |
|                      |            |       | 17:07:29        |                   | 549                     | 53,35       | 53,45         | 5.000      | 17:07:29       |
|                      |            |       | 17:07:29        |                   | 254                     | 53,35       | 53,45         | 5.000      | 17:07:29       |
|                      |            |       | 17:07:29        |                   | 280                     | 53,35       | 53,45         | 200        | 17:07:29       |
|                      |            |       | 17:07:29        |                   | 597                     | 53,35       | 53,45         | 500        | 17:07:29       |
|                      |            |       | 17:07:29        |                   | 157                     | 53,35       | 53,45         | 3.000      | 17:07:29       |
|                      |            |       | 17:07:29        |                   | 205                     | 53,35       | 53,45         | 1.000      | 17:07:29       |
|                      |            |       | 17:07:29        |                   | 604                     | 53,35       | 53,45         | 6.771      | 17:07:29       |
|                      |            |       | 17:07:29        |                   | 77                      | 53,35       | 53,45         | 82         | 17:07:29       |
|                      |            |       | 17:07:31        |                   | 1.384                   | 53,35       | 53,45         | 4.299      | 17:07:29       |
|                      |            |       | 17:07:31        |                   | 374                     | 53,35       | 53,45         | 200        | 17:07:43       |
|                      |            |       | 17:07:35        | 8. 8              | 5.000                   | 53,35       | 53,45         | 300        | 17:08:03       |
|                      |            |       | 17:07:38        |                   | 1.100                   | 53,35       | 53,45         | 491        | 17:08:07       |
|                      |            |       | 17:08:00        |                   | 800                     | 53,35       | 53,45         | 9.249      | 17:08:13       |
|                      |            |       | 17:08:00        | 1                 | 2.409                   | 53,35       | 53,50         | 5.000      | 17:07:29       |
|                      |            |       | 17:08:00        |                   | 878                     | 53,35       | 53,50         | 5.000      | 17:07:29       |
|                      |            |       | 17:08:02        |                   | 7.250                   | 53,35       | 53,50         | 3.000      | 17:07:29       |
|                      |            |       | 17:08:12        |                   | 158                     | 53,35       | 53,50         | 1.086      | 17:07:29       |
|                      |            |       | 17:07:29        |                   | 500                     | 53,30       | 53,50         | 123        | 17:07:29       |
|                      |            |       | 17:07:29        |                   | 1.000                   | 53,30       | 53,50         | 877        | 17:08:00       |
|                      |            |       | 17:07:29        | 10                | 4.299                   | 53,30       | 53,55         | 250        | 17:07:29       |
|                      |            |       | 17:07:29        |                   | 1.000                   | 53,30       | 53,55         | 5.000      | 17:07:29       |
|                      |            |       | 17:07:29        |                   | 1.000                   | 53,30       | 53,55         | 7.715      | 17:07:29       |

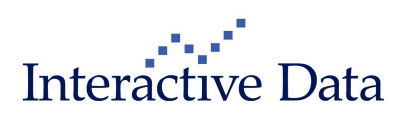

# 3.2.2 New: Market Maker IDs for Toronto Stock Exchange Full Order Book (subscription only)

The Bid and Ask Market Maker IDs (MMID) have been added as new columns to the Toronto Stock Exchange Full Order Book.

| Inst code<br>Last: 18,9 | :: TLM<br>99K | Bid: 18,99<br>Ask: 19,00 | 5     | High: 19<br>Low: 18 | ,04<br>,64 | Exchang<br>Last Tim | e: Toront<br>ie: 19:09:0 | D<br>7 |
|-------------------------|---------------|--------------------------|-------|---------------------|------------|---------------------|--------------------------|--------|
|                         |               |                          |       |                     |            | ß                   |                          |        |
| MMID                    | Time          | Bid size                 | Bid   | Ask                 | Ask size   | Time                | MMID                     |        |
| 1                       | 19:19:54      | 7.900                    | 18,99 | n.a.                | 1.000      | 19:24 14            |                          | 1      |
| 1                       | 15.23:44      | 100                      | 18,99 | 19,00               | 100        | 19:24:14            | 7                        |        |
| 80                      | 19:23:54      | 500                      | 18,99 | 19,01               | 300        | 19:24:08            | 1                        | 1      |
| 1                       | 19:24:04      | 200                      | 18,99 | 19,01               | 800        | 19:24:08            | 1                        |        |
| 79                      | 19:24:08      | 200                      | 18,99 | 19,02               | 400        | 19:15:32            | 85                       |        |
| 79                      | 19:24:08      | 700                      | 18,99 | 19,02               | 1.000      | 19:17:00            | 79                       |        |
| 1                       | 19:24:10      | 500                      | 18,99 | 19,02               | 200        | 19:23:11            | 1                        |        |
| 1                       | 19:24:11      | 500                      | 18,99 | 19,02               | 700        | 19:24:09            | 1                        |        |
| 79                      | 19:09:48      | 700                      | 18,98 | 19,02               | 2.200      | 19:24:11            | 7                        |        |
| 79                      | 19:16:58      | 400                      | 18,98 | 19,03               | 25.000     | 19:24:08            | 1                        |        |
| 4                       | 19:22:05      | 500                      | 18,98 | 19,03               | 400        | 18:59:32            | 79                       | I      |
| 5                       | 19:22:27      | 700                      | 18,98 | 19,03               | 1.000      | 19:22:58            | 7                        |        |
| 1                       | 19:23:03      | 100                      | 18,98 | 19,03               | 700        | 19:23:45            | 1                        |        |
| 1                       | 19:24:09      | 100                      | 18,98 | 19,03               | 100        | 19:24:15            | 1                        | 1      |
| 1                       | 19:15:38      | 100                      | 18,97 | 19,03               | 600        | 19:24:16            | 1                        |        |
| 1                       | 19:24:15      | 100                      | 18,96 | 19,04               | 500        | 19:24:08            | 7                        | 00     |
| 79                      | 19:15:36      | 400                      | 18,94 | 19,04               | 200        | 17:36:11            | 7                        | 2      |
| 1                       | 18:56:57      | 2.700                    | 18,90 | 19,04               | 300        | 19:24:08            | 1                        |        |
| 18                      | 19:24:14      | 200                      | 18,90 | 19,04               | 100        | 19:24:15            | 1                        |        |
| 1                       | 18:23:27      | 500                      | 18,85 | 19,04               | 100        | 19:24:16            | 1                        |        |
| 7                       | 19:24:08      | 1.200                    | 18,85 | 19,05               | 1.000      | 16:08:51            | 7                        | 1      |
| 7                       | 19:24:08      | 500                      | 18,85 | 19,05               | 300        | 19:24:08            | 9                        |        |
| 79                      | 19:24:08      | 6.000                    | 18,83 | 19,05               | 2.000      | 19:24:08            | 7                        |        |
| 1                       | 19:24:08      | 100                      | 18,81 | 19,05               | 1.000      | 17:27:21            | 7                        |        |

## 3.2.3 SIX Swiss Exchange Indicative Price (subscription only)

Pre-market indicative price, volume, time and date information have been added as new data fields both to the Full Quote Clip to the List Clip context menu Set Quote Data → State & Auction.

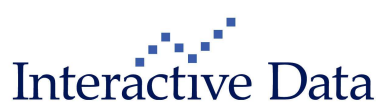

#### 3.3 New: Market Screens (all, content subscription only)

New predefined market screens are now available:

## 3.3.1 Country Screens

New country screens have been added to the Markets → Asia menu

- Indonesia
- Malaysia
- New Zealand
- Philippines
- Taiwan
- Thailand

A new menu Markets -> Africa has been created with a country screen covering South Africa.

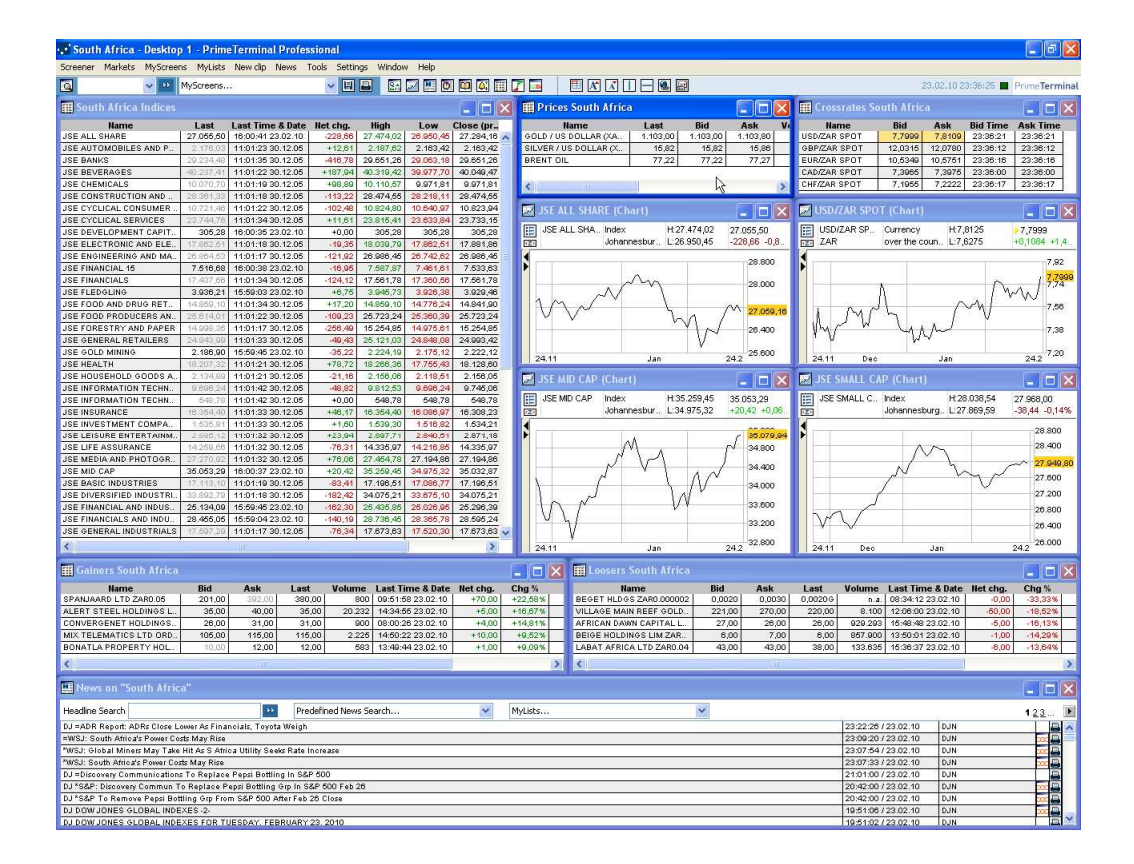

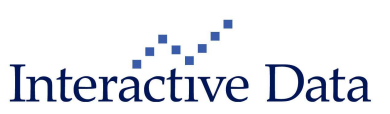

## 3.3.2 Warrants Screens

The warrants screens have been renewed

For each country covered they show the top 10 warrants by

- **Top Winners in %**
- Top Losers in %
- Top in Volume
- Top in Money

In addition, key volatility indices and derivatives news are provided.

| 💕 Warra                                                                                                    | nts Switzerlan                                                                                                    | d - Desktop 1 - Prim                                                                                                    | neTerminal I                                                                                                    | Professional                                                                                                    |                                                                                                    |                                                                                                    |                                                                                                    |                                                                                                    |                                                                                                    |                                                                                                    |                                                                                                    |                                                                                                    |                                                                                                    |                                                                                                    |                                                                                                    |                                                                            |                                                                                                    |                                                                                                    |                                                                                                    |                                                                                                    |
|----------------------------------------------------------------------------------------------------|----------------------------------------------------------------------------------------------------|----------------------------------------------------------------------------------------------------|----------------------------------------------------------------------------------------------------|----------------------------------------------------------------------------------------------------|----------------------------------------------------------------------------------------------------|----------------------------------------------------------------------------------------------------|----------------------------------------------------------------------------------------------------|----------------------------------------------------------------------------------------------------|----------------------------------------------------------------------------------------------------|----------------------------------------------------------------------------------------------------|----------------------------------------------------------------------------------------------------|----------------------------------------------------------------------------------------------------|----------------------------------------------------------------------------------------------------|----------------------------------------------------------------------------------------------------|----------------------------------------------------------------------------------------------------|----------------------------------------------------------------------------|----------------------------------------------------------------------------------------------------|----------------------------------------------------------------------------------------------------|----------------------------------------------------------------------------------------------------|----------------------------------------------------------------------------------------------------|
| Screener I                                                                                                    | Markets MyScree                                                                                                    | ens MyLists New dip                                                                                                    | News Tools                                                                                                    | Settings Wi                                                                                                    | ndow H                                                                                                    | elp                                                                                                    |                                                                                                    |                                                                                                    |                                                                                                    |                                                                                                    |                                                                                                    |                                                                                                    |                                                                                                    |                                                                                                    |                                                                                                    |                                                                            |                                                                                                    |                                                                                                    |                                                                                                    |                                                                                                    |
|                                                                                                    | V 20                                                                                                    | MyScreens                                                                                                    |                                                                                                    | - 🗉 🖨                                                                                                    | 8.                                                                                                    | n 🖸 🖬                                                                                                    |                                                                                                    | 7                                                                                                    |                                                                                                    | A A                                                                                                    | ΠE                                                                                                    |                                                                                                    |                                                                                                    |                                                                                                    |                                                                                                    |                                                                            | 25.0                                                                                                    | 02.10 23:                                                                                                    | 25:00 🔳                                                                                                    | Prime Terminal                                                                                                    |
| 🗰 Warra                                                                                                    | ints Scoach - T                                                                                                    | op Winners in %                                                                                                    |                                                                                                    |                                                                                                    |                                                                                                    |                                                                                                    |                                                                                                    |                                                                                                    |                                                                                                    |                                                                                                    |                                                                                                    |                                                                                                    |                                                                                                    |                                                                                                    |                                                                                                    |                                                                            |                                                                                                    |                                                                                                    |                                                                                                    |                                                                                                    |
| Chg %                                                                                                    | ISIN                                                                                                    | Underlying                                                                                                    | Symbol                                                                                                    | Issuer                                                                                                    | Туре                                                                                                    | Strike                                                                                                    | Maturity                                                                                                    | Issue Da                                                                                                    | Cover                                                                                                    | Bid                                                                                                    | Ask                                                                                                    | Last                                                                                                    | Last Time & Date                                                                                                    | Volume                                                                                                    | Impli                                                                                                    | Cur                                                                        | Udl price Udl                                                                                                    | Delta                                                                                                    | Premium                                                                                                    | Moneyness                                                                                                    |
| +100,00%                                                                                                    | NL0009170778                                                                                                    | ZURICH FINANCIAL SE                                                                                                    | ZURFK.ZRH                                                                                                    | RBS N.V.                                                                                                    | CALL                                                                                                    | 260,000                                                                                                    | 19.03.10                                                                                                    | 15.05.09                                                                                                    | 0,010                                                                                                    | 0,010                                                                                                    | 0,070                                                                                                    | 0,040                                                                                                    | 09:49:30 25.02.10                                                                                                    | 140.000                                                                                                    | 22,53                                                                                                    | CHF                                                                        | 256,20 CHF                                                                                                    | 0,41                                                                                                    | 3,04%                                                                                                    | 0,99                                                                                                    |
| +87.50%                                                                                                    | CH0046110380                                                                                                    | ABB   TD CHE1 54 (RE                                                                                                    | ABBKR ZRH                                                                                                    | Zürcher Kant                                                                                                    | CALL                                                                                                    | 20,500                                                                                                    | 18.06.10                                                                                                    | 29.09.08                                                                                                    | 0,050                                                                                                    | 0,010                                                                                                    | 0,020                                                                                                    | 0,020                                                                                                    | 18:17:11 25 02 10                                                                                                    | 12,000                                                                                                    | 38,90                                                                                                    | CHE                                                                        | 21.52 CHF                                                                                                    | 0,10                                                                                                    | 6.06%                                                                                                    | 1.05                                                                                                    |
| +83.33%                                                                                                    | CH0110441950                                                                                                    | LONZA GROUP AG CH.                                                                                                    | LONVE.ZRH                                                                                                    | Bank Vontob.                                                                                                    | CALL                                                                                                    | 84.000                                                                                                    | 16.04.10                                                                                                    | 17.02.10                                                                                                    | 0.100                                                                                                    | 0.230                                                                                                    | 0.250                                                                                                    | 0.220                                                                                                    | 22:36:28 25.02.10                                                                                                    | 0.4.                                                                                                    | 31.60                                                                                                    | CHF                                                                        | 82.10 CHF                                                                                                    | 0.39                                                                                                    | 5.24%                                                                                                    | 0.98                                                                                                    |
| +80,00%                                                                                                    | CH0107020148                                                                                                    | LONZA GROUP AG CH.                                                                                                    | LONXC.ZRH                                                                                                    | Bank Vontob                                                                                                    | CALL                                                                                                    | 84,000                                                                                                    | 19.03.10                                                                                                    | 29.10.09                                                                                                    | 0,050                                                                                                    | 0,080                                                                                                    | 0,100                                                                                                    | 0,090                                                                                                    | 22:35:59 25.02.10                                                                                                    | n.a.                                                                                                    | 32,47                                                                                                    | CHF                                                                        | 82,10 CHF                                                                                                    | 0,40                                                                                                    | 4,51%                                                                                                    | 0,98                                                                                                    |
| +78,92%                                                                                                    | CH0104071524                                                                                                    | GEORGE FISCHER AG                                                                                                    | FINJG.ZRH                                                                                                    | Bank Julius                                                                                                    | CALL                                                                                                    | 225,000                                                                                                    | 19.03.10                                                                                                    | 28.07.09                                                                                                    | 0,010                                                                                                    | 0,900                                                                                                    | 0,940                                                                                                    | 0,920                                                                                                    | 09:19:17 25.02.10                                                                                                    | 50.000                                                                                                    | n.a.                                                                                                    | CHF                                                                        | 321,00 CHF                                                                                                    | n.a.                                                                                                    | n.a.                                                                                                    | 1,42                                                                                                    |
| +66,67%                                                                                                    | CH0102716765                                                                                                    | LONZA GROUP AG CH.                                                                                                    | UULON.ZRH                                                                                                    | UBS AG                                                                                                    | CALL                                                                                                    | 95,000                                                                                                    | 17.09.10                                                                                                    | 18.06.09                                                                                                    | 0,025                                                                                                    | 0,040                                                                                                    | 0,060                                                                                                    | 0,050                                                                                                    | 10:53:17 25.02.10                                                                                                    | 50.000                                                                                                    | 26,55                                                                                                    | CHF                                                                        | 82,10 CHF                                                                                                    | 0,23                                                                                                    | 18,15%                                                                                                    | 0,86                                                                                                    |
| +86,67%                                                                                                    | CH0107020262                                                                                                    | LONZA GROUP AG CH.                                                                                                    | LONTIZRH                                                                                                    | Bank Vontob.                                                                                                    | CALL                                                                                                    | 96,000                                                                                                    | 18.06.10                                                                                                    | 29.10.09                                                                                                    | 0,050                                                                                                    | 0,050                                                                                                    | 0,060                                                                                                    | 0,050                                                                                                    | 22:35:59 25.02.10                                                                                                    | n.a.                                                                                                    | 29,83                                                                                                    | CHF                                                                        | 82,10 CHF                                                                                                    | 0,16                                                                                                    | 18,27%                                                                                                    | 0,86                                                                                                    |
| +61,54%                                                                                                    | CH0110441976                                                                                                    | LONZA GROUP AG CH.                                                                                                    | LONVO.ZRH                                                                                                    | Bank Vontob                                                                                                    | CALL                                                                                                    | 80,000                                                                                                    | 16.04.10                                                                                                    | 17.02.10                                                                                                    | 0,100                                                                                                    | 0,440                                                                                                    | 0,470                                                                                                    | 0,420                                                                                                    | 22:36:28 25.02.10                                                                                                    | n.a.                                                                                                    | 35,13                                                                                                    | CHF                                                                        | 82,10 CHF                                                                                                    | 0,56                                                                                                    | 2,98%                                                                                                    | 1,03                                                                                                    |
| +60,00%                                                                                                    | CH0103842495                                                                                                    | GERMANY DAX(TR)                                                                                                    | DAXAS.ZRH                                                                                                    | Bank Vontob                                                                                                    | PUT                                                                                                    | 6.300,0                                                                                                    | 19.03.10                                                                                                    | 20.07.09                                                                                                    | 0,001                                                                                                    | 0,060                                                                                                    | 0,150                                                                                                    | 0,080                                                                                                    | 15:30:40 25:02.10                                                                                                    | 120.000                                                                                                    | 30,64                                                                                                    | CHF                                                                        | 6.632,33 EUR                                                                                                    | -0,27                                                                                                    | 5,50%                                                                                                    | 0,96                                                                                                    |
| 🖬 Warrants Scoach - Top Loosers in %                                                                                                    |                                                                                                    |                                                                                                    |                                                                                                    |                                                                                                    |                                                                                                    |                                                                                                    |                                                                                                    |                                                                                                    |                                                                                                    |                                                                                                    |                                                                                                    |                                                                                                    |                                                                                                    |                                                                                                    |                                                                                                    |                                                                            |                                                                                                    |                                                                                                    |                                                                                                    |                                                                                                    |
| Chg %                                                                                                    | ISIN                                                                                                    | Underlying                                                                                                    | Symbol                                                                                                    | Issuer                                                                                                    | Туре                                                                                                    | Strike M                                                                                                    | Maturity I                                                                                                    | ssue DaC                                                                                                    | over                                                                                                    | Bid                                                                                                    | Ask                                                                                                    | Last                                                                                                    | Last Time & Date                                                                                                    | Volume                                                                                                    | Impli.                                                                                                    | . Cur                                                                      | Udl price Udl                                                                                                    | Delta                                                                                                    | Premium                                                                                                    | Moneyness                                                                                                    |
| -84,62%                                                                                                    | CH0106640326                                                                                                    | ACTELION CHF0.50 (R.,                                                                                                    | ATLJJ.ZRH                                                                                                    | Bank Julius                                                                                                    | CALL                                                                                                    | 70,000 1                                                                                                    | 9.03.10                                                                                                    | 14.10.09                                                                                                    | 0,040                                                                                                    | 0,010                                                                                                    | 0,020                                                                                                    | 0,020                                                                                                    | 11:03:23 25.02.10                                                                                                    | 25.000                                                                                                    | 72,35                                                                                                    | CHF                                                                        | 54,30 CHF                                                                                                    | 0,09                                                                                                    | 29,60%                                                                                                    | 0,78                                                                                                    |
| -81,82%                                                                                                    | NL0009069798                                                                                                    | DOW JONES INDUSTR                                                                                                    | DJIAR.ZRH                                                                                                    | RBS N.V.                                                                                                    | PUT (                                                                                                    | 3.500,0 1                                                                                                    | 7.06.10                                                                                                    | 09.04.09                                                                                                    | 0,001                                                                                                    | n.a.                                                                                                    | 0,020                                                                                                    | 0,020                                                                                                    | 14:18:21 25.02.10                                                                                                    | 20.000                                                                                                    | 40,65                                                                                                    | CHF                                                                        | 10.321, USD                                                                                                    | -0,02                                                                                                    | 38,95%                                                                                                    | 0,63                                                                                                    |
| -80,00%                                                                                                    | CH0046166846                                                                                                    | PANALPINA WELTTR.                                                                                                    | PANJF.ZRH                                                                                                    | Bank Julius                                                                                                    | CALL                                                                                                    | 85,000 1                                                                                                    | 9.03.10                                                                                                    | 26.09.08                                                                                                    | 0,020                                                                                                    | n.a.                                                                                                    | 0,010                                                                                                    | 0,010                                                                                                    | 09:27:10 25.02.10                                                                                                    | 10.000                                                                                                    | 67,39                                                                                                    | CHF                                                                        | 70,80 CHF                                                                                                    | 0,11                                                                                                    | 20,76%                                                                                                    | 0,83                                                                                                    |
| -/5,00%                                                                                                    | CR000045MC574                                                                                                    | SWISSCUM AG CHE1(                                                                                                    | SUMVZZRH                                                                                                    | Bank Vontob                                                                                                    | DUT                                                                                                    | 380,000 1                                                                                                    | 9.03.10                                                                                                    | 11.09.09                                                                                                    | 0,020                                                                                                    | 0,030                                                                                                    | 0,120                                                                                                    | 0,020                                                                                                    | 15:27:25 25:02:10                                                                                                    | 40.000                                                                                                    | 24,40                                                                                                    | CHF                                                                        | 305,50 URP                                                                                                    | 0,28                                                                                                    | 4,/1%                                                                                                    | 0,96                                                                                                    |
| -64.52%                                                                                                    | CH0107305109                                                                                                    | XSTRATA PLC. ORD II                                                                                                    | XTAAG ZRH                                                                                                    | Bank Vontob                                                                                                    | CALL                                                                                                    | 1.050.0 1                                                                                                    | 9.03.10                                                                                                    | 09.11.09                                                                                                    | 0.200                                                                                                    | 0.120                                                                                                    | 0.130                                                                                                    | 0.110                                                                                                    | 15:30:57 25:02:10                                                                                                    | 17.000                                                                                                    | 59.32                                                                                                    | CHE                                                                        | 1.000.00 980                                                                                                    | 0.40                                                                                                    | 8.79%                                                                                                    | 0.95                                                                                                    |
| -62.86%                                                                                                    | CH0105018144                                                                                                    | ACTELION CHF0.50 (R.                                                                                                    | ATLAR ZRH                                                                                                    | Bank Vontob.                                                                                                    | CALL                                                                                                    | 60.000 1                                                                                                    | 9.03.10                                                                                                    | 27.08.09                                                                                                    | 0,100                                                                                                    | 0,150                                                                                                    | 0,160                                                                                                    | 0,130                                                                                                    | 15:14:37 25.02.10                                                                                                    | 140.000                                                                                                    | 66,70                                                                                                    | CHF                                                                        | 54,30 CHF                                                                                                    | 0.30                                                                                                    | 13,35%                                                                                                    | 0,90                                                                                                    |
| -62,50%                                                                                                    | CH0048275629                                                                                                    | PETROPLUS HOLDIN.                                                                                                    | PPHTXZRH                                                                                                    | UBS AG                                                                                                    | CALL                                                                                                    | 29,000 1                                                                                                    | 6.12.11                                                                                                    | 19.11.08                                                                                                    | 0,020                                                                                                    | 0,020                                                                                                    | 0,050                                                                                                    | 0,030                                                                                                    | 15:42:47 25.02.10                                                                                                    | 60.000                                                                                                    | 54,18                                                                                                    | CHF                                                                        | 15,93 CHF                                                                                                    | 0,33                                                                                                    | 93,03%                                                                                                    | 0,55                                                                                                    |
| -62,50%                                                                                                    | CH0101933890                                                                                                    | ALPIQ HOLDING AG C                                                                                                    | ALPWE.ZRH                                                                                                    | UBS AG                                                                                                    | CALL                                                                                                    | 450,000 1                                                                                                    | 8.06.10                                                                                                    | 05.06.09                                                                                                    | 0,002                                                                                                    | 0,020                                                                                                    | 0,030                                                                                                    | 0,030                                                                                                    | 11:51:55 25.02.10                                                                                                    | 200.000                                                                                                    | 36,31                                                                                                    | CHF                                                                        | 390,00 CHF                                                                                                    | 0,24                                                                                                    | 17,95%                                                                                                    | 0,87                                                                                                    |
| -57,14%                                                                                                    | CH0107416650                                                                                                    | SWISS REINSURANCE                                                                                                    | RUKJB.ZRH                                                                                                    | Bank Julius                                                                                                    | CALL                                                                                                    | 55,000 1                                                                                                    | 7.09.10                                                                                                    | 12.11.09                                                                                                    | 0,033                                                                                                    | 0,080                                                                                                    | 0,090                                                                                                    | 0,090                                                                                                    | 09:17:05 25:02:10                                                                                                    | 7.500                                                                                                    | 37,74                                                                                                    | CHF                                                                        | 47,73 CHF                                                                                                    | 0,33                                                                                                    | 20,57%                                                                                                    | 0,87                                                                                                    |
| 🇰 Warra                                                                                                    | ints Scoach - T                                                                                                    | op Volume                                                                                                    |                                                                                                    |                                                                                                    |                                                                                                    |                                                                                                    |                                                                                                    |                                                                                                    | III Warrants Scoach - Top Volume                                                                                                    |                                                                                                    |                                                                                                    |                                                                                                    |                                                                                                    |                                                                                                    |                                                                                                    |                                                                            |                                                                                                    |                                                                                                    |                                                                                                    |                                                                                                    |
|                                                                                                    |                                                                                                    |                                                                                                    |                                                                                                    |                                                                                                    |                                                                                                    |                                                                                                    |                                                                                                    |                                                                                                    |                                                                                                    |                                                                                                    |                                                                                                    |                                                                                                    |                                                                                                    |                                                                                                    |                                                                                                    |                                                                            |                                                                                                    |                                                                                                    |                                                                                                    |                                                                                                    |
| Volume                                                                                                    | ISIN                                                                                                    | Underlying                                                                                                    | Symbol                                                                                                    | Issuer                                                                                                    | Туре                                                                                                    | Strike                                                                                                    | Maturit                                                                                                    | y Issue Da.                                                                                                    | Cover                                                                                                    | Bid                                                                                                    | Ask                                                                                                    | Last                                                                                                    | Last Time & Dat                                                                                                    | e Chg %                                                                                                    | Impli                                                                                                    | Cur                                                                        | Udl price Udl                                                                                                    | Delta                                                                                                    | Premium                                                                                                    | Moneyness                                                                                                    |
| Volume<br>11.999.00                                                                                                    | ISIN<br>0   CH0047041071                                                                                                    | Underlying<br>ROCHE HOLDINGS A                                                                                                    | Symbol<br>.G., ROGJD.ZR                                                                                                    | Issuer<br>H Bank Julius                                                                                                    | Type<br>CALL                                                                                                    | Strike<br>180,000                                                                                                    | Maturit<br>18.06.10                                                                                                    | y Issue Da.                                                                                                    | Cover                                                                                                    | Bid<br>5 0,15                                                                                                    | Ask<br>0 0,15                                                                                                    | Last<br>0 0,15                                                                                                    | Last Time & Dat<br>0 15:07:01 25.02.1                                                                                                    | e Chg %                                                                                                    | Impli<br>22,85                                                                                                    | Cur<br>CHF                                                                 | Udl price Udl<br>177,90 CHF                                                                                                    | Delta<br>0,41                                                                                                    | Premium  <br>4,65%                                                                                                    | Moneyness<br>0,99                                                                                                    |
| Volume<br>11.999.00<br>9.227.10                                                                                                    | ISIN<br>0 CH0047041071<br>0 DE000DB4TF0                                                                                                    | Underlying<br>ROCHE HOLDINGS A<br>ZURICH FINANCIAL S                                                                                                    | Symbol<br>G., ROGJD.ZR<br>E., ZURDB.ZRI                                                                                                    | Issuer<br>H Bank Julius<br>H Deutsche Ba                                                                                                    | Type<br>CALL                                                                                                    | Strike<br>180,000<br>255,000                                                                                                    | Maturit<br>18.06.10<br>17.09.10                                                                                                    | y Issue Da.<br>15.10.08<br>24.09.09                                                                                                    | Cover<br>0,02<br>0,01                                                                                                    | <b>Bid</b><br>5 0.15<br>2 0.15                                                                                                    | Ask<br>0 0,15<br>0 0,16                                                                                                    | Last<br>0 0,15<br>0 0,17                                                                                                    | Last Time & Dat<br>15:07:01 25:02:1<br>16:31:27 25:02:1                                                                                                    | e Chg <sup>5</sup> %<br>0 -8,25%<br>0 -5,56%                                                                                                    | Impli<br>22,85<br>22,84                                                                                                    | Cur<br>CHF<br>CHF                                                          | Udl price Udl<br>177,90 CHF<br>256,20 CHF                                                                                                    | Delta<br>0,41<br>0,45                                                                                                    | Premium<br>4,55%<br>4,37%                                                                                                    | Moneyness<br>0,99<br>1,00                                                                                                    |
| Volume<br>11.999.00<br>9.227.10<br>9.188.00                                                                                                    | ISIN<br>0 CH0047041071<br>0 DE000D84TF0<br>0 CH0106626382                                                                                                    | Underlying<br>ROCHE HOLDINGS A<br>ZURICH FINANCIAL S<br>NESTLE SA CHF0.10                                                                                                    | Symbol<br>G., ROGJD.ZRI<br>E., ZURDB.ZRI<br>(., NESKD.ZRI                                                                                                    | Issuer<br>H Bank Julius<br>H Deutsche Ba<br>H Zürcher Kan                                                                                                    | Type<br>CALL<br>CALL<br>CALL                                                                                                    | Strike<br>180,000<br>255,000<br>52,500                                                                                                    | Maturit<br>18.06.10<br>17.09.10<br>18.06.10                                                                                                    | y Issue Da.<br>15.10.08<br>24.09.09<br>14.10.09                                                                                                    | Cover<br>0,02<br>0,01<br>0,10                                                                                                    | Bid<br>0,16<br>0,15<br>0,15<br>0,23                                                                                                    | Ask<br>0 0,15<br>0 0,16<br>0 0,24                                                                                                    | Last<br>0 0,15<br>0 0,17<br>0 0,22                                                                                                    | Last Time & Dat<br>0 15:07:01 25:02:1<br>0 16:31:27 25:02:1<br>0 17:11:52 25:02:1                                                                                                    | e Chg %<br>0 -8,26%<br>0 -5,56%<br>0 -15,38%                                                                                                    | Impli<br>22,85<br>22,84<br>23,73                                                                                                    | Cur<br>CHF<br>CHF<br>CHF                                                   | Udl price Udl<br>177,90 CHF<br>256,20 CHF<br>52,75 CHF                                                                                                    | Delta<br>0,41<br>0,45<br>0,48                                                                                                    | Premium<br>4,65%<br>4,37%<br>3,98%                                                                                                    | Moneyness<br>0,99<br>1,00<br>1,00                                                                                                    |
| Volume<br>11.999.00<br>9.227.10<br>9.188.00<br>9.030.00                                                                                                    | ISIN<br>0 CH0047041071<br>0 DE000DB4TF0<br>0 CH0106826382<br>0 DE000DB4N6V<br>0 DE000DB4N6V                                                                                                    | Underlying<br>ROCHE HOLDINGS A<br>ZURICH FINANCIAL S<br>NESTLE SA CHF0.10<br>ROCHE HOLDINGS A                                                                                                    | Symbol<br>G., ROGJD.ZR<br>E., ZURDB.ZR<br>(., NESKD.ZR<br>G., ROGDO.ZR                                                                                                    | Issuer<br>H Bank Julius<br>H Deutsche Ba<br>H Zürcher Kan<br>H Deutsche Ba                                                                                                    | Type<br>CALL<br>CALL<br>CALL<br>CALL                                                                                                    | Strike<br>180,000<br>255,000<br>52,500<br>177,500                                                                                                    | Maturit<br>18.06.10<br>17.09.10<br>18.06.10<br>18.06.10                                                                                                    | y Issue Da.<br>15.10.08<br>24.09.09<br>14.10.09<br>23.12.09<br>44.40.00                                                                                                    | Cover<br>0,02<br>0,01<br>0,10<br>0,02                                                                                                    | Bid           5         0,15           2         0,15           0         0,23           5         0,17           0         0,23                                                                                                    | Ask<br>0 0,150<br>0 0,160<br>0 0,240<br>0 0,190                                                                                                    | Last<br>0 0,15<br>0 0,17<br>0 0,22<br>0 0,18                                                                                                    | Last Time & Dat<br>15:07:01 25:02:1<br>16:31:27 25:02:1<br>17:11:52 25:02:1<br>16:21:48 25:02:1<br>16:21:48 25:02:1                                                                                                    | e Chij%<br>-6,25%<br>-5,56%<br>-15,38%<br>-5,26%<br>-6,26%<br>-4,78%                                                                                                    | Impli<br>22,85<br>22,84<br>23,73<br>23,40                                                                                                    | Cur<br>CHF<br>CHF<br>CHF<br>CHF                                            | Udl price Udl<br>177.90 CHF<br>256.20 CHF<br>52.76 CHF<br>177.90 CHF                                                                                                    | Delta<br>0,41<br>0,45<br>0,48<br>0,48                                                                                                    | Premium<br>4,55%<br>4,37%<br>3,98%<br>3,82%                                                                                                    | Moneyness<br>0,99<br>1,00<br>1,00<br>1,00                                                                                                    |
| Volume<br>11.999.00<br>9.227.10<br>9.188.00<br>9.030.00<br>8.865.00<br>8.220.00                                                                                                    | ISIN<br>0 CH0047041071<br>0 DE000D84TF0<br>0 CH0106826382<br>0 DE000D84N6V<br>0 CH0106826507<br>0 CH0106826507                                                                                                    | Underlying<br>ROCHE HOLDINGS A<br>5 ZURICH FINANCIAL S<br>NESTLE SA CHF0.10<br>0 ROCHE HOLDINGS A<br>NESTLE SA CHF0.10<br>UBS AG CHF0.10                                                                                                    | Symbol<br>G. ROGJD.ZR<br>E. ZURDB.ZR<br>(. NESKD.ZR<br>G. ROGDO.ZR<br>(. NESZZ.ZR<br>UBS.IB.ZR                                                                                                    | Issuer<br>H Bank Julius<br>H Deutsche Ba<br>H Zürcher Kan<br>H Deutsche Ba<br>J Zürcher Kan                                                                                                    | Type<br>CALL<br>CALL<br>CALL<br>t. CALL<br>CALL<br>CALL                                                                                                    | Strike<br>180,000<br>255,000<br>52,500<br>177,500<br>55,000<br>15,000                                                                                                    | Maturit<br>18.06.10<br>17.09.10<br>18.06.10<br>18.06.10<br>17.09.10                                                                                                    | y Issue Da.<br>15.10.08<br>24.09.09<br>14.10.09<br>23.12.09<br>14.10.09<br>14.10.09<br>0.08.02.10                                                                                                    | Cover<br>0,02<br>0,01<br>0,10<br>0,02<br>0,10                                                                                                    | Bid           5         0,15           2         0,16           0         0,23           5         0,17           0         0,19           5         0,22                                                                                                    | Ask<br>0 0,150<br>0 0,160<br>0 0,240<br>0 0,190<br>0 0,240<br>0 0,240                                                                                                    | Last<br>0 0,15<br>0 0,17<br>0 0,22<br>0 0,18<br>0 0,20<br>0 0,23                                                                                                    | Last Time & Dat<br>15:07:01 25:02.1<br>16:31:27 25:02.1<br>17:11:52 25:02.1<br>16:21:48 25:02.1<br>16:21:48 25:02.1<br>0 15:37:30 25:02.1<br>0 10:19:37 52 50.2                                                                                                    | e Chip<br>-6,25%<br>-6,56%<br>-5,56%<br>-15,38%<br>-5,26%<br>-4,76%<br>-4,76%<br>-4,76%                                                                                                    | Impli<br>22,85<br>22,84<br>23,73<br>23,40<br>22,53<br>52,17                                                                                                    | Cur<br>CHF<br>CHF<br>CHF<br>CHF<br>CHF                                     | Udl price Udl<br>177,90 CHF<br>256,20 CHF<br>52,76 CHF<br>177,90 CHF<br>52,76 CHF<br>14,70 CHF                                                                                                    | Delta<br>0,41<br>0,45<br>0,48<br>0,46<br>0,38                                                                                                    | Premium<br>4,55%<br>4,37%<br>3,98%<br>3,82%<br>8,34%<br>16,73%                                                                                                    | Moneyness<br>0,99<br>1,00<br>1,00<br>1,00<br>0,98                                                                                                    |
| Volume<br>11.000.00<br>9.227.10<br>9.030.00<br>9.030.00<br>8.865.00<br>8.220.00<br>8.000.00                                                                                                    | ISIN<br>0 CH0047041071<br>0 DE000D84TF0<br>0 CH0106826382<br>0 DE000D84N6V<br>0 CH0106826507<br>0 CH0106826507<br>0 CH0110121836<br>0 CH0109671022                                                                                                    | Underlying<br>ROCHE HOLDINGS A<br>SURICH FINANCIAL S<br>NESTLE SA CHF0.10<br>ROCHE HOLDINGS A<br>NESTLE SA CHF0.10<br>UBS AG CHF0.10<br>UBS AG CHF0.10                                                                                                    | Symbol<br>G., ROGJD.ZRI<br>E., ZURDB.ZRI<br>(. NESKD.ZRI<br>G., ROGDO.ZR<br>(. NESZZ.ZRI<br>UBSJB.ZRI<br>UBSJB.ZRI                                                                                                    | Issuer<br>H Bank Julius<br>H Deutsche Ba<br>H Zürcher Kan<br>H Deutsche Ba<br>Zürcher Kan<br>H Bank Julius<br>Bank Julius                                                                                                    | Type<br>CALL<br>CALL<br>CALL<br>CALL<br>CALL<br>CALL<br>CALL<br>CAL                                                                                                    | Strike<br>180,000<br>255,000<br>52,500<br>177,500<br>55,000<br>15,000<br>16,000                                                                                                    | Maturit<br>18.06.10<br>17.09.10<br>18.06.10<br>18.06.10<br>17.09.10<br>17.09.10                                                                                                    | y Issue Da.<br>15.10.08<br>24.09.09<br>14.10.09<br>23.12.09<br>14.10.09<br>08.02.10<br>29.12.09                                                                                                    | Cover<br>0.02<br>0.01<br>0.10<br>0.02<br>0.10<br>0.10<br>0.12                                                                                                    | Bid           5         0,15           2         0,15           0         0,23           5         0,17           0         0,19           5         0,22           0         0,13                                                                                                    | Ask<br>0 0,150<br>0 0,160<br>0 0,240<br>0 0,190<br>0 0,240<br>0 0,320<br>0 0,320<br>0 0,150                                                                                                    | Last<br>0 0,15<br>0 0,17<br>0 0,22<br>0 0,18<br>0 0,20<br>0 0,23<br>0 0,14                                                                                                    | Last Time & Dat<br>15:07:01 25:02.1<br>16:31:27 25:02.1<br>17:11:52 25:02.1<br>16:21:48 25:02.1<br>15:37:30 25:02.1<br>16:68:35 25:02.1<br>14:38:37 25:02.1<br>14:38:37 25:02.1                                                                                                    | e Chg%<br>-6,25%<br>-6,56%<br>-15,38%<br>-15,38%<br>-5,26%<br>-4,76%<br>+0,00%<br>+0,00%                                                                                                    | Impli<br>22,85<br>22,84<br>23,73<br>23,40<br>22,53<br>52,17<br>43,30                                                                                                    | CUF<br>CHF<br>CHF<br>CHF<br>CHF<br>CHF<br>CHF                              | Udl price Udl<br>177,90 CHF<br>256,20 CHF<br>52,76 CHF<br>177,90 CHF<br>52,75 CHF<br>14,70 CHF<br>14,70 CHF                                                                                                    | Delta<br>0,41<br>0,45<br>0,48<br>0,46<br>0,38<br>0,56<br>0,46                                                                                                    | Premium<br>4,55%<br>4,37%<br>3,98%<br>3,82%<br>8,34%<br>16,73%<br>18,37%                                                                                                    | Moneyness<br>0,99<br>1,00<br>1,00<br>1,00<br>0,98<br>0,98<br>0,98                                                                                                    |
| Volume<br>11,999.00<br>9.227.10<br>9.188.00<br>9.030.00<br>8.885.00<br>8.220.00<br>8.000.00<br>7.300.00                                                                                                    | ISIN<br>0 CH0047041071<br>0 DE000D84TF00<br>0 CH0106826382<br>0 DE000D84N6V<br>0 CH0106826507<br>0 CH010621630<br>0 CH010871022<br>0 CH0109777588                                                                                                    | Underlying<br>ROCHE HOLDINGS A<br>ZURICH FINANCIAL S<br>NESTLE SA CHF0.100<br>ROCHE HOLDINGS A<br>NESTLE SA CHF0.100<br>UBS AG CHF0.10<br>UBS AG CHF0.10<br>ROCHE HOLDINGS A                                                                                                    | Symbol<br>G. ROGJD.ZRI<br>E. ZURDB.ZRI<br>(. NESKD.ZRI<br>G. ROGDD.ZR<br>(. NESZZ.ZRI<br>UBSJB.ZRI<br>UBSJJ.ZRI<br>0. BKROGB.Z                                                                                                    | Issuer<br>H Bank Julius<br>H Deutsche Ba<br>H Zürcher Kan<br>H Deutsche Ba<br>Zürcher Kan<br>Bank Julius<br>Bank Julius<br>Baster Kant                                                                                                    | Type<br>CALL<br>CALL<br>CALL<br>CALL<br>CALL<br>CALL<br>CALL<br>CAL                                                                                                    | Strike<br>180,000<br>255,000<br>52,500<br>177,500<br>55,000<br>15,000<br>16,000<br>180,000                                                                                                    | Maturit<br>18.06.10<br>17.09.10<br>18.06.10<br>18.06.10<br>17.09.10<br>17.09.10<br>17.09.10<br>21.05.10                                                                                                    | y Issue Da.<br>15.10.08<br>24.09.09<br>14.10.09<br>23.12.09<br>14.10.09<br>08.02.10<br>29.12.09<br>0.20.2.10                                                                                                    | Cover<br>0,02<br>0,01<br>0,10<br>0,02<br>0,10<br>0,12<br>0,10<br>0,02                                                                                                    | Bid           5         0.15           2         0.15           2         0.15           0         0.23           5         0.17           0         0.19           5         0.22           0         0.13           5         0.11                                                                                                    | Ask<br>0 0,150<br>0 0,160<br>0 0,240<br>0 0,190<br>0 0,240<br>0 0,240<br>0 0,240<br>0 0,240<br>0 0,320<br>0 0,150<br>0 0,120                                                                                                    | Last<br>0 0,15<br>0 0,17<br>0 0,22<br>0 0,18<br>0 0,20<br>0 0,23<br>0 0,14<br>0 0,11                                                                                                    | Last Time & Dat<br>15:07:01 25:02.1<br>16:31:27 25:02.1<br>17:11:52 25:02.1<br>16:21:48 25:02.1<br>15:37:30 25:02.1<br>16:68:35 25:02.1<br>14:30:37 25:02.1<br>0 16:20:57 25:02.1                                                                                                    | e Chg %<br>-8,25%<br>-5,66%<br>-5,66%<br>-15,38%<br>-15,38%<br>-4,76%<br>-4,76%<br>+0,00%<br>+0,00%<br>-45,38%                                                                                                    | Impli<br>22,85<br>22,84<br>23,73<br>23,40<br>22,53<br>52,17<br>43,30<br>21,97                                                                                                    | Cur<br>CHF<br>CHF<br>CHF<br>CHF<br>CHF<br>CHF<br>CHF                       | Udl price Udl<br>177,90 CHF<br>256,20 CHF<br>52,76 CHF<br>177,90 CHF<br>52,76 CHF<br>14,70 CHF<br>14,70 CHF                                                                                                    | Delta<br>0,41<br>0,45<br>0,48<br>0,48<br>0,38<br>0,56<br>0,46<br>0,39                                                                                                    | Premium<br>4,55%<br>4,37%<br>3,98%<br>3,82%<br>8,34%<br>16,73%<br>18,37%<br>3,77%                                                                                                    | Moneyness<br>0,99<br>1,00<br>1,00<br>0,98<br>0,98<br>0,99                                                                                                    |
| Volume<br>11,009.00<br>9,227.10<br>9,188.00<br>9,030.00<br>8,885.00<br>8,220.00<br>8,000.00<br>7,300.00<br>7,205.00                                                                                                    | ISIN           0         CH0047041074           0         DE0000D84TF00           0         CH010628382           0         DE000D84N6V           0         CH010626507           0         CH010626507           0         CH010871022           0         CH0109775880           0         CH010776980                                                                                                    | Underlying<br>ROCHE HOLDINGS A<br>S ZURICH FINANCIAL S<br>NESTLE SA CHFO.100<br>OROCHE HOLDINGS A<br>NESTLE SA CHFO.101<br>UBS AG CHFO.10<br>UBS AG CHFO.10<br>ROCHE HOLDINGS A<br>CREDIT SUISSE GRC                                                                                                    | Symbol<br>C. ROGJD.ZR<br>C. NESKD.ZR<br>C. NESKD.ZR<br>C. NESKD.ZR<br>C. NESZZ.ZR<br>UBSJB.ZR<br>UBSJJ.ZR<br>C. BKROGB.Z<br>D. BKCSGH.Z                                                                                                    | Issuer<br>H Bank Julius<br>H Deutsche Ba<br>H Zürcher Kan<br>Zürcher Kan<br>Bank Julius<br>Bank Julius<br>Basler Kanto                                                                                                    | Type<br>CALL<br>CALL<br>CALL<br>CALL<br>CALL<br>CALL<br>CALL<br>CAL                                                                                                    | Strike           180,000           255,000           52,500           177,500           55,000           15,000           15,000           16,000           180,000           46,000                                                                                                    | Maturit<br>18.06.10<br>17.09.10<br>18.06.10<br>18.06.10<br>17.09.10<br>17.09.10<br>21.05.10<br>17.09.10                                                                                                    | y Issue Da.<br>15.10.08<br>0 24.09.09<br>0 14.10.09<br>0 14.10.09<br>0 23.12.09<br>0 14.10.09<br>0 20.12.09<br>0 20.12.09<br>0 02.02.10<br>0 02.02.10                                                                                                    | Cover<br>0,02<br>0,01<br>0,10<br>0,10<br>0,12<br>0,10<br>0,12<br>0,10<br>0,02<br>0,05                                                                                                    | Bid           5         0,15           2         0,16           0         0,23           5         0,17           0         0,19           5         0,22           0         0,13           5         0,11           0         0,13           5         0,11           0         n.2                                                                                                    | Ask<br>0 0,15<br>0 0,16<br>0 0,24<br>0 0,19<br>0 0,24<br>0 0,24<br>0 0,24<br>0 0,24<br>0 0,24<br>0 0,24<br>0 0,24<br>0 0,24<br>0 0,24<br>0 0,24<br>0 0,24<br>0 0,15<br>0 0,16<br>0 0,16<br>0 0,16<br>0 0,16<br>0 0,16<br>0 0,16<br>0 0,16<br>0 0,16<br>0 0,16<br>0 0,16<br>0 0,16<br>0 0,16<br>0 0,16<br>0 0,16<br>0 0,16<br>0 0,16<br>0 0,16<br>0 0,16<br>0 0,16<br>0 0,16<br>0 0,16<br>0 0,24<br>0 0,19<br>0 0,19<br>0 0,24<br>0 0,19<br>0 0,24<br>0 0,19<br>0 0,19<br>0 0,24<br>0 0,19<br>0 0,19<br>0 0,19<br>0 0,19<br>0 0,24<br>0 0,19<br>0 0,24<br>0 0,19<br>0 0,19<br>0 0,1 | Last<br>0 0,15<br>0 0,17<br>0 0,22<br>0 0,18<br>0 0,20<br>0 0,23<br>0 0,14<br>0 0,11<br>0 0,27                                                                                                    | Last Time & Dat<br>15:07:01 25:02:1<br>16:01:02 25:02:1<br>17:11:52 25:02:1<br>16:21:49 25:02:1<br>16:21:49 25:02:1<br>16:33:35 25:02:1<br>14:39:37 25:02:1<br>14:39:37 25:02:1<br>14:39:37 25:02:1<br>14:20:47 25:02:1<br>14:20:47 25:02:1<br>15:20:47 25:02:1<br>15:20:47 25:02:1<br>15:20:47 25:02:1<br>15:20:47 25:02:1<br>15:20:47 25:0                                         | e Char<br>0 -8,25%<br>0 -5,56%<br>0 -15,38%<br>0 -5,26%<br>0 -4,76%<br>0 +0,00%<br>0 +0,00%<br>0 +0,00%<br>0 +0,00%<br>0 +0,00%                                                                                                    | Impli<br>22,85<br>22,84<br>23,73<br>23,40<br>22,53<br>52,17<br>43,30<br>21,97<br>39,03                                                                                                    | CHF<br>CHF<br>CHF<br>CHF<br>CHF<br>CHF<br>CHF<br>CHF<br>CHF                | Udl price         Udl           177,90         CHF           256,20         CHF           52,75         CHF           177,90         CHF           62,75         CHF           14,70         CHF           14,70         CHF           14,70         CHF           177,90         CHF           177,90         CHF           177,90         CHF           177,83         CHF                                                                                                    | Delta<br>0,41<br>0,45<br>0,48<br>0,46<br>0,38<br>0,56<br>0,46<br>0,39<br>0,56                                                                                                    | Premium<br>4,55%<br>4,37%<br>3,98%<br>3,82%<br>8,34%<br>18,37%<br>3,77%<br>7,92%                                                                                                    | Moneyness<br>0,99<br>1,00<br>1,00<br>0,98<br>0,98<br>0,98<br>0,99<br>0,99<br>1,04                                                                                                    |
| Volume<br>11.999.00<br>9.227.10<br>9.080.00<br>8.865.00<br>8.220.00<br>8.000.00<br>7.300.00<br>7.300.00<br>6.004.00                                                                                                    | ISIN           0         CH0047041071           0         DE000D94TF00           0         CH010626382           0         DE000D94N6V           0         CH010626507           0         CH0108671022           0         CH0109776880           0         CH0109776880           0         CH01097068864                                                                                                    | Underlying           ROCHE HOLDINGS           ZURICH FINANCIAL S           ZURICH FINANCIAL S           NESTLE SA CHFO.100           ROCHE HOLDINGS A           NESTLE SA CHFO.101           UBS AG CHFO.101           UBS AG CHFO.101           UBS AG CHFO.101           UBS AG CHFO.101           UBS AG CHFO.101           UBS AG CHFO.101           UBS AG CHFO.101           UBS AG CHFO.101                                                                                                    | Symbol<br>ROGUDZRI<br>C. ROGUDZRI<br>G. ROGODZR<br>UBSIZZRI<br>UBSIZZRI<br>UBSIZZRI<br>UBSIZZRI<br>UBSIZZRI<br>UBSIZZRI<br>UBSIZZRI<br>UBSIZZRI<br>UBSIZZRI<br>UBSIZZRI<br>UBSIZZRI                                                                                                    | Issuer<br>H Bank Julius<br>Deutsche Ba<br>Zürcher Kan<br>Zürcher Kan<br>Bank Julius<br>Baster Kanto<br>Baster Kanto<br>Zürcher Kanto                                                                                                    | Type<br>CALL<br>CALL<br>CALL<br>CALL<br>CALL<br>CALL<br>CALL<br>CAL                                                                                                    | Strike<br>180,000<br>255,000<br>52,500<br>177,500<br>55,000<br>15,000<br>16,000<br>180,000<br>46,000<br>14,500                                                                                                    | Maturit<br>18.06.10<br>17.09.10<br>18.06.10<br>18.06.10<br>17.09.10<br>17.09.10<br>17.09.10<br>21.05.10<br>17.09.10<br>18.06.10                                                                                                    | y Issue Da.<br>15.10.08<br>24.09.09<br>14.10.09<br>14.10.09<br>14.10.09<br>14.10.09<br>23.12.09<br>14.10.09<br>24.12.09<br>0.08.02.10<br>0.20.2.10<br>0.02.02.10<br>0.22.02.10<br>0.27.01.10                                                                                                    | Cover<br>0,02<br>0,01<br>0,10<br>0,02<br>0,10<br>0,12<br>0,10<br>0,02<br>0,05<br>0,20                                                                                                    | Bid           5         0.15           2         0.15           0         0.23           5         0.17           0         0.19           5         0.22           0         0.13           5         0.11           0         n.a           0         0.28                                                                                                    | Ask<br>0 0,150<br>0 0,240<br>0 0,240<br>00                                                                                                    | Last<br>0 0,15<br>0 0,17<br>0 0,22<br>0 0,18<br>0 0,20<br>0 0,18<br>0 0,20<br>0 0,23<br>0 0,14<br>0 0,11<br>0 0,27<br>0 0,28                                                                                                    | Last Time & Dat<br>0 15:07:01 25:02:1<br>0 15:31:27 25:02:1<br>0 15:31:27 25:02:1<br>0 15:21:48 25:02:1<br>0 15:21:48 25:02:1<br>0 15:37:30 25:02:1<br>0 15:83 25:02:1<br>0 14:39:37 25:02:1<br>0 15:21:57 25:02:1<br>0 17:21:45:25:02:1<br>0 15:11:30 25:02:1                                                                                                    | e Char<br>0 -8,25%<br>0 -5,38%<br>0 -15,38%<br>0 -15,38%<br>0 -15,38%<br>0 +0,00%<br>0 +0,00%<br>0 +0,00%<br>0 +0,00%<br>0 +0,00%                                                                                                    | Impli<br>22,85<br>22,84<br>23,73<br>23,40<br>22,53<br>52,17<br>43,30<br>21,97<br>39,03<br>40,73                                                                                                    | CHF<br>CHF<br>CHF<br>CHF<br>CHF<br>CHF<br>CHF<br>CHF<br>CHF<br>CHF         | Udl price Udl<br>177.90 CHF<br>2260.20 CHF<br>52.76 CHF<br>177.90 CHF<br>14.70 CHF<br>14.70 CHF<br>14.70 CHF<br>177.90 CHF<br>147.93 CHF<br>14.70 CHF                                                                                                    | Delta<br>0,41<br>0,46<br>0,48<br>0,46<br>0,38<br>0,56<br>0,46<br>0,39<br>0,56<br>0,57                                                                                                    | Premium<br>4,55%<br>4,37%<br>3,99%<br>3,82%<br>8,34%<br>18,37%<br>18,37%<br>3,77%<br>7,92%<br>8,33%                                                                                                    | Moneyness<br>0,99<br>1,00<br>1,00<br>0,98<br>0,98<br>0,92<br>0,99<br>1,04<br>1,01                                                                                                    |
| Volume<br>11,999,00<br>9,227,10<br>9,030,00<br>9,030,00<br>8,865,00<br>8,220,00<br>8,000,00<br>7,300,00<br>7,300,00<br>6,664,00                                                                                                    | ISIN           0         CH0047041071           0         DE000DB4TF00           0         CH0106825852           0         DE000DB4N8V           0         CH0106825857           0         CH0106825857           0         CH0106825857           0         CH0106825857           0         CH010871022           0         CH0109775882           0         CH010906864                                                                                                    | Underlying<br>ROCHE HOLDINGS A<br>ZURICH FINANCIAL S<br>NESTLE SA CHFO.100<br>UBS AG CHFO.100<br>UBS AG CHFO.100<br>UBS AG CHFO.100<br>UBS AG CHFO.100<br>UBS AG CHFO.100<br>UBS AG CHFO.100<br>UBS AG CHFO.100<br>UBS AG CHFO.100                                                                                                    | Symbol<br>G., ROGJD,ZR,<br>E., ZURDB,ZR,<br>G., NESKD,ZR,<br>G., ROGDO,ZR<br>UBSJJZRH<br>UBSJJZRH<br>G., BKROGB,Z<br>UBSKE,ZR                                                                                                    | Issuer<br>H Bank Julius<br>Deutsche Ba<br>Zürcher Kan<br>H Deutsche Ba<br>Zürcher Kant<br>Bank Julius<br>Basler Kant<br>H Zürcher Kant                                                                                                    | Type<br>CALL<br>CALL                                                                                                    | Strike<br>180,000<br>255,000<br>52,500<br>177,500<br>15,000<br>16,000<br>16,000<br>180,000<br>140,000                                                                                                    | Maturit<br>19.06.10<br>17.09.10<br>18.06.10<br>17.09.10<br>17.09.10<br>17.09.10<br>17.09.10<br>17.09.10<br>18.06.10                                                                                                    | y Issue Da.<br>15.10.08<br>24.09.09<br>14.10.09<br>23.12.09<br>14.10.09<br>08.02.10<br>02.02.10<br>02.02.10<br>02.02.10<br>02.02.10                                                                                                    | Cover<br>0,02<br>0,01<br>0,10<br>0,02<br>0,10<br>0,12<br>0,10<br>0,02<br>0,05<br>0,20                                                                                                    | Bid           5         0.15           2         0.16           0         0.23           5         0.17           0         0.19           5         0.22           0         0.13           5         0.11           0         n.a           0         0.28                                                                                                    | Ask<br>0 0,150<br>0 0,160<br>0 0,240<br>0 0,240<br>0 0,240<br>0 0,240<br>0 0,240<br>0 0,320<br>0 0,150<br>0 0,150<br>0 0,120<br>0 0,270<br>0 0,290                                                                                                    | Last<br>0 0.15<br>0 0.17<br>0 0.22<br>0 0.18<br>0 0.20<br>0 0.23<br>0 0.14<br>0 0.11<br>0 0.27<br>0 0.28                                                                                                    | Last Time & Dat<br>0 15:07:01 25:02:1<br>0 10:3127 25:02:1<br>0 10:3127 25:02:1<br>0 10:3127 25:02:1<br>0 10:21:48 25:02:1<br>0 13:37 30 25:02:1<br>0 14:39:37 25:02:1<br>0 14:39:25:02:1<br>0 17:14:52 25:02:1<br>0 16:11:30 25:02:1                                                                                                    | e Chas<br>-6,26%<br>-5,58%<br>-15,38%<br>-4,76%<br>-4,76% -4,76%<br>-4,76%<br>-4,76% -4,76%<br>-4,76% -4,76%<br>-4,76% -4,76%<br>-4,76% -4,76%<br>-4,76% -4,76%<br>-4,76% -4,76%<br>-4,76% -4,76%<br>-4,76% -4,76%<br>-4,76% -4,76%<br>-4,76% -4,76%<br>-4,76% -4,76%<br>-4,76% -4,76%<br>-4,76% -4,76%<br>-4,76% -4,76% -4,76%<br>-4,76% -4,76%<br>-4,76% -4,76% -4,76%<br>-4,76% -4,76% -4,76% -4,76%<br>-4,76% -4,76% -4,76% -4,76%<br>-4,76% -4,76% -4,76% -4,76% -4,76% -4,76%<br>-4,76% -4,76% -4,76%<br>-4,76% -4,76% -4,76%<br>-4,76% -4,76% -4,76%<br>-4,76% -4,76% -4,76% -4,76% -4,76% -4,76% -4,76% -4,76                                                                                | Impli<br>22,85<br>22,84<br>23,73<br>23,40<br>22,53<br>52,17<br>43,30<br>21,97<br>39,03<br>40,73                                                                                                    | CHF<br>CHF<br>CHF<br>CHF<br>CHF<br>CHF<br>CHF<br>CHF<br>CHF<br>CHF         | Udl price         Udl           177,00         CHF           266,20         CHF           52.75         CHF           177,90         CHF           52.75         CHF           14,70         CHF           14,70         CHF           14,70         CHF           14,70         CHF           14,70         CHF           14,70         CHF           14,70         CHF           14,70         CHF                                                                                                    | Delta<br>0,41<br>0,45<br>0,48<br>0,48<br>0,48<br>0,58<br>0,56<br>0,57                                                                                                    | Premium<br>4,55%<br>4,37%<br>3,98%<br>3,82%<br>8,34%<br>18,37%<br>18,37%<br>7,92%<br>8,33%                                                                                                    | Moneyness<br>0.99<br>1.00<br>1.00<br>0.98<br>0.98<br>0.92<br>0.99<br>1.04<br>1.01                                                                                                    |
| Volume<br>11,999,00<br>9,227,10<br>9,188,00<br>9,030,00<br>8,865,00<br>8,000,00<br>7,300,00<br>7,300,000,00<br>7,300,000,000,000,000,000,000,000,000,00                                                                                                    | ISII           0         CH0047041017           0         E00010941700           0         E00010941700           0         CH010626382           0         E00010941700           0         CH010626567           0         CH010867022           0         CH0108671022           0         CH0108775862           0         CH0109676864           0         CH0109676864           10         CH0109676864           11         Statistical Statistical Statistatistical Statistatistical Statistatistatistical                                                                                                    | Underlying<br>ROCHE HOLDINGS A<br>ZURICH FINANCIAL S<br>UNEICH FINANCIAL S<br>NESTLE SA CHFO.100<br>UBS AG CHFO.100<br>UBS AG CHFO.100<br>UBS AG CHFO.100<br>ROCHE HOLDINGS A<br>CREDIT SUISSE GRC<br>CREDIT SUISSE GRC<br>UBS AG CHFO.10<br>UBS AG CHFO.10                                                                                                    | Symbol<br>6. ROGJD.ZRI<br>1. ZURDB.ZRI<br>1. ROGJD.ZRI<br>1. ROGJD                                                                                                    | Issuer<br>H Bank Julius<br>H Deutsche BJ<br>Zürcher Kan<br>Bank Julius<br>Bank Julius<br>Baster Kanto<br>H Zürcher Kan<br>Baster Kanto                                                                                                    | Type<br>CALL<br>a. CALL<br>a. CALL<br>a. CALL<br>c. CALL<br>CALL<br>CALL | Strike<br>180,000<br>255,000<br>52,500<br>177,500<br>55,000<br>16,000<br>16,000<br>18,000<br>14,000<br>14,500<br>Strike                                                                                                    | Maturit<br>18.06.10<br>17.09.10<br>18.06.10<br>18.06.10<br>17.09.10<br>17.09.10<br>21.05.10<br>17.09.10<br>18.06.10                                                                                                    | y Issue Da.<br>15:10.08<br>24:09.09<br>14:10.09<br>14:10.09<br>02:12.09<br>04:10.09<br>04:10.09<br>02:02:10<br>02:02:10<br>02:                                                                                | Cover<br>0,02<br>0,01<br>0,10<br>0,02<br>0,10<br>0,12<br>0,10<br>0,02<br>0,05<br>0,20                                                                                                    | Bid     Sid     Solution     Solution | Ask<br>0 0,150<br>0 0,160<br>0 0,240<br>0 0,240<br>0 0,240<br>0 0,240<br>0 0,240<br>0 0,240<br>0 0,240<br>0 0,240<br>0 0,240<br>0 0,240<br>0 0,240<br>0 0,240<br>0 0,240<br>0 0,150<br>0 0,150<br>0 0,150<br>0 0,150<br>0 0,150<br>0 0,150<br>0 0,150<br>0 0,150<br>0 0,240<br>0 0,150<br>0 0,240<br>0 0,150<br>0 0,240<br>0 0,240<br>0 0 0,240<br>0 0 0,240<br>0 0 0,240<br>0 0 0,240<br>0 0 0,240<br>0 0 0,240<br>0 0 0,240<br>0 0 0,240<br>0 0 0,240<br>0 0 0,240<br>0 0 0,240<br>0 0 0 0,240<br>0 0 0,240<br>0 0 0,240<br>0 0 0,240<br>0 0 0,240<br>0 0 0,240<br>0 0 0 0,240<br>0 0 0,240<br>0 0 0,240<br>0 0 0,240<br>0 0 0,240<br>0 0 0,240<br>0 0 0 0,240<br>0 0 0,240<br>0 0 0,240<br>0 0 0,240<br>0 0 0,240<br>0 0 0,240<br>0 0 0,240<br>0 0 0,240<br>0 0 0,240<br>0 0 0,240<br>0 0 0,240<br>0 0 0,240<br>0 0 0,240<br>0 0 0,240<br>0 0 0 0 0,240<br>0 0 0 0 0 0 0 0 0 0 0 0 0 0 0 0 0 0 0                                                                                                     | Last<br>0 0,16<br>0 0,17<br>0 0,22<br>0 0,18<br>0 0,20<br>0 0,23<br>0 0,14<br>0 0,11<br>0 0,27<br>0 0,28<br>Last                                                                                                    | Last Time & Dal<br>15:07 01 25:02.1<br>0 19:3127 25:02.1<br>0 19:3127 25:02.1<br>0 19:21:49 25:02.1<br>0 19:21:49 25:02.1<br>0 19:68:35 25:02.1<br>0 19:68:35 25:02.1<br>0 19:69:37 25:02.1<br>0 19:20:57 25:02.1<br>0 19:20:57 25:02.1<br>0 19:11:30 25:02.1<br>0 19:11:30 25:02.1<br>0 19:11:30 25:02.1                                                                                                    | e Cha%<br>0 -6,25%<br>0 -5,56%<br>0 -5,56%<br>0 -5,56%<br>0 -5,26%<br>0 -4,76%<br>0 +0,00%<br>0 +0,00%<br>0 +0,00%<br>0 +0,00%<br>e Cha%                                                                                                    | Impli<br>22,86<br>22,84<br>23,73<br>23,40<br>22,53<br>52,17<br>43,30<br>21,97<br>39,03<br>40,73                                                                                                    | Cur<br>CHF<br>CHF<br>CHF<br>CHF<br>CHF<br>CHF<br>CHF<br>CHF<br>CHF<br>CHF  | Udl price Udl<br>177,90 CHF<br>266,20 CHF<br>52,76 CHF<br>177,90 CHF<br>14,70 CHF<br>14,70 CHF<br>14,70 CHF<br>14,70 CHF<br>14,70 CHF<br>14,70 CHF<br>Udl price Udl                                                                                                    | Delta<br>0,41<br>0,46<br>0,48<br>0,48<br>0,58<br>0,56<br>0,56<br>0,57<br>Delta                                                                                                    | Premium<br>4,55%<br>4,37%<br>3,98%<br>3,82%<br>8,34%<br>16,73%<br>18,37%<br>3,77%<br>8,33%<br>8,33%<br>Premium                                                                                                    | Moneyness<br>0,99<br>1,00<br>1,00<br>1,00<br>0,98<br>0,98<br>0,99<br>1,04<br>1,01<br>0,98<br>0,99<br>1,04<br>1,01<br>0,98<br>0,99<br>1,04<br>1,01<br>0,98<br>0,99<br>1,04<br>1,01<br>1,01<br>1,00<br>1,00<br>1 |
| Volume<br>11,999,00<br>9,227,10<br>9,188,00<br>9,030,00<br>8,865,00<br>8,200,00<br>7,300,00<br>7,300,000<br>7,300,                                                                                                    | ISII           0         CH0047041071           10         DE000D84700           10         DE000D84700           10         CH010623832           10         CH010623637           10         CH0108271022           10         CH0108771022           10         CH0108771022           10         CH01087775862           10         CH01087775862           10         CH0108776862           10         CH01087775862           10         CH01087775862           10         CH01087775862           10         CH0108778862           11         Stocach - 1           11         Stocach - 1           11         CH0108778862           10         CH0108778862                                                                                                    | Underbing<br>ROCHE HOLDINGS A<br>2 ZURICH FINARCIALS<br>NESTLE SA CHFO.10<br>105 ACCHE NOLDINGS A<br>NESTLE SA CHFO.10<br>UBS AC CHFO.10<br>UBS AC CHFO.10<br>UBS AC CHFO.10<br>CREDIT SUISSE GRC<br>UBS AC CHFO.10<br>OP MONEY<br>UNderbing<br>SLUTER/UB DOLLAR                                                                                                    | Symbol<br>G., ROGDZR<br>ZURDBZRI<br>C. NESKDZR<br>G. NESKDZR<br>G. NESZZRH<br>UBSJJZRH<br>UBSJJZRH<br>UBSJJZRH<br>UBSJJZRH<br>UBSLZRH<br>UBSLZRH<br>Symbol<br>K(. XAGKMZR                                                                                                    | Issuer<br>H Bank Julius<br>H Deutsche B2<br>Zürcher Kan<br>Bank Julius<br>Bank Julius<br>Baster Kant<br>H Zürcher Kan<br>KURCHER Kant<br>KURCHER Kant<br>KURCHER Kant<br>KURCHER Kant<br>KURCHER KANT<br>KURCHER KANT<br>KURCHER KANT                                                                                                    | Type            CALL           a         CALL           a         CALL           a         CALL           a         CALL            CALL            CALL            CALL            CALL            CALL            CALL            CALL            CALL            CALL            CALL                                                                                                    | Strike<br>180,000<br>255,000<br>55,000<br>177,500<br>15,000<br>180,000<br>180,000<br>14,000<br>14,500<br>Strike<br>16,000                                                                                                    | Maturit<br>18.06.10<br>17.09.10<br>18.06.10<br>18.00.10<br>17.09.10<br>17.09.10<br>21.05.10<br>17.09.10<br>18.06.10<br>Maturit<br>19.03.10                                                                                                    | y Issue Da<br>15.10.08<br>24.09.09<br>14.10.09<br>24.12.09<br>14.10.09<br>23.12.09<br>0.20.2.00<br>20.12.09<br>0.20.2.00<br>0.20.2.10<br>0.20.2.10<br>0.20.2.10<br>y Issue Da<br>28.09.09                                                                                                    | Cover<br>0,02<br>0,01<br>0,10<br>0,12<br>0,10<br>0,12<br>0,10<br>0,02<br>0,05<br>0,20                                                                                                    | Bid           5         0.165           2         0.155           0         0.23           5         0.170           0         0.19           5         0.110           5         0.110           0         0.133           5         0.111           0         n.3           0         0.28                                                                                                    | Ask<br>0 0,150<br>0 0,160<br>0 0,240<br>0 0,240<br>0 0,240<br>0 0,320<br>0 0,150<br>0 0,120<br>0 0,270<br>0 0,290<br>Ask<br>1 0,290                                                                                                    | Last<br>0 0,16<br>0 0,17<br>0 0,22<br>0 0,18<br>0 0,20<br>0 0,23<br>0 0,14<br>0 0,11<br>0 0,27<br>0 0,28<br>Last<br>0 0,16                                                                                                    | Last Time & Dal<br>15:07 01 25:02:1<br>01:31:27 25:02:1<br>01:71:152 25:02:1<br>01:71:152 25:02:1<br>01:57:30 25:02:1<br>01:57:30 25:02:1<br>01:59:30 25:02:1<br>01:49:30 72 5:02:1<br>01:71:1452 25:02:1<br>01:11:30 25:02:1<br>01:11:30 25:02:1<br>01:11:30 25:02:1<br>00:31:34 25:02:1<br>00:31:34 25:02:1                                                                                                    | e Ch0%<br>0 6.26%<br>0 5.60%<br>0 5.60%<br>0 5.20%<br>0 5.20%<br>0 4.76%<br>0 40.00%<br>0 40.00% 0 40                                                      | Impli<br>22,85<br>22,84<br>23,73<br>23,40<br>22,53<br>52,17<br>43,30<br>21,97<br>39,03<br>40,73<br>Impli<br>47,46                                                                                                    | Cur<br>CHF<br>CHF<br>CHF<br>CHF<br>CHF<br>CHF<br>CHF<br>CHF<br>CHF         | Udl price         Udl           177,90         CHF           256,20         CHF           52,75         CHF           177,90         CHF           14,70         CHF           14,70         CHF           14,70         CHF           14,70         CHF           14,70         CHF           14,70         CHF           14,70         CHF           14,70         CHF           14,70         CHF           14,70         CHF           14,73         UCHF           14,70         UCHF           14,73         USD                                                                                                    | Delta<br>0,41<br>0,48<br>0,48<br>0,46<br>0,58<br>0,56<br>0,56<br>0,57<br>0,57<br>Delta<br>0,55                                                                                                    | Premium<br>4,65%<br>4,37%<br>3,99%<br>3,82%<br>8,34%<br>10,73%<br>18,37%<br>3,77%<br>7,92%<br>8,33%<br>Premium<br>4,25%                                                                                                    | Moneyness<br>0,99<br>1,00<br>1,00<br>1,00<br>0,98<br>0,98<br>0,92<br>0,99<br>1,04<br>1,01<br>Moneyness<br>1,01                                                                                                    |
| Volume<br>11,999,00<br>9,227,10<br>9,188,00<br>9,030,00<br>8,220,00<br>8,220,00<br>8,200,00<br>7,205,00<br>0,664,00<br>12,000,0<br>12,000,                                                                                                    | ISII           0         CH0047041071           10         DE000DB4TF0           10         H010622832           10         CH010622832           10         CH010622832           10         CH010622832           10         CH010622832           10         CH010621032           10         CH010217038           10         CH010977798C           10         CH010977798C           10         CH01097798C           10         CH010977788C           10         CH010977788C           10         CH01097788C           10         CH010977788C           10         CH010977788C           10         CH01097788C           10         CH01097788C           10         CH01097788C           10         CH01087788C           10         CH0108789C           10         CH0108789C           10         CH0108789C           10         CH0108789C           10         CH0108789C           10         CH0108789C           10         CH0108789C           10         CH01084276447           10                                                                                                    | Underbing           Roche Houbinos A           Roche Houbinos A           Szürich Financiaus           Szürich Financiaus           NestLe Sa ChFo Ion           Uss Ac ChFo Ion           Uss Ac ChFo Ion           Op Money           Undertying           SILVER / US DOLLAR                                                                                                    | Symbol<br>G., ROGJDZR,<br>ZUROBZRI,<br>C. NESKDZR,<br>UBSJJZRH<br>UBSJJZRH<br>UBSJJZRH<br>UBSJJZRH<br>UBSJJZRH<br>UBSJZRH<br>UBSJZRH<br>UBSJZRH<br>UBSKCSGHZ<br>UBSKEZR                                                                                                    | Issuer<br>H Bank Julius<br>I Deutsche Bz<br>Zürcher Kan<br>H Deutsche Bz<br>Bank Julius<br>Bank Julius<br>Baster Kanto<br>Zürcher Kan<br>Issuer<br>H Zürcher Kan<br>H UBS AG                                                                                                    | Type<br>CALL<br>CALL<br>CALL<br>CALL<br>CALL<br>CALL<br>CALL<br>CALL<br>Type<br>t. CALL<br>CALL<br>CALL                                                                                                    | Strike<br>180,000<br>255,000<br>55,000<br>177,500<br>15,000<br>180,000<br>180,000<br>14,500<br>Strike<br>18,000<br>66,000                                                                                                    | Maturit,<br>18.06.10<br>17.09.10<br>18.06.10<br>17.09.10<br>17.09.10<br>17.09.10<br>17.09.10<br>17.09.10<br>17.09.10<br>18.06.10<br>18.06.10<br>19.03.10<br>19.03.10<br>17.12.10                                                                                                    | y Issue Da.<br>2 45:10.08<br>2 42:09.09<br>1 44:10.09<br>2 24:09.09<br>1 44:10.09<br>0 23:12.09<br>0 23:12.09<br>0 20:21.00<br>0 20:21.00<br>0 20:21.00<br>0 20:21.00<br>0 20:21.00<br>1 27:01.10<br>y Issue Da.<br>2 28:09.09<br>0 17:11.08                                                                                                    | Cover<br>0,02<br>0,01<br>0,10<br>0,12<br>0,10<br>0,12<br>0,10<br>0,02<br>0,05<br>0,20<br>Cover<br>0,25<br>0,02                                                                                                    | Bid           5         0.15           2         0.16           0         0.23           5         0.170           0         0.19           5         0.220           0         0.133           5         0.113           0         0.28           0         0.28           0         0.28           0         0.28           0         0.28           0         0.28                                                                                                    | Ask<br>0 0,150<br>0 0,24<br>0 0,24<br>0 0,24<br>0 0,24<br>0 0,320<br>0 0,150<br>0 0,120<br>0 0,270<br>0 0,290<br>Ask<br>1 0,290<br>0 0,500                                                                                                    | Last<br>0 0,15<br>0 0,17<br>0 0,22<br>0 0,18<br>0 0,20<br>0 0,20<br>0 0,14<br>0 0,11<br>0 0,27<br>0 0,28<br>Last<br>0 0,16<br>0 0,24                                                                                                    | <ul> <li>Last Time &amp; Dal<br/>16:07 01 25 0:21<br/>16:3127 25 0:21<br/>01:3127 25 0:21<br/>01:31145 25 0:21<br/>16:3143 25 0:21<br/>16:3730 25 0:21<br/>16:3730 25 0:21<br/>14:390 37 25 0:21<br/>10:205 37 25 0:21<br/>10:305 37 25 0:21<br/>10:3130 25 0:21<br/>01:31130 25 0:21<br/>10:31130 25 0:21<br/>10:3134 25 0:22<br/>10:3134 25 0:21<br/>10:3134 25 0:21</li></ul>                                                                                                    | e Chg%<br>0 -8.26%<br>0 -8.26%<br>0 -8.26%<br>0 -8.26%<br>0 -8.26%<br>0 -8.26%<br>0 -8.26%<br>0 -8.26%<br>0 -16.38%<br>0 -4.76%<br>0 -4.76%<br>0 -4.76%<br>0 -4.00%<br>0 +0.00%<br>0 +0.00%<br>0 +0.00%<br>0 +0.00%<br>0 +0.00%                                                                                                    | Impli<br>22,85<br>22,84<br>23,73<br>23,40<br>22,53<br>52,17<br>43,30<br>21,97<br>39,03<br>40,73<br>Impli<br>47,46<br>72,58                                                                                                    | Cur<br>CHF<br>CHF<br>CHF<br>CHF<br>CHF<br>CHF<br>CHF<br>CHF<br>CHF         | Udl price         Udl           177,90         CHF           256,20         CHF           52,75         CHF           177,90         CHF           14,70         CHF           147,70         CHF           147,70         CHF           147,70         CHF           147,70         CHF           147,80         CHF           Udl price         Udl           14,71         CHF           14,70         CHF           14,70         CHF           Udl price         Udl           10,13         USD           70,25         CHF                                                                                                    | Delta<br>0,41<br>0,48<br>0,48<br>0,58<br>0,58<br>0,58<br>0,57<br>0,57<br>Delta<br>0,55<br>0,63                                                                                                    | Premium<br>4,65%<br>4,37%<br>3,09%<br>3,82%<br>8,34%<br>18,37%<br>18,37%<br>7,92%<br>8,33%<br>Premium<br>4,25%<br>19,57%                                                                                                    | Moneyness<br>0,99<br>1,00<br>1,00<br>1,00<br>0,98<br>0,99<br>1,04<br>1,01<br>1,06                                                                                                    |
| Volume 11,909,00 9,227,10 9,227,10 9,030,00 9,030,00 9,030,00 8,820,00 8,220,00 8,200,00 7,300,00 7,300,00 7,000,00 7,000 7,000,00 7,000,00 7,000,00 7,000,00 7,000,00 7,000,0                                                                                                    | ISII           0         CH0047041071           0         DE000D84TF0           0         CH010626382           0         DE000D94N90           0         CH010626382           0         CH01010121638           0         CH010626382           0         CH010871022           0         CH0109775862           0         CH0109775862           0         CH010986864           INIS         Scoach - 1           N         ISII           0         CH01010440032           0         CH0101440032           0         CH0101440032           0         CH0101440032           0         CH0028275447           0         CH0032417567                                                                                                    | Under tytos           8         ZUNCH FINANCIALS           8         ZUNCH FINANCIALS           8         ZUNCH FINANCIALS           9         ZUNCH FINANCIALS           9         ZUNCH FINANCIALS           9         ZUNCH FINANCIALS           9         ROCHE HOLDINGS A           9         ROCHE HOLDINGS A           9         ROCHE HOLDINGS A           9         ROCHE HOLDINGS A           9         MOREY           9         MOREY           9         MOREY           9         MOREY           9         MOREY 19           9         NUCER/CHERANG SMI                                                                                                    | Symbol<br>G., ROGJD,ZR,<br>E., ZURDB,ZR,<br>C. NESKO,ZR,<br>G. NOGO,ZF,<br>UBSJJ,ZRH<br>UBSJJ,ZRH<br>UBSJJ,ZRH<br>UBSJJ,ZRH<br>UBSJJ,ZRH<br>UBSJJ,ZRH<br>UBSJJ,ZRH<br>UBSJJ,ZRH<br>UBSJJ,ZRH<br>UBSJJ,ZRH<br>UBSJJ,ZRH<br>UBSKE,ZR<br>Symbol<br>Symbol<br>HOLEP,ZR<br>SMISC,ZRH                                                                                                    | Issuer<br>H Bank Julius<br>J Deutsche Bz<br>Zürcher Kan<br>H Deutsche Bz<br>Bank Julius<br>Bank Julius<br>Daster Kant<br>Baster Kant<br>Zürcher Kan<br>H Zürcher Kan<br>H UBS AG<br>Bank Vontot                                                                                                    | Type            CALL           a         CALL           a         CALL           a         CALL           a         CALL           a         CALL           a         CALL           a         CALL           b         CALL           b         CALL           b         CALL           b         CALL           b         CALL           call         CALL           call         CALL           call         CALL           call         CALL                                                                                                    | Strike<br>180,000<br>265,000<br>55,000<br>177,500<br>180,000<br>48,000<br>14,000<br>14,000<br>55,000<br>46,000<br>88,000<br>88,000<br>88,000                                                                                                    | Maturit,<br>18.06.10<br>17.09.10<br>18.06.10<br>17.09.10<br>17.09.10<br>17.09.10<br>17.09.10<br>17.09.10<br>18.06.10<br>18.06.10<br>19.03.10<br>17.12.10                                                                                                    | y Issue Da.<br>245.10.08<br>240.09<br>14.10.09<br>23.12.09<br>14.10.09<br>23.12.09<br>14.10.09<br>20.22.10<br>02.02.10<br>02.0                                                                                | Cover<br>0,02<br>0,01<br>0,10<br>0,12<br>0,10<br>0,12<br>0,02<br>0,02                                                                                                    | Bid           5         0.15           2         0.16           0         0.23           5         0.170           0         0.19           5         0.220           0         0.133           5         0.113           0         0.138           0         0.238            Bid           0         0.238            0           0         0.238                                                                                                    | Ask<br>0 0,151<br>0 0,161<br>0 0,249<br>0 0,249                                                                                                    | Last<br>0 0,16<br>0 0,17<br>0 0,22<br>0 0,18<br>0 0,20<br>0 0,20<br>0 0,11<br>0 0,27<br>0 0,28<br>Last<br>0 0,16<br>0 0,24<br>0 0,22                                                                                                    | Last Time & Dal<br>16:07:01 25:02:1<br>16:31:27 25:02:1<br>01:77:145:25:02:1<br>01:77:145:25:02:1<br>01:53:73:025:02:1<br>01:53:73:025:02:1<br>01:53:73:025:02:1<br>01:77:145:25:02:1<br>01:77:145:02:02:1<br>01:77:145:02:02:1<br>01:77:145:02:145:02:145:02:14                                                                                                 | e Chg%<br>0 -0.25%<br>0 -5.56%<br>0 -15.38%<br>0 -4.76%<br>0 -4.76%<br>0 -4.76%<br>0 -4.00%<br>0 +0.00%<br>0 +0.00%<br>0 +0.00%<br>0 +0.00%<br>0 +0.00%<br>0 +0.00%                                                                                                    | Impli<br>22,85<br>22,84<br>23,73<br>23,40<br>22,53<br>52,17<br>43,30<br>21,97<br>39,03<br>40,73<br>40,73<br>Impli<br>47,46<br>72,58<br>25,19                                                                                                    | Cur<br>CHF<br>CHF<br>CHF<br>CHF<br>CHF<br>CHF<br>CHF<br>CHF<br>CHF<br>CHF  | Udl price         Udl           177,90         CHF           256.20         CHF           527.75         CHF           177,90         CHF           52,75         CHF           147,70         CHF           147,70         CHF           147,70         CHF           147,70         CHF           147,70         CHF           147,70         CHF           147,70         CHF           147,70         CHF           147,70         CHF           147,70         CHF           14,70         CHF           14,71         USB <t< td=""><td>Delta<br/>0,41<br/>0,46<br/>0,48<br/>0,56<br/>0,46<br/>0,39<br/>0,56<br/>0,55<br/>0,55<br/>0,63<br/>-0,33</td><td>Premium<br/>4,55%<br/>4,37%<br/>3,02%<br/>3,82%<br/>8,34%<br/>10,73%<br/>10,73%<br/>10,73%<br/>8,33%<br/>Premium<br/>4,25%<br/>19,57%<br/>15,06%</td><td>Moneyness<br/>0,99<br/>1,00<br/>1,00<br/>1,00<br/>0,98<br/>0,98<br/>0,98<br/>0,99<br/>1,04<br/>1,04<br/>1,04<br/>1,04<br/>1,04<br/>1,04<br/>1,04<br/>1,04<br/>1,04<br/>1,04<br/>1,04<br/>1,04<br/>1,04<br/>1,04<br/>1,04<br/>1,05<br/>1,06<br/>1,06<br/>1,00<br/>1,00<br/>1</td></t<>                                                                                                    | Delta<br>0,41<br>0,46<br>0,48<br>0,56<br>0,46<br>0,39<br>0,56<br>0,55<br>0,55<br>0,63<br>-0,33                                                                                                    | Premium<br>4,55%<br>4,37%<br>3,02%<br>3,82%<br>8,34%<br>10,73%<br>10,73%<br>10,73%<br>8,33%<br>Premium<br>4,25%<br>19,57%<br>15,06%                                                                                                    | Moneyness<br>0,99<br>1,00<br>1,00<br>1,00<br>0,98<br>0,98<br>0,98<br>0,99<br>1,04<br>1,04<br>1,04<br>1,04<br>1,04<br>1,04<br>1,04<br>1,04<br>1,04<br>1,04<br>1,04<br>1,04<br>1,04<br>1,04<br>1,04<br>1,05<br>1,06<br>1,06<br>1,00<br>1,00<br>1 |
| Volume 11.000.00 9.027.10 9.227.10 9.237.10 9.300.00 8.220.00 8.220.00 7.300.00 7.300.00 7.300.00 7.300.00 7.205.00 7.205.00 7.20                                                                                                    | ISIII           0         CH004704107           0         CH004704107           0         CH004704107           0         CH0106223827           0         CH0106223827           0         CH01016223827           0         CH0101241828           0         CH0101821828           0         CH0108271258           0         CH0109775862           0         CH01097776862           INIS         SSH0           0         CH01094274341           0         CH0048274441           0         CH0048274444           0         CH00194244985           0         CH00194244985           0         CH00194244985           0         CH00194244985           0         CH00194244985                                                                                                    | Inderbing     Rocker Houtowiss A     Scher Houtowiss A     Scher Houtowiss A     Westle SackHo to     Rocker Houtowiss A     Westle SackHo to     Rocker Houtowiss     Kocker Houtowiss     Kocker Houtowiss     Kocker Houtowiss     Kocker Houtowiss     Rocker Houtowiss     Schert Houtowiss     Kocker Houtowiss     Rocker Houtowiss     Schert Houtowiss     Kocker Houtowiss     Schert Houtowiss     Kocker Houtowiss     Kocker Houtowiss     Kocke | Symbol           G., RGAJD,ZR,           E., ZURDBZRI,           C., NESKD,ZR,           G., ROGD,ZR,           UBSJBZRH,           UBSJBZRH,           UBSJJZRH,           UBSJJZRH,           UBSJJZRH,           UBSJZZR,           UBSJZZR,           UBSJZRH,           UBSKEZR,           UBSKEZR,           USELZEN,           USELZEN,           USELZEN,                                                                                                    | Issuer<br>H Bank Julius<br>J Deutsche Bi<br>H Zürcher Kan<br>Burk Julius<br>Baster Kants<br>Baster Kants<br>Baster Kants<br>Baster Kants<br>Kants<br>Baster Kants<br>Baster Kants<br>Bas | Type            CALL           a         CALL           a         CALL           a         CALL           a         CALL           a         CALL           a         CALL           a         CALL           b         CALL           b         CALL           b         CALL           b         CALL           call         CALL           call         CALL           call         CALL           call         CALL                                                                                                    | Strike<br>180,000<br>265,000<br>52,500<br>177,800<br>16,000<br>180,000<br>180,000<br>146,000<br>146,000<br>146,000<br>55,000<br>14,600<br>56,000<br>66,000<br>6,800,0<br>2,000,0                                                                                                    | Maturit<br>18.06.10<br>17.09.10<br>18.06.10<br>18.00.10<br>17.09.10<br>17.09.10<br>17.09.10<br>17.09.10<br>17.09.10<br>18.00.10<br>Maturit<br>19.03.10<br>17.09.10<br>18.06.10<br>17.09.10<br>19.09.10<br>19.00<br>19.00<br>19.0                                                                                                    | y Issue Da.<br>245.10.08<br>246.10.08<br>244.10.09<br>23.12.09<br>24.10.09<br>20.22.10<br>20.22.10<br>20.22.10<br>20.22.10<br>20.22.10<br>20.20.10<br>20.20.10                                                                                    | Cover<br>0,02<br>0,01<br>0,10<br>0,12<br>0,10<br>0,12<br>0,10<br>0,05<br>0,20<br>0,20<br>0,20<br>0,20<br>0,20<br>0,20<br>0,2                                                                                                    | Bid           5         0.15           2         0.16           0         0.23           5         0.170           0         0.133           5         0.110           0         0.133           5         0.1110           0         n.43           0         0.228           0         0.288           0         0.280           0         0.228           0         0.228           0         0.228                                                                                                    | Ask<br>0 0,151<br>0 0,240<br>0 0,240<br>0 0,400<br>0 0,400<br>0 0,400<br>0 0,400<br>0 0,400<br>0 0,400<br>0 0,400<br>0 0,400                                                                                                    | Last<br>0 0.15<br>0 0.17<br>0 0.22<br>0 0.18<br>0 0.23<br>0 0.23<br>0 0.14<br>0 0.27<br>0 0.28<br>Last<br>0 0.16<br>0 0.28<br>Last<br>0 0.24<br>0 0.24<br>0 0.22<br>0 0.24<br>0 0.24<br>0 0.24<br>0 0.24<br>0 0.24<br>0 0.24<br>0 0.24<br>0 0.24<br>0 0.24<br>0 0.24<br>0 0.24<br>0 0.24<br>0 0.25<br>0 0.28<br>0 0.24<br>0 0.28<br>0 0.24<br>0 0.28<br>0 0.24<br>0 0.28<br>0 0.28<br>0 0.24<br>0 0.27<br>0 0.28<br>0 0.28<br>0 0.28<br>0 0.24<br>0 0.28<br>0 0.28<br>0 0.28<br>0 0.24<br>0 0.28<br>0 0.28<br>0 0.24<br>0 0.28<br>0 0.28<br>0 0.24<br>0 0.28<br>0 0.28<br>0 0.24<br>0 0.28<br>0 0.28<br>0 0.24<br>0 0.28<br>0 0.28<br>0 0.24<br>0 0.28<br>0 0.24<br>0 0.28<br>0 0.28<br>0 0.                                                                                                    | Last Time & Da<br>16:07 01 25 02.1<br>01:03127 25 02.1<br>01:03127 25 02.1<br>01:03127 25 02.1<br>01:03127 25 02.1<br>01:03132 25 02.1<br>01:0583 25 02.1<br>01:0583 25 02.1<br>01:0583 25 02.1<br>01:03132 25 02.1<br>01:03134 25 02.1<br>01:03134 25 02.1<br>01:039 02 502.1<br>01:039 02 502.1<br>01:039 02 52 02.1<br>01:039 02 52 02.1<br>01:039 02 50 02.1<br>01:039 02 50 02.                                                   | e Chg%<br>0 8,25%<br>0 5,66%<br>0 5,66%<br>0 5,26%<br>0 4,76%<br>0 4,76%<br>0 4,76%<br>0 4,76%<br>0 4,00%<br>0 15,38%<br>0 40,00%<br>0 15,38%<br>0 40,00%<br>0 40,00                                                   | Impli<br>22,85<br>22,84<br>23,73<br>23,40<br>22,53<br>52,17<br>43,30<br>21,97<br>39,03<br>40,73<br>40,73<br>Impli<br>47,46<br>72,58<br>25,19<br>28,11                                                                                                    | Cur<br>CHF<br>CHF<br>CHF<br>CHF<br>CHF<br>CHF<br>CHF<br>CHF<br>CHF<br>CHF  | Udl price         Udl           177,90         CHF           256,20         CHF           527,50         CHF           52,75         CHF           52,75         CHF           14,70         CHF           14,70         CHF           16,13         USD           70,25         CHF           2,207,00         CHF                                                                                                    | Delta<br>0,41<br>0,46<br>0,48<br>0,56<br>0,58<br>0,56<br>0,57<br>Delta<br>0,55<br>0,63<br>-0,33<br>0,70                                                                                                    | Premium<br>4,65%<br>4,37%<br>3,02%<br>3,82%<br>8,34%<br>10,73%<br>10,77%<br>8,33%<br>Premium<br>4,25%<br>15,06%<br>3,31%                                                                                                    | Moneyness<br>0,99<br>1,00<br>1,00<br>1,00<br>0,66<br>0,98<br>0,98<br>0,98<br>1,04<br>1,04<br>1,04<br>1,05<br>Moneyness<br>1,01<br>1,06<br>0,04<br>1,10                                                                                                    |
| Volume<br>11.900.00<br>9.227.10<br>9.188.00<br>9.030.00<br>8.800.00<br>8.200.00<br>8.200.00<br>7.205.00<br>8.000.00<br>7.205.00<br>8.000.00<br>7.200.00<br>7.205.00<br>8.205.00<br>7.205.00<br>8.205.00<br>7.205.00<br>8.205.00<br>7.205.00<br>7.205.0                                                                                                    | ISIII           0         CH0047041071           10         DE000D941701           10         DE000D941701           10         DE000D941801           10         DE000D941801           10         DE000D941801           10         DE000D941801           10         CH0109625625           10         CH0109775962           10         CH0109775962           10         CH0109775962           10         CH0109275962           10         CH0109247562           10         CH0109247562           10         CH0109247562           10         CH0109247562           10         CH0109247562           10         CH0109247562           10         CH0109247562           10         CH0109247562           10         CH0109247562           10         CH01092776982                                                                                                    | Underbring           5 20/01 CH TINACKUS           6 20/01 CH TINACKUS           7 20/01 CH TINACKUS           8 20/01 CH TINACKUS           9 ROCHE HOLDINGS A           10 ROCHE HOLDINGS A           10 BS AG CHF0 10           10 BS AG CHF0 10           10 BS AG CHF0 10           ROCHE HOLDINGS A           CREDIT SUISSE GRC           CREDIT SUISSE GRC           10 BS AG CHF0 10           Check HOLDING A           10 BS AG CHF0 10           Check HOLDING A           10 BS AG CHF0 10           Check HOLDING A           10 BS AG CHF0 10           Check HOLDING A           10 BS AG CHF0 10           Check HOLDING A           10 BS AG CHF0 10           Check HOLDING A           10 BS AG CHF0 10           Check HOLDING A           10 BS AG CHF0 10           Check HOLDING A           10 BS AG CHF0 10           BSUESE CHECK           10 CHECK CHECK HOLDING A           10 CHECK CHECK HOLDING A           10 CHECK CHECK HOLDING A           10 CHECK CHECK HOLDING A           10 CHECK CHECK HOLDING A           10 CHECK CHECK HOLDING A           10 CHECK CHEC                                                                                                    | Symbol<br>6. R04JD ZR:<br>1. 2UR98 ZR:<br>6. R0600 ZR<br>1. NESKZ ZR:<br>1. NESKZ ZR:<br>1. NESKZ ZR:<br>1. NESKZ ZR:<br>1. SKR068 ZR:<br>1. SKR068 ZR:<br>1. SKR068 ZR:<br>1. SKR068 ZR:<br>1. SKR068 ZR:<br>1. SKR268 ZR:<br>1. SKR268 ZR:<br>1. SKR                                                                                                    | Issuer<br>H Bank Julius<br>Deutsche By<br>Zürcher Kan<br>H Deutsche By<br>Zürcher Kant<br>Bank Julius<br>Bank Julius<br>Baster Kant<br>H Zürcher Kant<br>H Zürcher Kant<br>H UBS AG<br>Baskr Julius<br>Issuer<br>Baster Kant<br>H Zürcher Kant<br>Baskr Julius<br>Baster Kont<br>Baskr Julius<br>Baskr Julius<br>Baskr Julius<br>Baskr Julius<br>Baskr Julius<br>Baskr Julius                                                                                                    | Type            CALL           a         CALL           a         CALL           a         CALL           a         CALL           a         CALL           a         CALL           a         CALL           a         CALL           a         CALL           a         CALL           b         CALL           c         CALL           c         CALL           b         CALL           c         CALL           c         CALL           c         CALL                                                                                                    | Strike<br>180,000<br>265,000<br>52,500<br>177,800<br>55,000<br>180,000<br>180,000<br>180,000<br>180,000<br>180,000<br>180,000<br>180,000<br>86,000<br>66,000<br>66,000<br>66,000<br>6,8300,0<br>2,000,0<br>2,000,0<br>2,000,0                                                                                                    | Maturit,<br>19.06.10<br>17.09.10<br>18.06.10<br>17.09.10<br>17.09.10<br>17.09.10<br>17.09.10<br>18.06.10<br>17.09.10<br>18.06.10<br>17.12.10<br>19.03.0<br>17.12.10<br>19.08.0<br>17.09.10                                                                                                    | y Issue Da.<br>9 15.10.08<br>1 24.09.09<br>1 24.09.09<br>1 24.10.09<br>1 23.12.09<br>1 24.10.09<br>1 23.12.09<br>1 23.12.09<br>1 24.12.09<br>1 24.12.09<br>1 24.                                                                                                    | Cover<br>0,02<br>0,01<br>0,10<br>0,12<br>0,10<br>0,12<br>0,10<br>0,02<br>0,02                                                                                                    | Bid           5         0.15           2         0.16           0         0.23           5         0.170           0         0.190           5         0.2120           0         0.133           5         0.1110           0         n.43           0         0.238           0         0.238           0         0.248           0         0.248           0         0.248           0         0.248           0         0.248           0         0.248           0         0.249           0         0.249           0         0.249           0         0.249           0         0.249           0         0.249           0         0.249           0         0.249           0         0.249                                                                                                    | Ask<br>0 0,150<br>0 0,240<br>0 0,240<br>0 0,240<br>0 0,240<br>0 0,240<br>0 0,240<br>0 0,240<br>0 0,240<br>0 0,320<br>0 0,120<br>0 0,240<br>0 0,260<br>0 0,260<br>0 0,270<br>0 0,260<br>0 0,260<br>0 0,270<br>0 0,270<br>0 0,260<br>0 0,270<br>0 0,270                                                                                                    | Last<br>0 0.15<br>0 0.17<br>0 0.22<br>0 0.18<br>0 0.23<br>0 0.23<br>0 0.14<br>0 0.27<br>0 0.28<br>Last<br>0 0.16<br>0 0.28<br>0 0.24<br>0 0.24<br>0 0.22<br>0 0.22<br>0 0.22<br>0 0.22<br>0 0.22<br>0 0.22<br>0 0.22<br>0 0.22<br>0 0.22<br>0 0.22<br>0 0.22<br>0 0.22<br>0 0.23<br>0 0.23<br>0 0.24<br>0 0.27<br>0 0.25<br>0 0.27<br>0 0.27<br>0 0.28<br>0 0.28<br>0 0.24<br>0 0.24<br>0 0.27<br>0 0.28<br>0 0.28<br>0 0.24<br>0 0.28<br>0 0.28<br>0 0.24<br>0 0.28<br>0 0.24<br>0 0.28<br>0 0.24<br>0 0.28<br>0 0.24<br>0 0.28<br>0 0.24<br>0 0.28<br>0 0.24<br>0 0.28<br>0 0.24<br>0 0.28<br>0 0.24<br>0 0.28<br>0 0.28<br>0 0.24<br>0 0.28<br>0 0.24<br>0 0.28<br>0 0.28<br>0.                                                                                                    | Last Time & Day<br>1 50.70 17 25 02.1<br>0 150.70 17 25 02.1<br>0 17.1192 25 02.1<br>1 15.21 192 25 02.1<br>1 15.21 192 25 02.1<br>0 15.93 25 02.1<br>0 15.93 25 02.1<br>0 15.93 25 02.1<br>0 17.1452 25 02.1<br>0 17.1452 25 02.1<br>0 17.1452 25 02.1<br>0 19.1192 05 02.1<br>1 19.1192 05 02.1<br>1 19.1192 05 0                                                     | e chg%<br>0 -0.25%<br>0 -3.26%<br>0 -3.26%<br>0 -3.26%<br>0 -4.76%<br>0 -4.76%<br>0 -4.76%<br>0 -40.00%<br>0 +0.00%<br>0 +0.00% 0 +0.00%<br>0 +0.00%<br>0 +0.00%<br>0 +0.00%<br>0 +0.00% 0 +0.00%<br>0 +0.00%<br>0 +0.00%<br>0 +0.00% 0 +0.00%<br>0 +0.00%<br>0 +0.00% 0 +0.00%<br>0 +0.00%<br>0 +0.00% 0 +0.00%<br>0 +0.00% 0 +0.00% 0 +0.00%<br>0 +0.00% 0 +0.00                                                                                                    | Impli<br>22,85<br>22,84<br>23,73<br>22,65<br>52,17<br>43,30<br>21,97<br>39,03<br>40,73<br>40,73<br>40,73<br><b>Impli</b><br>47,46<br>72,58<br>25,19<br>28,11<br>23,73<br>39,03                                                                                                    | CUF.<br>CHF<br>CHF<br>CHF<br>CHF<br>CHF<br>CHF<br>CHF<br>CHF<br>CHF<br>CHF | Udi price Udi<br>177,90 CHF<br>256,20 CHF<br>52,75 CHF<br>177,90 CHF<br>147,70 CHF<br>147,70 CHF<br>147,70 CHF<br>147,70 CHF<br>147,70 CHF<br>147,70 CHF<br>14,70 CHF<br>14,70 CHF<br>20,25 CHF<br>6.643,90 CHF<br>2,207,00 CHF<br>2,275 CHF                                                                                                    | Delta<br>0,41<br>0,46<br>0,48<br>0,46<br>0,38<br>0,56<br>0,56<br>0,57<br>Delta<br>0,65<br>0,65<br>0,65<br>0,65<br>0,63<br>0,70                                                                                                    | Premium<br>4,55%<br>4,37%<br>3,92%<br>3,82%<br>8,34%<br>16,73%<br>18,37%<br>7,92%<br>8,33%<br>Premium<br>4,25%<br>19,67%<br>15,06%<br>3,31%<br>3,92%                                                                                                    | Moneyness<br>0.90<br>1.00<br>1.00<br>0.98<br>0.98<br>0.98<br>0.98<br>0.98<br>1.04<br>1.01<br>Moneyness<br>1.01<br>1.06<br>0.94<br>1.01<br>1.00<br>1.01<br>1.00<br>1.00<br>1.   |
| Volume<br>11.090.00<br>9.227.10<br>9.227.10<br>8.805.00<br>8.200.00<br>7.205.00<br>7.205.0                                                                                                    | ISIII           0         CH004704107           0         CH004704107           0         CH004704107           0         CH001004107           0         DE000D94100           0         DE000D94100           0         DE000D94100           0         DE000D94100           0         CH0106275680           0         CH010977686           0         CH010977686           0         CH01086276447           0         CH01086276487           0         CH01084276487           0         CH008427447807           0         CH0108427447807           0         CH010842744787           0         CH010842744787           0         CH010842744787           0         CH010842744787           0         CH010842744787           0         CH0108474864           0         CH0108474864           0         CH0109779686           0         CH0109779686           0         CH010977686           0         CH010977686           0         CH010977686           0         CH010977686           0 <td>Inderbing     Inderbing     Inderbing</td> <td>Symbol<br/>E. 2008 2 8:00<br/>Symbol<br/>Symbol</td> <td>Issuer<br/>H Bank Julius<br/>Deutsohe B<br/>H Zürcher Kant<br/>Bank Julius<br/>Bank Julius<br/>Bank Julius<br/>Bank Julius<br/>Bank Julius<br/>H Zürcher Kant<br/>Ustoher Kant<br/>Ustoher Kant<br/>Ustoher Kant<br/>Jürcher Kant<br/>Jürcher Kant</td> <td>Type            CALL           a         CALL           a         CALL           a         CALL           a         CALL           a         CALL           a         CALL           a         CALL           a         CALL           a         CALL           b         CALL           c         CALL           c         CALL           c         CALL           c         CALL           c         CALL           c         CALL           c         CALL           c         CALL           c         CALL           c         CALL           c         CALL</td> <td>Strike<br/>190,000<br/>255,000<br/>52,500<br/>177,500<br/>15,000<br/>16,000<br/>16,000<br/>46,000<br/>46,000<br/>66,000<br/>6,800,0,<br/>52,500<br/>46,000<br/>48,000</td> <td>Maturiti<br/>19.06.10<br/>17.09.10<br/>18.06.10<br/>17.09.10<br/>17.09.10<br/>17.09.10<br/>17.09.10<br/>17.09.10<br/>18.06.10<br/>17.09.10<br/>18.06.10<br/>17.12.10<br/>18.06.10<br/>17.09.10<br/>18.06.10<br/>17.09.10<br/>18.06.10</td> <td>y Issue Da.<br/>15.10.08<br/>14.10.09<br/>14.10.09<br/>14.10.09<br/>23.12.09<br/>14.10.09<br/>23.12.09<br/>0.20.2.10<br/>20.2.010<br/>20.2.010<br/>22.0.09<br/>22.00.09<br/>23.00.09<br/>23.00.09<br/>23.00.09<br/>23.00.09<br/>23.00.09<br/>23.00.09<br/>24.11.09<br/>23.00.09<br/>24.11.09<br/>23.00.09<br/>24.11.09<br/>23.00.09<br/>24.11.09<br/>24.00.00<br/>25.00.09<br/>25.00.09<br/>25.</td> <td>Cover<br/>0,02<br/>0,01<br/>0,10<br/>0,10<br/>0,10<br/>0,10<br/>0,02<br/>0,00<br/>0,00</td> <td>Bid           5         0,16           2         0,16           0         0,23           5         0,17           0         0,19           5         0,17           0         0,13           5         0,13           5         0,13           5         0,13           0         0,28           0         0,28           0         0,228           0         0,228           0         0,229           1         0,279           0         0,239           0         0,239           0         0,239           0         0,239           0         0,269</td> <td>Ask<br/>0 0,150<br/>0 0,240<br/>0 0,240<br/>0 0,240<br/>0 0,240<br/>0 0,240<br/>0 0,240<br/>0 0,240<br/>0 0,240<br/>0 0,270<br/>0 0,260<br/>0 0,260<br/>0 0,270<br/>0 0,290<br/>0 0,290<br/>0 0,270<br/>0 0,270</td> <td>Last<br/>0 0,15<br/>0 0,17<br/>0 0,22<br/>0 0,23<br/>0 0,23<br/>0 0,24<br/>0 0,14<br/>0 0,14<br/>0 0,14<br/>0 0,27<br/>0 0,28<br/>Last<br/>0 0,16<br/>0 0,24<br/>0 0,22<br/>0 0,22<br/>0 0,28</td> <td>Last Time &amp; Day<br/>16:37 0.12 30.21<br/>0 16:37 0.12 30.21<br/>0 16:37 0.12 25.02.1<br/>0 10:31 42 25.02.1<br/>0 10:31 42 25.02.1<br/>0 13:37 25.02.1<br/>0 13:38 35 25.02.1<br/>0 13:38 35 25.02.1<br/>0 13:38 35 25.02.1<br/>0 13:38 35 25.02.1<br/>0 13:38 35 25.02.1<br/>0 13:38 35 25.02.1<br/>0 14:38 35 25.02.1<br/>0 14:38 35 25.02.1<br/>0 14:38 35 25.02.1<br/>0 14:38 35 25.02.1<br/>0 10:31 42 50.2.1<br/>0 10:31 42 50.2.1<br/>0 10:39 32 50.2.1<br/>0 10:31 42 50.2.1<br/>0 10:38 27.58 20.2.1<br/>0 10:38 27.58 20.2.1<br/>0 10:38 27.58 20.2.1<br/>0 17:14 52.25 20.2.1<br/>0 17:14 52.25 20.2.1<br/>0 17:14</td> <td>e Chg %<br/>0 -0.25%<br/>0 -5.20%<br/>0 -5.20%<br/>0 -5.20%<br/>0 -47.08%<br/>0 -40.00%<br/>0 +0.00%<br/>0 +0.</td> <td>Impli<br/>22,85<br/>22,84<br/>23,73<br/>22,63<br/>52,17<br/>43,30<br/>21,97<br/>39,03<br/>40,73<br/>40,73<br/>Impli<br/>47,46<br/>72,58<br/>25,19<br/>28,11<br/>23,73<br/>39,03<br/>22,85</td> <td>Cur<br/>CHF<br/>CHF<br/>CHF<br/>CHF<br/>CHF<br/>CHF<br/>CHF<br/>CHF<br/>CHF<br/>CHF</td> <td>Udi price Udi<br/>177,90 CHF<br/>256,20 CHF<br/>257,27 CHF<br/>177,90 CHF<br/>147,70 CHF<br/>147,70 CHF<br/>147,70 CHF<br/>147,70 CHF<br/>147,70 CHF<br/>147,70 CHF<br/>14,70 CHF<br/>14,70 CHF<br/>14,70 CHF<br/>200,00 CHF<br/>2,207,00 CHF<br/>2,207,00 CHF</td> <td>Delta<br/>0,41<br/>0,48<br/>0,48<br/>0,58<br/>0,58<br/>0,68<br/>0,58<br/>0,57<br/>Delta<br/>0,55<br/>0,63<br/>0,53<br/>0,70<br/>0,48<br/>0,56</td> <td>Premium<br/>4,55%<br/>4,77%<br/>3,09%<br/>3,82%<br/>8,34%<br/>10,73%<br/>7,77%<br/>7,92%<br/>8,33%<br/>Premium<br/>4,25%<br/>19,57%<br/>15,06%<br/>3,31%<br/>3,06%<br/>7,92%<br/>4,55%<br/>4,55%<br/>19,57%<br/>19,57%<br/>19</td> <td>Moneyness<br/>0,00<br/>1,00<br/>1,00<br/>1,00<br/>0,00<br/>0,000<br/>0,00<br/>0,00</td>                                                                                                    | Inderbing     Inderbing     Inderbing   | Symbol<br>E. 2008 2 8:00<br>Symbol<br>Symbol | Issuer<br>H Bank Julius<br>Deutsohe B<br>H Zürcher Kant<br>Bank Julius<br>Bank Julius<br>Bank Julius<br>Bank Julius<br>Bank Julius<br>H Zürcher Kant<br>Ustoher Kant<br>Ustoher Kant<br>Ustoher Kant<br>Jürcher Kant<br>Jürcher Kant     | Type            CALL           a         CALL           a         CALL           a         CALL           a         CALL           a         CALL           a         CALL           a         CALL           a         CALL           a         CALL           b         CALL           c         CALL           c         CALL           c         CALL           c         CALL           c         CALL           c         CALL           c         CALL           c         CALL           c         CALL           c         CALL           c         CALL                                                                                                    | Strike<br>190,000<br>255,000<br>52,500<br>177,500<br>15,000<br>16,000<br>16,000<br>46,000<br>46,000<br>66,000<br>6,800,0,<br>52,500<br>46,000<br>48,000                                                                                                    | Maturiti<br>19.06.10<br>17.09.10<br>18.06.10<br>17.09.10<br>17.09.10<br>17.09.10<br>17.09.10<br>17.09.10<br>18.06.10<br>17.09.10<br>18.06.10<br>17.12.10<br>18.06.10<br>17.09.10<br>18.06.10<br>17.09.10<br>18.06.10                                                                                                    | y Issue Da.<br>15.10.08<br>14.10.09<br>14.10.09<br>14.10.09<br>23.12.09<br>14.10.09<br>23.12.09<br>0.20.2.10<br>20.2.010<br>20.2.010<br>22.0.09<br>22.00.09<br>23.00.09<br>23.00.09<br>23.00.09<br>23.00.09<br>23.00.09<br>23.00.09<br>24.11.09<br>23.00.09<br>24.11.09<br>23.00.09<br>24.11.09<br>23.00.09<br>24.11.09<br>24.00.00<br>25.00.09<br>25.00.09<br>25.                                                                                | Cover<br>0,02<br>0,01<br>0,10<br>0,10<br>0,10<br>0,10<br>0,02<br>0,00<br>0,00                                                                                                    | Bid           5         0,16           2         0,16           0         0,23           5         0,17           0         0,19           5         0,17           0         0,13           5         0,13           5         0,13           5         0,13           0         0,28           0         0,28           0         0,228           0         0,228           0         0,229           1         0,279           0         0,239           0         0,239           0         0,239           0         0,239           0         0,269                                                                                                    | Ask<br>0 0,150<br>0 0,240<br>0 0,240<br>0 0,240<br>0 0,240<br>0 0,240<br>0 0,240<br>0 0,240<br>0 0,240<br>0 0,270<br>0 0,260<br>0 0,260<br>0 0,270<br>0 0,290<br>0 0,290<br>0 0,270<br>0 0,270                                                                                                    | Last<br>0 0,15<br>0 0,17<br>0 0,22<br>0 0,23<br>0 0,23<br>0 0,24<br>0 0,14<br>0 0,14<br>0 0,14<br>0 0,27<br>0 0,28<br>Last<br>0 0,16<br>0 0,24<br>0 0,22<br>0 0,22<br>0 0,28                                                                                                    | Last Time & Day<br>16:37 0.12 30.21<br>0 16:37 0.12 30.21<br>0 16:37 0.12 25.02.1<br>0 10:31 42 25.02.1<br>0 10:31 42 25.02.1<br>0 13:37 25.02.1<br>0 13:38 35 25.02.1<br>0 13:38 35 25.02.1<br>0 13:38 35 25.02.1<br>0 13:38 35 25.02.1<br>0 13:38 35 25.02.1<br>0 13:38 35 25.02.1<br>0 14:38 35 25.02.1<br>0 14:38 35 25.02.1<br>0 14:38 35 25.02.1<br>0 14:38 35 25.02.1<br>0 10:31 42 50.2.1<br>0 10:31 42 50.2.1<br>0 10:39 32 50.2.1<br>0 10:31 42 50.2.1<br>0 10:38 27.58 20.2.1<br>0 10:38 27.58 20.2.1<br>0 10:38 27.58 20.2.1<br>0 17:14 52.25 20.2.1<br>0 17:14 52.25 20.2.1<br>0 17:14                                                                              | e Chg %<br>0 -0.25%<br>0 -5.20%<br>0 -5.20%<br>0 -5.20%<br>0 -47.08%<br>0 -40.00%<br>0 +0.00%<br>0 +0.                                                     | Impli<br>22,85<br>22,84<br>23,73<br>22,63<br>52,17<br>43,30<br>21,97<br>39,03<br>40,73<br>40,73<br>Impli<br>47,46<br>72,58<br>25,19<br>28,11<br>23,73<br>39,03<br>22,85                                                                                                    | Cur<br>CHF<br>CHF<br>CHF<br>CHF<br>CHF<br>CHF<br>CHF<br>CHF<br>CHF<br>CHF  | Udi price Udi<br>177,90 CHF<br>256,20 CHF<br>257,27 CHF<br>177,90 CHF<br>147,70 CHF<br>147,70 CHF<br>147,70 CHF<br>147,70 CHF<br>147,70 CHF<br>147,70 CHF<br>14,70 CHF<br>14,70 CHF<br>14,70 CHF<br>200,00 CHF<br>2,207,00 CHF<br>2,207,00 CHF                                                                                                    | Delta<br>0,41<br>0,48<br>0,48<br>0,58<br>0,58<br>0,68<br>0,58<br>0,57<br>Delta<br>0,55<br>0,63<br>0,53<br>0,70<br>0,48<br>0,56                                                                                                    | Premium<br>4,55%<br>4,77%<br>3,09%<br>3,82%<br>8,34%<br>10,73%<br>7,77%<br>7,92%<br>8,33%<br>Premium<br>4,25%<br>19,57%<br>15,06%<br>3,31%<br>3,06%<br>7,92%<br>4,55%<br>4,55%<br>19,57%<br>19,57%<br>19   | Moneyness<br>0,00<br>1,00<br>1,00<br>1,00<br>0,00<br>0,000<br>0,00<br>0,00     |
| Volume<br>11.090.00<br>9.227.10<br>9.030.00<br>8.865.00<br>8.200.00<br>8.000.00<br>7.300.00<br>7.300.00<br>7.200.00<br>7.200.0                                                                                                    | ISH         ISH           0         CH0047041071           0         DE0000PB4TF00           0         H0106623632           0         DE0001PB4H8V           0         CH010623632           0         DE0001PB4H8V           0         CH010623632           0         CH0101621032           0         CH010779082           0         CH0100779082           0         CH0100740024           0         CH0100440023           0         CH0100440023           0         CH0100440437482           0         CH010062374582           0         CH010062374582           0         CH010062374582           0         CH010062374582           0         CH010062374582           0         CH010062374582           0         CH010062374582           0         CH010062374582           0         CH010062374582           0         CH010062374582           0         CH0100779082           0         CH0101421838                                                                                                    | Underbring           0         ZURICH FINARCULS.           0         ZURICH FINARCULS.           0         ZURICH FINARCULS.           0         ZURICH FINARCULS.           1         ROCHE HOLDINGS A.           1         ROCHE HOLDINGS A.           1         ROCHE HOLDINGS A.           1         UBS AG CHF0.10           1         UBS AG CHF0.10           CREDIT SUISSE GRC         CREDIT SUISSE GRC           OP         Demcy           UBS AG CHF0.10         SULVERSE GRC           ON         DEMCH PARABOLICS           USS AG CHF0.10         SULVERSE GRC           OP         DEMCH PARABOLISSE           CHOCUADEFABRIK         HESTLE SA CHF0.10           UNDER CHF2EARDS         NICHERCHERSE GRC           ROCHE HOLDINGS A.         UBS AG CHF2.10                                                                                                    | Symbol           R.         2049 D 2:R:           R.         2049 D 2:R:           R.         2049 D 2:R:           R.         2049 D 2:R:           R.         2049 D 2:R:           UBSU 2:R:         2050 D 2:R:           UBSU 2:R:         2050 D 2:R:           UBSU 2:R:         2050 D 2:R:           Symbol         8KC 564:2           VBSKE 2:R:         2050 D 2:R:           Symbol         6K 564:2           Symbol         6K 564:2           Symbol         8K 564:2           Symbol         9M 2:S 2:R:           UBSUE 2:R:         5M 2:S 2:R:           Symbol         9M 2:S 2:R:           UBSUE 2:R:         10 5:S 2:R:           UBSUE 2:R:         10 5:S 2:R:                                                                                                    | Issuer<br>H Bank Jolius<br>Deutsche Pkank<br>Zücher Kank<br>Bank Jolius<br>Bank Jolius<br>Bank Jolius<br>Bank Jolius<br>Bank Jolius<br>Basker Kank<br>Kather Kan<br>Basker Kank<br>Basker Kank                                                                                                    | Type<br>CALL<br>a CALL<br>a CALL<br>CALL<br>CALL<br>CALL<br>CALL<br>CALL<br>CALL<br>CALL<br>CALL<br>CALL<br>CALL<br>CALL<br>CALL<br>CALL<br>CALL<br>CALL<br>CALL<br>CALL<br>CALL<br>CALL<br>CALL<br>CALL<br>CALL<br>CALL<br>CALL<br>CALL<br>CALL<br>CALL<br>CALL<br>CALL<br>CALL<br>CALL<br>CALL<br>CALL                                                                                                    | Strike<br>180,000<br>265,000<br>177,500<br>165,500<br>180,000<br>180,000<br>180,000<br>14,500<br>80,000<br>68,000<br>68,000<br>8,000,00<br>2000,0,00<br>2,000,0,00<br>2,000,0,0,00<br>2,000,0,0,0,                                                                                                    | Maturiti<br>19.08.10<br>17.09.10<br>18.08.10<br>18.08.10<br>17.09.10<br>17.09.10<br>17.09.10<br>17.09.10<br>18.08.10<br>17.09.10<br>18.08.10<br>17.12.10<br>19.08.10<br>17.09.10<br>19.08.0<br>17.09.10<br>19.08.0                                                                                                    | y Issue Da.<br>15.10.08<br>24.09.02<br>24.09.02<br>24.09.02<br>14.10.08<br>02.02.00<br>22.09.04<br>02.02.10<br>02.02.10<br>02.02.10<br>02.02.10<br>02.02.10<br>02.02.10<br>02.02.10<br>02.02.10<br>03.07.07<br>21.12.09<br>03.07.07<br>21.12.09<br>04.4.10.09<br>04.4.10.09<br>04.4.10.09<br>04.4.10.09<br>05.02.01<br>05.05<br>05.05 | Cover<br>0,02<br>0,01<br>0,10<br>0,10<br>0,12<br>0,10<br>0,02<br>0,02                                                                                                    | Bid           5         0.16           2         0.18           2         0.18           5         0.17           6         0.23           5         0.17           6         0.22           0         0.43           5         0.143           0         0.43           0         0.23           0         0.23           0         0.23           0         0.23           0         0.22           0         0.22           0         0.22           0         0.22           0         0.22           0         0.22           0         0.22           0         0.22           0         0.22           0         0.23           0         0.23           0         0.16           5         0.22                                                                                                    | Ask<br>0 0,160<br>0 0,240<br>0 0,240<br>0 0,240<br>0 0,240<br>0 0,240<br>0 0,240<br>0 0,240<br>0 0,240<br>0 0,220<br>0 0,150<br>0 0,290<br>Ask<br>0 0,290<br>0 0,290<br>0                                                                                                    | Last<br>0 0.15<br>0 0.17<br>0 0.22<br>0 0.23<br>0 0.23<br>0 0.24<br>0 0.24<br>0 0.26<br>14<br>0 0.26<br>0 0.23<br>0 0.24<br>0 0.24<br>0 0.25<br>0 0.25<br>0 0.25<br>0 0.25<br>0 0.24<br>0 0.25<br>0 0.25<br>0 0.27<br>0 0.27<br>0 0.27<br>0 0.27<br>0 0.27<br>0 0.27<br>0 0.27<br>0 0.27<br>0 0.27<br>0 0.27<br>0 0.27<br>0 0.27<br>0 0.27<br>0 0.27<br>0 0.27<br>0 0.27<br>0 0.27<br>0 0.27<br>0 0.27<br>0 0.27<br>0 0.27<br>0 0.27<br>0 0.27<br>0 0.25<br>0 0.25<br>0 0.55<br>0 0.55<br>0 0.                                                                                                    | Last Time & Day<br>1 507 01 25 02:1<br>0 1507 01 12 25 02:1<br>0 17:11 22 25 02:1<br>0 17:11 22 25 02:1<br>0 15:21 27 25 02:1<br>0 15:21 27 25 02:1<br>0 15:21 27 25 02:1<br>0 15:21 27 25 02:1<br>0 17:14 52 25 02:1<br>0 17:14 52 25 02:1<br>0 15:07 01 25 02:1<br>0 15:07 01 25 02:1<br>0 15:07 0                                                               | e Chg%<br>3 -6,25%<br>3 -5,20%<br>3 -5,20%<br>3 -5,20%<br>3 -5,20%<br>3 -0,00%<br>3 +0,00%<br>3 +0,00%<br>3 +0,00%<br>3 +0,00%<br>3 +0,00%<br>3 +0,00%<br>4 -0,00%<br>3 +0,00%<br>3 -0,00%<br>4 -0,00%<br>3 -0,00%<br>4 -0,00%<br>3 -0,00%<br>4 -0,00%<br>3 -0,00%<br>4 -0,00%<br>3 -0,00%<br>4 -0,00%<br>3 -0,00%<br>4 -0,00%<br>3 -0,00%<br>4 -0,00%<br>5 -0,00%<br>5 -0,00%                                                     | Impli<br>22,86<br>22,84<br>23,73<br>23,40<br>22,53<br>62,17<br>43,30<br>21,97<br>39,03<br>40,73<br>40,73<br>40,73<br>40,73<br>40,73<br>40,73<br>29,04<br>25,19<br>28,11<br>23,73<br>38,03<br>22,86<br>52,17                                                                                                    | Cur<br>CHF<br>CHF<br>CHF<br>CHF<br>CHF<br>CHF<br>CHF<br>CHF<br>CHF<br>CHF  | Udl price         Udl.           1777.00         CHF           1777.00         CHF           256.20         CHF           1777.90         CHF           1777.90         CHF           147.70         CHF           147.70         CHF           177.90         CHF           177.90         CHF           177.90         CHF           177.90         CHF           207.02         CHF           6.943.90         CHF           9.70.25         CHF           2207.00         CHF           47.63         CHF           177.90         CHF           19.70         CHF                                                                                                    | Delta<br>0,41<br>0,46<br>0,48<br>0,46<br>0,38<br>0,56<br>0,55<br>0,55<br>0,55<br>0,63<br>-0,33<br>0,70<br>0,48<br>0,56<br>0,48<br>0,56<br>0,48                                                                                                    | Premium<br>4,65%<br>4,37%<br>3,09%<br>3,82%<br>8,34%<br>10,73%<br>19,37%<br>7,92%<br>8,33%<br>Premium<br>4,25%<br>19,67%<br>15,06%<br>3,31%<br>3,08%<br>7,92%<br>4,55%<br>10,73%                                                                                                    | Moneyness<br>0,90<br>1,00<br>1,00<br>0,06<br>0,96<br>0,96<br>0,96<br>0,96<br>1,04<br>1,01<br>1,01<br>1,01<br>1,01<br>1,00<br>1,00<br>1 |
| Volume<br>11.990.00<br>9.227.10<br>9.303.00<br>8.805.00<br>8.200.00<br>8.200.00<br>8.200.00<br>0.004.00<br>1.205.00<br>0.004.00<br>1.205.00<br>2.200.0<br>2.200.0<br>1.200.00<br>2.200.0<br>2.200.0<br>1.900.0<br>2.25.6<br>1.981.1<br>1.982.1<br>1.982.1<br>1                                                                                                    | ISIN         ISIN           IDED0054170         IDED0064170           IDED0054170         IDED0064170           IDED0054170         IDE00064170           IDE00054170         IDE00064170           IDE00054170         IDE00064170           IDE00054170         IDE00054170           IDE00054170         IDE00170200           IDE00054170         IDE000770800           IDE00054170         IDE000770800           IDE000541700         IDE0004470300           IDE000541700         IDE0004470300           IDE000541700         IDE0004470300           IDE0005417000         IDE000470300           IDE0005417000         IDE0004470300           IDE0005417000         IDE0004470300           IDE0005417000         IDE0004970300           IDE0005417000         IDE0004970300           IDE0005417000         IDE0004970300           IDE0005417000         IDE0005477000           IDE0005417000         IDE0005477000           IDE0005417000         IDE0005477000           IDE0005477000         IDE0005477000           IDE0005477000         IDE0005477000           IDE00054770000         IDE0005477000           IDE000547700000         IDE00054770000                                                                                                    | Underbring     Ender Honders     Experience     Experience    | Symbol           I. Production           I. Production                                                                                                    | Issuer<br>H Bank Julius<br>Deutsche B<br>Zürcher Kant<br>Bank Julius<br>Bank Julius<br>Bank Julius<br>Bank Julius<br>H Zürcher Kant<br>UBS AG<br>Bank Vontol<br>Bank Vontol<br>Bank Julius<br>Bank Julius<br>Bank Julius<br>Bank Julius<br>Jürcher Kant<br>Bank Julius                                                                                                    | Type<br>CALL<br>a CALL<br>a CALL<br>a CALL<br>CALL<br>CALL<br>CALL<br>CALL<br>CALL<br>CALL<br>CALL<br>CALL<br>CALL<br>CALL<br>CALL<br>CALL<br>CALL<br>CALL<br>CALL<br>CALL<br>CALL<br>CALL<br>CALL<br>CALL<br>CALL                                                                                                    | Strike<br>190,000<br>255,000<br>177,500<br>15,000<br>16,000<br>18,000<br>14,000<br>14,600<br>55,000<br>2,000,0<br>5,2500<br>180,000<br>180,000<br>180,000<br>180,000                                                                                                    | Maturit<br>19.06.10<br>17.09.10<br>19.06.10<br>19.06.10<br>19.06.10<br>17.09.10<br>17.09.10<br>17.09.10<br>17.09.10<br>19.06.10<br>19.06.1                                                                                                    | y Issue Da.<br>15.10.08<br>24.09.09<br>14.10.09<br>14.10.09<br>04.10.09<br>08.02.10<br>08.02.10<br>02.02.10<br>02.02.10<br>02.02.10<br>02.02.10<br>02.02.10<br>02.02.10<br>02.02.10<br>02.02.10<br>02.02.00<br>12.11.00<br>03.07.07<br>21.12.09<br>14.10.09<br>14.10.09<br>14.                                                                                | Cover<br>0,02<br>0,01<br>0,10<br>0,12<br>0,10<br>0,12<br>0,10<br>0,02<br>0,05<br>0,20<br>0,20<br>0,20<br>0,25<br>0,02<br>0,00<br>0,00                                                                                                    | Bid           5         0,159           2         0,165           0         0,236           5         0,179           5         0,179           5         0,120           0         0,136           5         0,111           0         0,136           5         0,111           0         0,286           0         0,200           1         0,270           0         0,230           0         0,230           0         0,230           0         0,230           0         0,230           0         0,230           0         0,230           0         0,230           0         0,230           0         0,230           0         0,230           0         0,230           0         0,230           0         0,230           0         0,320           0         0,320           0         0,320           0         0,320                                                                                                    | Ask<br>0 0,160<br>0 0,160<br>0 0,240<br>0 0,240                                                                                                    | Last<br>0 0,17<br>0 0,17<br>0 0,22<br>0 0,23<br>0 0,23<br>0 0,24<br>0 0,24<br>0 0,27<br>0 0,28<br>0 0,24<br>0 0,24<br>0 0,24<br>0 0,24<br>0 0,24<br>0 0,22<br>0 0,22<br>0 0,22<br>0 0,22<br>0 0,27<br>0 0,23<br>0 0,27<br>0 0,23<br>0 0,23<br>0 0,23<br>0 0,24<br>0 0,24<br>0 0,04<br>0 0,04<br>0 0, | Last Time & Day<br>16:07 01:42 02:1<br>0 15:07 01:42 02:1<br>0 15:07 01:42 02:1<br>0 15:07 01:42 25:02:1<br>0 15:07 10:42 25:02:1<br>0 15:07 25:02:1<br>0 15:07 25:02:1<br>0 14:09:07 25:02:1<br>0 17:045 25:02:1<br>0 17:045 25:02:1<br>0 19:01 25:02:1<br>10:01 25:02:1<br>10: | e Chg%<br>3 - 6,25%<br>3 - 6,25%<br>3 - 15,38%<br>3 - 5,28%<br>3 - 4,78%<br>3 - 4,78%<br>3 - 4,78%<br>3 - 4,78%<br>3 - 4,78%<br>3 - 4,00%<br>3 - 4,00%<br>3 - 4,00%<br>4 - 0,00%<br>3 - 4,00%<br>3 - 6,25%<br>4 - 0,00%<br>3 - 6,25%<br>4 - 0,00%<br>3 - 6,25%<br>4 - 0,00%<br>3 - 6,25%<br>4 - 0,00%<br>3 - 6,25%<br>4 - 0,00%<br>3 - 6,25%<br>4 - 0,00%<br>3 - 6,25%<br>4 - 0,00%<br>3 - 6,25%<br>4 - 0,00%<br>3 - 6,25%<br>4 - 0,00%<br>3 - 6,25%<br>4 - 0,00%<br>3 - 6,25%<br>4 - 0,00%<br>3 - 6,25%<br>4 - 0,00%<br>5 - 0,00%<br>5 - 0,00% 5                                                                                             | Impli<br>22,85<br>22,84<br>23,40<br>22,53<br>52,17<br>39,03<br>40,73<br>40,740<br>40,73<br>40,73<br>40,73<br>40 | Cur<br>CHF<br>CHF<br>CHF<br>CHF<br>CHF<br>CHF<br>CHF<br>CHF<br>CHF<br>CHF  | Util price         Udil           717,00         CHF           727,00         CHF           527,5         CHF           527,5         CHF           527,5         CHF           547,0         CHF           477,00         CHF           477,00         CHF           477,00         CHF           47,70,00         CHF           47,70,00         CHF           47,70,00         CHF           16,13         USD           70,25         CHF           0,22,70         CHF           47,63         CHF           7,70,00         CHF           47,70,00         CHF           47,70,00         CHF           47,70,00         CHF           47,70,00         CHF           47,70,00         CHF                                                                                                    | Delta<br>0,41<br>0,48<br>0,48<br>0,48<br>0,58<br>0,68<br>0,58<br>0,56<br>0,55<br>0,55<br>0,55<br>0,63<br>0,55<br>0,63<br>0,70<br>0,48<br>0,55<br>0,63<br>0,70<br>0,48<br>0,55<br>0,63<br>0,70<br>0,48<br>0,55                                                                                                    | Premium<br>4,65%<br>4,37%<br>3,82%<br>8,34%<br>18,37%<br>18,37%<br>18,37%<br>8,33%<br>Premium<br>4,25%<br>19,67%<br>19,67%<br>19,67%<br>19,67%<br>19,67%<br>4,25%<br>9,31%<br>3,08%<br>15,08%<br>15,08% 15,08%<br>15,08%<br>15,08%<br>15,08% 15,08%<br>15,08%<br>15,08% 15,08%<br>15,08%<br>15,08% 15,08%<br>15,08%<br>15,08% 15,08%<br>15,08%<br>15,08% 15,08%<br>15,08% 15,08%<br>15,08%<br>15,08% 15,08%<br>15,08% 15,08% 15,08%<br>15,08% 15,08% 15,08                                                                                                    | Moneyness<br>0,00<br>1,00<br>1,00<br>0,08<br>0,08<br>0,08<br>0,08<br>0,09<br>1,00<br>1,00<br>1 |
| Volume<br>11.000.00<br>9.227.10<br>9.300.000<br>8.000.000<br>8.000.000<br>7.205.000<br>6.064.000<br>1.205.000,<br>2.200.00<br>1.205.000,<br>1.205.000,<br>1.205.00                                                                                                    | Isin         Isin           Isin         Isin           Isin <th>Underbing           0         ZURICH FINARCIALS           0         ZURICH FINARCIALS           0         ZURICH FINARCIALS           0         ZURICH FINARCIALS           1         ROCHE HOLDINGS A           1         ROCHE HOLDINGS A           1         ROCHE HOLDINGS A           1         BS AG CHR0.10           1         BS AG CHR0.10           CROBE HOLDINGS A         CREDIT SUISSE GRC           0         DORDE           0         DORDE HOLDINGS A           0         MORTA           1         USE AG CHR0.10           0         BS AG CHR0.10           0         BORDE HOLDINGS A           0         BORDE HOLDINGS A           0         BORDE HOLDINGS A           0         BORDE HOLDINGS A           0         BORDE HOLDINGS A           0         BORDE HOLDINGS A           0         BORDE HOLDINGS A           0         BORDE HOLDINGS A           0         BORDE HOLDINGS A           0         BORDE HOLDINGS A           0         BORDE HOLDINGS A           0         BORDE HOLDINGS A           0         BORDE HOLDINGS A     &lt;</th> <th>Symbol           Res         20x80 2:rd           L         20x80 2:rd           L         20x80 2:rd           L         20x80 2:rd           L         8050 2:rd           L         19530 2:rd           L         9530 2:rd           L         9530 2:rd           L         9530 2:rd           L         9530 2:rd           L         9530 2:rd           L         9530 2:rd           L         9530 2:rd           L         9530 2:rd           L         9530 2:rd           L         9530 2:rd           L         9530 2:rd           L         9540 2:rd           L         9540 2:rd           L         9540 2:rd           L         9540 2:rd           L         9540 2:rd           L         9540 2:rd           L         9540 2:rd           L         9540 2:rd           L         9540 2:rd           L         9540 2:rd           L         9540 2:rd           L         9540 2:rd           L         9540 2:rd           L         9540</th> <th>Issuer           Basker           Basker           Ba</th> <th>Type<br/> CALL<br/>a CALL<br/>a CALL<br/>a CALL<br/>a CALL<br/>b CALL<br/>b CALL<br/>b CALL<br/>c CALL<br/>Type<br/>t CALL<br/>c CALL<br/>c CALL</th> <th>Strike<br/>180,000<br/>525,000<br/>177,500<br/>55,000<br/>16,000<br/>180,000<br/>48,000<br/>48,000<br/>48,000<br/>68,000<br/>68,000<br/>68,000<br/>68,000<br/>68,000<br/>68,000<br/>68,000<br/>68,000<br/>68,000<br/>148,000<br/>15,000<br/>15,000<br/>148,000</th> <th>Maturiti<br/>19.08.10<br/>17.09.10<br/>18.08.10<br/>17.09.10<br/>17.09.10<br/>17.09.10<br/>17.09.10<br/>17.09.10<br/>18.06.10<br/>17.09.10<br/>18.06.10<br/>17.09.10<br/>19.08.10<br/>17.09.10<br/>19.08.10<br/>17.09.10<br/>17.09.10<br/>17.09.10<br/>17.09.10</th> <th>y Issue Da.<br/>15.10.08<br/>15.10.08<br/>14.10.09<br/>14.10.09<br/>14.10.09<br/>14.10.09<br/>10.80.210<br/>10.02.10<br/>10.02.10<br/>10.02.10<br/>10.02.10<br/>10.02.10<br/>10.02.10<br/>10.02.10<br/>10.02.00<br/>11.10.09<br/>14.10.09<br/>14</th> <th>Cover<br/>0,022<br/>0,010<br/>0,020<br/>0,020<br/>0,00000000</th> <th>Bid           5         0.165           0         0.235           5         0.170           0         0.235           5         0.171           0         0.196           5         0.171           0         0.149           5         0.111           0         0.143           0         0.135           0         0.149           0         0.149           0         0.140           0         0.140           0         0.280           0         0.220           0         0.221           0         0.2220           0         0.2230           0         0.2330           0         0.2430           0         0.245           0         0.245</th> <th>Ask         Ask           0         0.161         0.161           0         0.241         0.241           0         0.243         0.3222           0         0.161         0.161           0         0.243         0.3223           0         0.161         0.161           0         0.161         0.233           0         0.161         0.229           0         0.601         0.3232           0         0.601         0.3293           0         0.602         0.3293           0         0.242         0.2291           0         0.161         0.3292</th> <th>Lasi<br/>0 0,155<br/>0 0,175<br/>0 0,222<br/>0 0,222<br/>0 0,20<br/>0 0,200</th> <th>Last Time &amp; Du<br/>16:07 01 25 02:1<br/>0 10:31 27 25 02:1<br/>0 10:31 27 25 02:1<br/>0 117:11 52 25 02:1<br/>16:21 42 52 02:1<br/>16:23 52 02:1<br/>16:23 52 02:1<br/>16:23 52 02:1<br/>16:23 52 02:1<br/>0 17:14 52 25 02:1<br/>0 17:14 52 25 02:1<br/>0 17:14 52 25 02:1<br/>0 13:32 30 25 02:1<br/>15:13 42 52 02:1<br/>15:13 42 52 52 52 52 52 52 52 52 52 52 52 52 52</th> <th>e Chg%<br/>3 6.25%<br/>3 6.25%<br/>3 4.76%<br/>4.76%<br/>4.00%<br/>4.00%<br/>4.00%<br/>4.00%<br/>4.00%<br/>4.00%<br/>4.00%<br/>4.00%<br/>4.00%<br/>4.00%<br/>4.00%<br/>4.76%<br/>4.76%</th> <th>Impli<br/>22,85<br/>22,84<br/>23,73<br/>22,53<br/>52,17<br/>43,30<br/>40,73<br/>90,03<br/>40,73<br/>90,03<br/>40,73<br/>90,03<br/>40,73<br/>90,03<br/>22,55<br/>25,19<br/>28,11<br/>47,46<br/>25,19<br/>28,11<br/>22,53<br/>38,03<br/>22,85<br/>62,17<br/>38,03<br/>22,85<br/>40,73</th> <th>Cur<br/>CHF<br/>CHF<br/>CHF<br/>CHF<br/>CHF<br/>CHF<br/>CHF<br/>CHF<br/>CHF<br/>CHF</th> <th>Ubi price         Ubi price         Ubi price           177,00         Ubi price         Ubi price           527,50         Ubi price         Ubi price           527,50         Ubi price         Ubi price           447,00         Ubi price         Ubi price           47,753         Ubi price         Ubi price           747,83         Ubi price         Ubi price           747,83         Ubi price         Ubi price           747,83         Ubi price         Ubi price           747,83         Ubi price         Ubi price           747,83         Ubi price         Ubi price           747,83         Ubi price         Ubi price           747,83         Ubi price         Ubi price           747,84         Ubi price         Ubi price           747,85         Ubi price         Ubi price           747,85         Ubi price         Ubi price           747,85         Ubi price         Ubi price           747,85         Ubi price         Ubi price           747,85         Ubi price         Ubi price           747,85         Ubi price         Ubi price           747,85         Ubi price         Ubi price</th> <th>Delta<br/>0,41<br/>0,48<br/>0,48<br/>0,48<br/>0,58<br/>0,66<br/>0,56<br/>0,55<br/>0,65<br/>0,65<br/>0,65<br/>0,65<br/>0,65</th> <th>Premium<br/>4.55%<br/>4.37%<br/>3.09%<br/>3.82%<br/>9.34%<br/>16,73%<br/>18,37%<br/>3.77%<br/>8.33%<br/>Premium<br/>4.25%<br/>19,57%<br/>15,06%<br/>3.31%<br/>3.99%<br/>7.92%<br/>4.55%<br/>10,73%<br/>8.33%</th> <th>Moneyress<br/>0.00<br/>1.00<br/>1.00<br/>0.00<br/>0.00<br/>0.00<br/>0.00<br/>0.00<br/>0.00<br/>1.00<br/>1.00<br/>1.00<br/>0.00<br/>0</th>                                                                                                    | Underbing           0         ZURICH FINARCIALS           0         ZURICH FINARCIALS           0         ZURICH FINARCIALS           0         ZURICH FINARCIALS           1         ROCHE HOLDINGS A           1         ROCHE HOLDINGS A           1         ROCHE HOLDINGS A           1         BS AG CHR0.10           1         BS AG CHR0.10           CROBE HOLDINGS A         CREDIT SUISSE GRC           0         DORDE           0         DORDE HOLDINGS A           0         MORTA           1         USE AG CHR0.10           0         BS AG CHR0.10           0         BORDE HOLDINGS A           0         BORDE HOLDINGS A           0         BORDE HOLDINGS A           0         BORDE HOLDINGS A           0         BORDE HOLDINGS A           0         BORDE HOLDINGS A           0         BORDE HOLDINGS A           0         BORDE HOLDINGS A           0         BORDE HOLDINGS A           0         BORDE HOLDINGS A           0         BORDE HOLDINGS A           0         BORDE HOLDINGS A           0         BORDE HOLDINGS A     <                                                                                                    | Symbol           Res         20x80 2:rd           L         20x80 2:rd           L         20x80 2:rd           L         20x80 2:rd           L         8050 2:rd           L         19530 2:rd           L         9530 2:rd           L         9530 2:rd           L         9530 2:rd           L         9530 2:rd           L         9530 2:rd           L         9530 2:rd           L         9530 2:rd           L         9530 2:rd           L         9530 2:rd           L         9530 2:rd           L         9530 2:rd           L         9540 2:rd           L         9540 2:rd           L         9540 2:rd           L         9540 2:rd           L         9540 2:rd           L         9540 2:rd           L         9540 2:rd           L         9540 2:rd           L         9540 2:rd           L         9540 2:rd           L         9540 2:rd           L         9540 2:rd           L         9540 2:rd           L         9540                                                                                                    | Issuer           Basker           Basker           Ba                                                                                                    | Type<br>CALL<br>a CALL<br>a CALL<br>a CALL<br>a CALL<br>b CALL<br>b CALL<br>b CALL<br>c CALL<br>Type<br>t CALL<br>c CALL<br>c CALL                                                                                                    | Strike<br>180,000<br>525,000<br>177,500<br>55,000<br>16,000<br>180,000<br>48,000<br>48,000<br>48,000<br>68,000<br>68,000<br>68,000<br>68,000<br>68,000<br>68,000<br>68,000<br>68,000<br>68,000<br>148,000<br>15,000<br>15,000<br>148,000                                                                                                    | Maturiti<br>19.08.10<br>17.09.10<br>18.08.10<br>17.09.10<br>17.09.10<br>17.09.10<br>17.09.10<br>17.09.10<br>18.06.10<br>17.09.10<br>18.06.10<br>17.09.10<br>19.08.10<br>17.09.10<br>19.08.10<br>17.09.10<br>17.09.10<br>17.09.10<br>17.09.10                                                                                                    | y Issue Da.<br>15.10.08<br>15.10.08<br>14.10.09<br>14.10.09<br>14.10.09<br>14.10.09<br>10.80.210<br>10.02.10<br>10.02.10<br>10.02.10<br>10.02.10<br>10.02.10<br>10.02.10<br>10.02.10<br>10.02.00<br>11.10.09<br>14.10.09<br>14                                                                                | Cover<br>0,022<br>0,010<br>0,020<br>0,020<br>0,00000000                      | Bid           5         0.165           0         0.235           5         0.170           0         0.235           5         0.171           0         0.196           5         0.171           0         0.149           5         0.111           0         0.143           0         0.135           0         0.149           0         0.149           0         0.140           0         0.140           0         0.280           0         0.220           0         0.221           0         0.2220           0         0.2230           0         0.2330           0         0.2430           0         0.245           0         0.245                                                                                                    | Ask         Ask           0         0.161         0.161           0         0.241         0.241           0         0.243         0.3222           0         0.161         0.161           0         0.243         0.3223           0         0.161         0.161           0         0.161         0.233           0         0.161         0.229           0         0.601         0.3232           0         0.601         0.3293           0         0.602         0.3293           0         0.242         0.2291           0         0.161         0.3292                                                                                                    | Lasi<br>0 0,155<br>0 0,175<br>0 0,222<br>0 0,222<br>0 0,20<br>0 0,200    | Last Time & Du<br>16:07 01 25 02:1<br>0 10:31 27 25 02:1<br>0 10:31 27 25 02:1<br>0 117:11 52 25 02:1<br>16:21 42 52 02:1<br>16:23 52 02:1<br>16:23 52 02:1<br>16:23 52 02:1<br>16:23 52 02:1<br>0 17:14 52 25 02:1<br>0 17:14 52 25 02:1<br>0 17:14 52 25 02:1<br>0 13:32 30 25 02:1<br>15:13 42 52 02:1<br>15:13 42 52 52 52 52 52 52 52 52 52 52 52 52 52                                                                                     | e Chg%<br>3 6.25%<br>3 6.25%<br>3 4.76%<br>4.76%<br>4.00%<br>4.00%<br>4.00%<br>4.00%<br>4.00%<br>4.00%<br>4.00%<br>4.00%<br>4.00%<br>4.00%<br>4.00%<br>4.76%<br>4.76%                                                                                                    | Impli<br>22,85<br>22,84<br>23,73<br>22,53<br>52,17<br>43,30<br>40,73<br>90,03<br>40,73<br>90,03<br>40,73<br>90,03<br>40,73<br>90,03<br>22,55<br>25,19<br>28,11<br>47,46<br>25,19<br>28,11<br>22,53<br>38,03<br>22,85<br>62,17<br>38,03<br>22,85<br>40,73                                                                                                    | Cur<br>CHF<br>CHF<br>CHF<br>CHF<br>CHF<br>CHF<br>CHF<br>CHF<br>CHF<br>CHF  | Ubi price         Ubi price         Ubi price           177,00         Ubi price         Ubi price           527,50         Ubi price         Ubi price           527,50         Ubi price         Ubi price           447,00         Ubi price         Ubi price           47,753         Ubi price         Ubi price           747,83         Ubi price         Ubi price           747,83         Ubi price         Ubi price           747,83         Ubi price         Ubi price           747,83         Ubi price         Ubi price           747,83         Ubi price         Ubi price           747,83         Ubi price         Ubi price           747,83         Ubi price         Ubi price           747,84         Ubi price         Ubi price           747,85         Ubi price         Ubi price           747,85         Ubi price         Ubi price           747,85         Ubi price         Ubi price           747,85         Ubi price         Ubi price           747,85         Ubi price         Ubi price           747,85         Ubi price         Ubi price           747,85         Ubi price         Ubi price                                                                                                    | Delta<br>0,41<br>0,48<br>0,48<br>0,48<br>0,58<br>0,66<br>0,56<br>0,55<br>0,65<br>0,65<br>0,65<br>0,65<br>0,65                                                                                                    | Premium<br>4.55%<br>4.37%<br>3.09%<br>3.82%<br>9.34%<br>16,73%<br>18,37%<br>3.77%<br>8.33%<br>Premium<br>4.25%<br>19,57%<br>15,06%<br>3.31%<br>3.99%<br>7.92%<br>4.55%<br>10,73%<br>8.33%                                                                                                    | Moneyress<br>0.00<br>1.00<br>1.00<br>0.00<br>0.00<br>0.00<br>0.00<br>0.00<br>0.00<br>1.00<br>1.00<br>1.00<br>0.00<br>0 |
| Volume<br>11 909.00<br>9.227.10<br>9.188.00<br>9.030.00<br>8.885.00<br>8.220.00<br>7.205.00<br>7.205.0                                                                                                    | Isin         Isin           Isin         Isin           Isin <td>Underbring           0         ZURICH FINARCULS.           0         ZURICH FINARCULS.           0         ZURICH FINARCULS.           10         ROCHE HOLDINGS A.           10         ROCHE HOLDINGS A.           10         ROCHE HOLDINGS A.           10         UBS AG CHF0.10           10         BS AG CHF0.10           CREDIT SUISSE GRC         CREDIT SUISSE GRC           CH         HOLDIN CH2RESP           OM         BLUER CH2RESP           SUISSE GRC         SUISSE GRC           UBS AG CHF0.10         SUISSE GRC           CH0COLDEREARS         SUISSE GRC           CH0COLDEREARS         NESTELE SA CHF0.10           UBS AG CHF0.10         UBS AG CHF0.10           NESTLE SA CHF0.10         UBS AG CHF0.10</td> <td>Symbol     Symbol     C     Symbol     C     Symbol     ZURAD 2R     ZURAD 2R</td> <td>H Bank Julius H Bank Julius H Bank Julius H Bank Julius H Deutsche Brait Julius H Deutsche Jahr Julius H Dank Julius H Bank Julius H Bank Juli</td> <td>Type<br/> CALL<br/> CALL</td> <td>Strike<br/>180,000<br/>52,500<br/>177,500<br/>55,000<br/>16,000<br/>180,000<br/>48,000<br/>14,500<br/>55,000<br/>68,000<br/>68,000<br/>68,000<br/>68,000<br/>68,000<br/>68,000<br/>14,500<br/>180,000<br/>180,0000<br/>180,0000<br/>180,0000<br/>180,0000<br/>180,0000000000</td> <td>Maturiti<br/>19.08.10<br/>17.09.10<br/>18.08.00<br/>17.09.10<br/>17.09.10<br/>17.09.10<br/>17.09.10<br/>18.08.10<br/>17.09.10<br/>18.08.10<br/>17.09.10<br/>17.09.10<br/>17.09.10<br/>17.09.10<br/>18.08.10<br/>17.09.10<br/>18.08.10<br/>17.09.10<br/>18.08.10</td> <td>y Issue Da.<br/>15.10.68<br/>24.09.09<br/>14.10.09<br/>24.09.09<br/>14.10.09<br/>23.12.09<br/>24.10.09<br/>24.10.09<br/>24.10.09<br/>24.10.09<br/>24.10.09<br/>24.10.09<br/>25.10.09<br/>25.10.09<br/>25.10.09<br/>27.01.10<br/>27.01.10<br/>21.12.09<br/>14.10.09<br/>21.12.09<br/>14.10.09<br/>21.12.09<br/>21.12.09<br/>21.</td> <td>Cover<br/>0,022<br/>0,101<br/>0,102<br/>0,102<br/>0,102<br/>0,102<br/>0,102<br/>0,025<br/>0,025<br/>0,025<br/>0,020<br/>0,000<br/>0,000<br/>0,100<br/>0,100<br/>0,100<br/>0,100<br/>0,000<br/>0,0000<br/>0,0000<br/>0,0000<br/>0,000000</td> <td>Bid         Figure 1           5         0.1512           0.16         0.2323           6         0.1712           0         0.2323           6         0.1712           0         0.2323           0         0.2323           0         0.2323           0         0.2323           0         0.2323           0         0.2323           0         0.2323           0         0.2323           0         0.2323           0         0.2323           0         0.2323           0         0.2323           0         0.2323           0         0.2323           0         0.2323           0         0.2323           0         0.2323           0         0.2323           0         0.2323           0         0.2323           0         0.2323           0         0.2323           0         0.2323           0         0.2323           0         0.2323           0         0.2323</td> <td>Ask           0         0.161           0         0.161           0         0.161           0         0.162           1         0.161           1         0.161           1         0.244           1         0.243           1         0.243           1         0.243           1         0.243           1         0.243           2         0.244           1         0.244           1         0.244           1         0.244           1         0.244           1         0.244           1         0.244           1         0.244           1         0.244           1         0.244           1         0.244           1         0.244           1         0.244           1         0.244           1         0.244           1         0.244           1         0.244</td> <td>Last<br/>0 0,16<br/>0 0,17<br/>0 0,27<br/>0 0,22<br/>0 0,18<br/>0 0,23<br/>0 0,23<br/>0 0,23<br/>0 0,23<br/>0 0,23<br/>0 0,23<br/>0 0,23<br/>0 0,23<br/>0 0,23<br/>0 0,22<br/>0 0,23<br/>0 0,22<br/>0 0,23<br/>0 0,22<br/>0 0,23<br/>0 0,22<br/>0 0,23<br/>0 0,22<br/>0 0,23<br/>0 0,22<br/>0 0,23<br/>0 0,23<br/>0 0,22<br/>0 0,22<br/>0 0,22<br/>0 0,22<br/>0 0,23<br/>0 0,23</td> <td>Last Time &amp; Dia<br/>16:07 01 65:02:1<br/>0 16:07 01 65:02:1<br/>0 16:07 01 45:02:1<br/>0 16:07 01 45:02:1<br/>0 10:1142 25:02:1<br/>0 10:1142 25:02:1<br/>0 10:08:03 25:02:1<br/>0 10:08:03 25:02:1<br/>0 10:08:03 25:02:1<br/>0 10:08:03 25:02:1<br/>0 10:113:02 25:02:1<br/>0 10:113:02 25:02:1<br/>0 10:1</td> <td>e Chg %<br/>3 -6,25%<br/>3 -5,05%<br/>3 -5,05%<br/>3 -5,05%<br/>3 -5,05%<br/>3 -5,05%<br/>3 -5,05%<br/>3 -5,05%<br/>3 -5,05%<br/>3 -5,05%<br/>4 -7,05%<br/>3 -0,00%<br/>3 -0,00%<br/>4 -7,05%<br/>3 -0,00%<br/>3 -0,00%<br/>4 -0,00%<br/>3 -0,00%<br/>4 -0,00%<br/>4 -0,00</td> <td>Impli<br/>22,85<br/>22,84<br/>23,73<br/>23,40<br/>22,53<br/>30,03<br/>40,73<br/>40,73<br/>40,</td> <td>Cur<br/>CHF<br/>CHF<br/>CHF<br/>CHF<br/>CHF<br/>CHF<br/>CHF<br/>CHF<br/>CHF<br/>CHF</td> <td>Ubit price         Ubit price         Ubit price           177,00         Ubit         Ubit           527,60         Ubit         Ubit           527,60         Ubit         Ubit           527,50         Ubit         Ubit           527,50         Ubit         Ubit           447,00         Ubit         Ubit           47,753         Ubit         Ubit           10,53         Ubit         Ubit           10,53         <t< td=""><td>Delta<br/>0,41<br/>0,48<br/>0,48<br/>0,56<br/>0,66<br/>0,66<br/>0,65<br/>0,65<br/>0,65<br/>0,65<br/>0,63<br/>0,70<br/>0,48<br/>0,56<br/>0,63<br/>0,70<br/>0,48<br/>0,56<br/>0,63<br/>0,55<br/>0,55</td><td>Premium<br/>4,55%<br/>4,37%<br/>3,09%<br/>3,22%<br/>9,34%<br/>10,73%<br/>10,73%<br/>18,37%<br/>3,77%<br/>8,33%<br/>Premium<br/>4,25%<br/>19,57%<br/>10,65%<br/>10,65%<br/>10,73%<br/>8,34%<br/>8,34%<br/>8,33%</td><td>Moneyress<br/>0.00<br/>1.00<br/>1.00<br/>0.00<br/>0.00<br/>0.00<br/>0.00<br/>0.00<br/>1.00<br/>1.00<br/>1.00<br/>1.00<br/>1.00<br/>1.00<br/>1.00<br/>1.00<br/>1.00<br/>1.00<br/>1.00<br/>0.00<br/>1.00<br/>1.00<br/>0.00<br/>1.00<br/>0.00<br/>1.00<br/>0.00<br/>1.00<br/>0.00<br/>1.00<br/>0.00<br/>1.00<br/>0.00<br/>1.00<br/>0.00<br/>1.00<br/>0.00<br/>1.00<br/>0.00<br/>1.00<br/>0.00<br/>1.00<br/>0.00<br/>1.00<br/>0.00<br/>1.00<br/>0.00<br/>1.00<br/>1.00<br/>0.00<br/>1.00<br/>1</td></t<></td>                                                                                                    | Underbring           0         ZURICH FINARCULS.           0         ZURICH FINARCULS.           0         ZURICH FINARCULS.           10         ROCHE HOLDINGS A.           10         ROCHE HOLDINGS A.           10         ROCHE HOLDINGS A.           10         UBS AG CHF0.10           10         BS AG CHF0.10           CREDIT SUISSE GRC         CREDIT SUISSE GRC           CH         HOLDIN CH2RESP           OM         BLUER CH2RESP           SUISSE GRC         SUISSE GRC           UBS AG CHF0.10         SUISSE GRC           CH0COLDEREARS         SUISSE GRC           CH0COLDEREARS         NESTELE SA CHF0.10           UBS AG CHF0.10         UBS AG CHF0.10           NESTLE SA CHF0.10         UBS AG CHF0.10                                                                                                    | Symbol     Symbol     C     Symbol     C     Symbol     ZURAD 2R     ZURAD 2R                                                                                                    | H Bank Julius H Bank Julius H Bank Julius H Bank Julius H Deutsche Brait Julius H Deutsche Jahr Julius H Dank Julius H Bank Julius H Bank Juli                                                                                                    | Type<br>CALL<br>CALL                                                                                                    | Strike<br>180,000<br>52,500<br>177,500<br>55,000<br>16,000<br>180,000<br>48,000<br>14,500<br>55,000<br>68,000<br>68,000<br>68,000<br>68,000<br>68,000<br>68,000<br>14,500<br>180,000<br>180,0000<br>180,0000<br>180,0000<br>180,0000<br>180,0000000000                                                                                                    | Maturiti<br>19.08.10<br>17.09.10<br>18.08.00<br>17.09.10<br>17.09.10<br>17.09.10<br>17.09.10<br>18.08.10<br>17.09.10<br>18.08.10<br>17.09.10<br>17.09.10<br>17.09.10<br>17.09.10<br>18.08.10<br>17.09.10<br>18.08.10<br>17.09.10<br>18.08.10                                                                                                    | y Issue Da.<br>15.10.68<br>24.09.09<br>14.10.09<br>24.09.09<br>14.10.09<br>23.12.09<br>24.10.09<br>24.10.09<br>24.10.09<br>24.10.09<br>24.10.09<br>24.10.09<br>25.10.09<br>25.10.09<br>25.10.09<br>27.01.10<br>27.01.10<br>21.12.09<br>14.10.09<br>21.12.09<br>14.10.09<br>21.12.09<br>21.12.09<br>21.                                                                                | Cover<br>0,022<br>0,101<br>0,102<br>0,102<br>0,102<br>0,102<br>0,102<br>0,025<br>0,025<br>0,025<br>0,020<br>0,000<br>0,000<br>0,100<br>0,100<br>0,100<br>0,100<br>0,000<br>0,0000<br>0,0000<br>0,0000<br>0,000000                                                                                                    | Bid         Figure 1           5         0.1512           0.16         0.2323           6         0.1712           0         0.2323           6         0.1712           0         0.2323           0         0.2323           0         0.2323           0         0.2323           0         0.2323           0         0.2323           0         0.2323           0         0.2323           0         0.2323           0         0.2323           0         0.2323           0         0.2323           0         0.2323           0         0.2323           0         0.2323           0         0.2323           0         0.2323           0         0.2323           0         0.2323           0         0.2323           0         0.2323           0         0.2323           0         0.2323           0         0.2323           0         0.2323           0         0.2323                                                                                                    | Ask           0         0.161           0         0.161           0         0.161           0         0.162           1         0.161           1         0.161           1         0.244           1         0.243           1         0.243           1         0.243           1         0.243           1         0.243           2         0.244           1         0.244           1         0.244           1         0.244           1         0.244           1         0.244           1         0.244           1         0.244           1         0.244           1         0.244           1         0.244           1         0.244           1         0.244           1         0.244           1         0.244           1         0.244           1         0.244                                                                                                    | Last<br>0 0,16<br>0 0,17<br>0 0,27<br>0 0,22<br>0 0,18<br>0 0,23<br>0 0,23<br>0 0,23<br>0 0,23<br>0 0,23<br>0 0,23<br>0 0,23<br>0 0,23<br>0 0,23<br>0 0,22<br>0 0,23<br>0 0,22<br>0 0,23<br>0 0,22<br>0 0,23<br>0 0,22<br>0 0,23<br>0 0,22<br>0 0,23<br>0 0,22<br>0 0,23<br>0 0,23<br>0 0,22<br>0 0,22<br>0 0,22<br>0 0,22<br>0 0,23<br>0 0,23                                                                                                    | Last Time & Dia<br>16:07 01 65:02:1<br>0 16:07 01 65:02:1<br>0 16:07 01 45:02:1<br>0 16:07 01 45:02:1<br>0 10:1142 25:02:1<br>0 10:1142 25:02:1<br>0 10:08:03 25:02:1<br>0 10:08:03 25:02:1<br>0 10:08:03 25:02:1<br>0 10:08:03 25:02:1<br>0 10:113:02 25:02:1<br>0 10:113:02 25:02:1<br>0 10:1                                                                       | e Chg %<br>3 -6,25%<br>3 -5,05%<br>3 -5,05%<br>3 -5,05%<br>3 -5,05%<br>3 -5,05%<br>3 -5,05%<br>3 -5,05%<br>3 -5,05%<br>3 -5,05%<br>4 -7,05%<br>3 -0,00%<br>3 -0,00%<br>4 -7,05%<br>3 -0,00%<br>3 -0,00%<br>4 -0,00%<br>3 -0,00%<br>4 -0,00%<br>4 -0,00                                                     | Impli<br>22,85<br>22,84<br>23,73<br>23,40<br>22,53<br>30,03<br>40,73<br>40,73<br>40, | Cur<br>CHF<br>CHF<br>CHF<br>CHF<br>CHF<br>CHF<br>CHF<br>CHF<br>CHF<br>CHF  | Ubit price         Ubit price         Ubit price           177,00         Ubit         Ubit           527,60         Ubit         Ubit           527,60         Ubit         Ubit           527,50         Ubit         Ubit           527,50         Ubit         Ubit           447,00         Ubit         Ubit           47,753         Ubit         Ubit           10,53         Ubit         Ubit           10,53 <t< td=""><td>Delta<br/>0,41<br/>0,48<br/>0,48<br/>0,56<br/>0,66<br/>0,66<br/>0,65<br/>0,65<br/>0,65<br/>0,65<br/>0,63<br/>0,70<br/>0,48<br/>0,56<br/>0,63<br/>0,70<br/>0,48<br/>0,56<br/>0,63<br/>0,55<br/>0,55</td><td>Premium<br/>4,55%<br/>4,37%<br/>3,09%<br/>3,22%<br/>9,34%<br/>10,73%<br/>10,73%<br/>18,37%<br/>3,77%<br/>8,33%<br/>Premium<br/>4,25%<br/>19,57%<br/>10,65%<br/>10,65%<br/>10,73%<br/>8,34%<br/>8,34%<br/>8,33%</td><td>Moneyress<br/>0.00<br/>1.00<br/>1.00<br/>0.00<br/>0.00<br/>0.00<br/>0.00<br/>0.00<br/>1.00<br/>1.00<br/>1.00<br/>1.00<br/>1.00<br/>1.00<br/>1.00<br/>1.00<br/>1.00<br/>1.00<br/>1.00<br/>0.00<br/>1.00<br/>1.00<br/>0.00<br/>1.00<br/>0.00<br/>1.00<br/>0.00<br/>1.00<br/>0.00<br/>1.00<br/>0.00<br/>1.00<br/>0.00<br/>1.00<br/>0.00<br/>1.00<br/>0.00<br/>1.00<br/>0.00<br/>1.00<br/>0.00<br/>1.00<br/>0.00<br/>1.00<br/>0.00<br/>1.00<br/>0.00<br/>1.00<br/>1.00<br/>0.00<br/>1.00<br/>1</td></t<> | Delta<br>0,41<br>0,48<br>0,48<br>0,56<br>0,66<br>0,66<br>0,65<br>0,65<br>0,65<br>0,65<br>0,63<br>0,70<br>0,48<br>0,56<br>0,63<br>0,70<br>0,48<br>0,56<br>0,63<br>0,55<br>0,55                                                                                                    | Premium<br>4,55%<br>4,37%<br>3,09%<br>3,22%<br>9,34%<br>10,73%<br>10,73%<br>18,37%<br>3,77%<br>8,33%<br>Premium<br>4,25%<br>19,57%<br>10,65%<br>10,65%<br>10,73%<br>8,34%<br>8,34%<br>8,33%                                                                                                    | Moneyress<br>0.00<br>1.00<br>1.00<br>0.00<br>0.00<br>0.00<br>0.00<br>0.00<br>1.00<br>1.00<br>1.00<br>1.00<br>1.00<br>1.00<br>1.00<br>1.00<br>1.00<br>1.00<br>1.00<br>0.00<br>1.00<br>1.00<br>0.00<br>1.00<br>0.00<br>1.00<br>0.00<br>1.00<br>0.00<br>1.00<br>0.00<br>1.00<br>0.00<br>1.00<br>0.00<br>1.00<br>0.00<br>1.00<br>0.00<br>1.00<br>0.00<br>1.00<br>0.00<br>1.00<br>0.00<br>1.00<br>0.00<br>1.00<br>1.00<br>0.00<br>1.00<br>1 |
| Volume           11 690.00           9.227,10           9.188,00           9.303,00           8.805,00           8.200,000           8.200,000           7.300,000           7.300,000           7.300,000           7.300,000           7.300,000           9.22,000,000           1.2000,000           1.2000,000           1.2000,000           1.2000,000           1.2000,000           1.2000,000           1.2000,000           1.2000,000           1.2000,000           1.2000,000           1.2000,000           1.2000,000           1.2000,000           2.2000,000           1.2000,000           2.2000,000           1.2000,000           2.2000,000           2.2000,000           1.2000,000           2.2000,000           1.148,11           1.148,11           1.148,11           1.148,11           1.148,11           1.148,11           1.148,11           1.148,11           1.148,11                                                                                                    | Isin         Isin           0         Decoderotario           0         Decoderotario           0         Decoderot                                                                                                    | Underbring           1         Chorke Houtpines A           2         Zinkin H Finakcika, S           2         Zinkin H Finakcika, S           2         Roche Houtpines A           1         Disk Ac KHP 0.10           10         Bock Ac KHP 0.10           10         Bock Ac KHP 0.10                                                                                                    | Symbol     Symbol                                                                                                    | I Bester fi<br>4 Bank Julio Bak<br>4 Deutsche Ba<br>4 Zürchen Kant<br>5 Dasker Kant<br>5 Dasker Kant<br>5 Dasker Kant<br>1 Zürchen Kant<br>1 Zürchen Kant<br>5 Basker Kant<br>1 Zürchen Kant<br>5 Basker Kant<br>1 Zürchen Kant<br>1 Start<br>1 Start                                           | Type                                                                                                    | Strike<br>180,000<br>525,000<br>177,500<br>55,000<br>180,000<br>180,000<br>180,000<br>180,000<br>68,000<br>68,000<br>68,000<br>68,000<br>180,000<br>180,000<br>180,000<br>180,000<br>180,000                                                                                                    | Maturiti<br>18.06.10<br>17.09.10<br>17.09.10<br>17.09.10<br>17.09.10<br>17.09.10<br>17.09.10<br>17.09.10<br>18.06.10<br>17.09.10<br>18.06.10<br>17.09.10<br>19.03.10<br>19.03.10<br>19.03.10<br>19.03.10<br>19.03.10<br>19.03.10<br>19.09.10<br>19.09.10<br>19.00<br>19.000 | y Issue Da.<br>15.10.68<br>24.06.06<br>14.10.09<br>14.10.09<br>24.08.06<br>24.08.06<br>24.08.06<br>24.08.06<br>24.08.06<br>24.09<br>08.02.10<br>08.02.10<br>25.09<br>27.01.10<br>28.09.00<br>27.01.10<br>28.09.00<br>27.01.10<br>28.09.00<br>27.01.10<br>28.09.00<br>27.01.10<br>28.09.00<br>27.01.10<br>29.12.09<br>28.09.00<br>27.01.10<br>28.09.00<br>27.01.10<br>28.09.00<br>27.01.10<br>27.01.10                                                                                 | Cover<br>0.022<br>0.010<br>0.022<br>0.000<br>0.020<br>0.020                                                                                                    | Bid         Bid           5         0.165         0.120           2         0.165         0.232         0.165           5         0.171         0.10         0.10           6         0.171         0.10         0.10           0         0.10         0.10         0.10         0.10           0         0.020         0.232         0.10         0.10         0.202           0         0.202         0.031         0.202         0.332         0.165         0.122           0         0.202         0.332         0.342         0.342         0.342         0.342           0         0.222         0.342         0.342         0.342         0.342         0.342           0         0.232         0.342         0.342         0.342         0.342         0.342                                                                                                    | Ask           2         0.161           3         0.151           4         0.151           5         0.161           5         0.242           6         0.242           7         0.122           7         0.122           8         0.122           9         0.123           10         0.242           10         0.121           10         0.242           10         0.121           10         0.242           10         0.242           10         0.242           10         0.242           10         0.242           10         0.242           10         0.242           10         0.242           10         0.242           10         0.242           10         0.242           10         0.242           10         0.242           10         0.242           10         0.242                                                                                                    | Last<br>0 0,66<br>0 0,17<br>0 0,22<br>0 0,22                                                                                                    | Last Time & Day<br>16:07 01 25 02:1<br>0 16:07 01 25 02:1<br>0 16:07 01 25 02:1<br>0 17:1152 25 02:1<br>0 17:1152 25 02:1<br>0 17:1152 25 02:1<br>0 19:03 35 25 02:1<br>0 19:03 35 25 02:1<br>0 19:03 72 50 2:1<br>0 19:03 72 50 2:1<br>0 19:03 72 50 2:1<br>0 19:03 72 50 2:1<br>0 19:03 72 50 2:1<br>0 19:03 72 50 2:1<br>0 19:03 72 50 2:1<br>0 19:03 72 50 2:1<br>0 19:03 72 50 2:1<br>0 19:03 92 50 2:1<br>0 19:03 92 50 2:1<br>0 19:03 92 50 2:1<br>0 19:03 92 50 2:1<br>0 19:03 92 50 2:1<br>0 19:03 92 50 2:1<br>0 19:03 92 50 2:1<br>0 19:03 92 50 2:1<br>0 19:03 92 50 2:1<br>0 19:05 92 50 2:1<br>0 19:05 92 50 2:1<br>0 19:05 92 50 2:1<br>0 19:05 92 50 2:1<br>0 19:05 92 50 2:1<br>0 19:05 92 50 2:1<br>0 19:05 92 50 2:1<br>0 19:05 92 50 2:1<br>0 19:01 92 50 2:1<br>0 19:01 92 5                                                     | e Chg%<br>3 -6.25%<br>3 -6.25%<br>3 -6.50%<br>3 -6.00%<br>3 -6.00%<br>4 -76%<br>3 -0.00%<br>3 -0.00%<br>4 -76%<br>3 -0.00%<br>4 -76%<br>4 -0.00%<br>4 -0.00%<br>4 -0                                                   | Impli<br>22,85<br>22,84<br>23,73<br>23,73<br>23,40<br>22,53<br>43,30<br>21,97<br>39,03<br>40,73<br>40,73<br>40,73<br>40,73<br>40,73<br>40,73<br>22,85<br>25,19<br>28,11<br>22,54<br>39,03<br>22,85<br>52,17<br>39,03<br>22,85<br>52,17<br>39,03<br>22,85<br>52,17<br>39,03<br>40,73                                                                                                    | CUF<br>CHF<br>CHF<br>CHF<br>CHF<br>CHF<br>CHF<br>CHF<br>CHF<br>CHF<br>CHF  | UII price UII<br>200.00 CHF<br>200.00 CHF<br>200.00 CHF<br>207.00 CHF<br>107.00 CHF<br>147.00 CHF<br>147.00 CHF<br>147.00 CHF<br>147.00 CHF<br>147.00 CHF<br>147.00 CHF<br>2.207.00 CHF<br>2.207.00 CHF<br>2.207.00 CHF<br>147.00 CHF<br>147.0                                                                                                    | Detta<br>0.41<br>0.46<br>0.46<br>0.46<br>0.46<br>0.46<br>0.46<br>0.56<br>0.57<br>0.55<br>0.63<br>0.55<br>0.63<br>0.33<br>0.70<br>0.44<br>0.56<br>0.33<br>0.70<br>0.44<br>0.56<br>0.33<br>0.33<br>0.70<br>0.44<br>0.45<br>0.45<br>0.45<br>0.45<br>0.45<br>0.45<br>0.4                                                                                                    | Premium<br>4.55%<br>4.37%<br>3.08%<br>3.82%<br>3.82%<br>3.32%<br>3.77%<br>3.77%<br>3.37%<br>3.77%<br>3.37%<br>4.25%<br>16.06%<br>3.31%<br>16.06%<br>3.31%<br>4.55%<br>4.65%<br>8.33%<br>8.33%                                                                                                    | Mongness<br>0.00<br>1.00<br>1.00<br>0.06<br>0.06<br>0.06<br>0.06<br>0.06<br>0.06<br>0.06<br>0.06<br>0.06<br>0.02<br>0.04<br>1.01<br>0.04<br>1.00<br>1.00<br>0.04<br>1.00<br>1.00<br>0.04<br>1.00<br>1.00<br>0.06<br>0.08<br>0.02<br>0.08<br>0.02<br>0.08<br>0.02<br>0.08<br>0.02<br>0.08<br>0.02<br>0.08<br>0.02<br>0.08<br>0.02<br>0.08<br>0.02<br>0.08<br>0.02<br>0.08<br>0.02<br>0.08<br>0.02<br>0.08<br>0.02<br>0.08<br>0.02<br>0.08<br>0.02<br>0.08<br>0.02<br>0.08<br>0.02<br>0.09<br>0.04<br>0.04<br>0. |
| Volume           11 909.00           9.227.10           9.180.00           9.330.00           8.865.00           8.200.00           7.300.00           7.300.00           7.300.00           7.300.00           7.300.00           7.300.00           2.200.0,           2.200.0,           2.200.0,           2.200.0,           2.200.0,           1.960.0           1.960.0           1.980.0           1.980.0           1.980.0           1.980.0           1.980.0           1.980.0           1.980.0           2.200.0,           2.200.0,           2.200.0,           1.980.0           1.980.0           1.980.0           1.980.0           1.980.0           1.980.0           1.980.0           1.980.0           1.980.0           1.980.0           1.980.0           1.980.0           1.980.0           1.980.0           1.980.0           1.980.0                                                                                                    | Isin         Isin           Isin         Isin           Isin <td>Inderbing     Inderbing     Inderbing</td> <td>Symbol     Symbol     C    MESLO     ZURAD     ZURAD     ZURA</td> <td>I Besuer H Sand Julius H Sand Julius H Sand</td> <td>Type          </td> <td>Strike<br/>180,000<br/>525,000<br/>177,500<br/>55,000<br/>180,000<br/>180,000<br/>180,000<br/>180,000<br/>180,000<br/>180,000<br/>180,000<br/>55,000<br/>180,000<br/>52,500<br/>180,000<br/>180,000<br/>14,500<br/>14,5000<br/>14,5000<br/>14,5000<br/>14,5000<br/>14,5000<br/>14,5000<br/>14,5000<br/>14,5000<br/>14</td> <td>Maturiti<br/>19.06.10<br/>17.09.10<br/>18.06.10<br/>17.09.10<br/>17.09.10<br/>17.09.10<br/>17.09.10<br/>17.09.10<br/>17.09.10<br/>18.06.10<br/>17.09.10<br/>18.06.10<br/>17.09.10<br/>18.06.10<br/>17.09.10<br/>18.06.10<br/>17.09.10<br/>18.06.10<br/>17.09.10<br/>18.06.10<br/>17.09.10<br/>18.06.10<br/>17.09.10<br/>18.06.10<br/>17.09.10<br/>18.06.10<br/>18.06.10<br/>17.09.10<br/>18.06.10<br/>18.06.10<br/>19.00.10<br/>19.00.</td> <td>y Issue Da.<br/>15.10.08<br/>24.09.09<br/>14.10.09<br/>24.09.09<br/>14.10.09<br/>23.12.09<br/>23.12.09<br/>23.12.09<br/>23.12.09<br/>23.12.09<br/>23.12.09<br/>23.12.09<br/>23.12.09<br/>23.02.00<br/>22.09.00<br/>22.09.00<br/>22.09.00<br/>24.10.09<br/>24.10.09<br/>24.</td> <td>Cover<br/>0.02<br/>0.01<br/>0.02<br/>0.00<br/>0.02<br/>0.00<br/>0.02<br/>0.02</td> <td>Bid         Bid           5         0.165         0.10           0         0.232         0.163           6         0.170         0.10           0         0.10         0.232           0         0.10         0.10           0         0.10         0.10           0         0.10         0.228           0         0         0.202           0         0.202         0.033           0         0.228         0.032           0         0.232         0.10           0         0.232         0.10           0         0.232         0.10           0         0.232         0.10           0         0.232         0.10           0         0.232         0.10           0         0.232         0.10           0         0.10         0.02           0         0.10         0.02           0         0.10         0.02           0         0.10         0.02           0         0.10         0.02           0         0.10         0.02</td> <td>Ask         Ask           0         0.161         0.161           0         0.161         0.244           0         0.244         0.244           0         0.191         0.242           0         0.441         0.322           0         0.424         0.324           0         0.101         0.101           0         0.121         0.244           0         0.242         0.244           0         0.242         0.244           0         0.242         0.244           0         0.242         0.244           0         0.242         0.244           0         0.242         0.244           0         0.242         0.244           0         0.242         0.244           0         0.244         0.244           0         0.244         0.244           0         0.244         0.244           0         0.244         0.244           0         0.244         0.244           0         0.244         0.244           0         0.244         0.244</td> <td>Last<br/>0 0,617<br/>0 0,22<br/>0 0,117<br/>0 0,22<br/>0 0,10<br/>0 0,20<br/>0 0,20</td> <td>Last Time &amp; Day<br/>16:37 314 22:502.1<br/>0 10:3114 22:502.1<br/>0 10:3114 22:502.1<br/>0 10:3114 22:502.1<br/>0 10:3114 25:502.1<br/>10:3134 25:502.1<br/>0 10:3134 25:502.1<br/>0 11:3130 25:502.1<br/>0 11:1130 25:502.1<br/>0 10:3134 25:502.1<br/>0 10:3134 2</td> <td>e Cho 5,<br/>3 -5,05%<br/>3 -5,05%<br/>3 -5,02%<br/>3 -5,02%<br/>3 -4,76%<br/>3 -4,76%<br/>4 -0,00%<br/>3 -4,00%<br/>4 -0,00%<br/>4 -0,0</td> <td>Impli<br/>22,86<br/>22,84<br/>22,87<br/>23,73<br/>23,40<br/>22,53<br/>23,40<br/>42,53<br/>40,73<br/>40,73<br/>40,73<br/>40,73<br/>40,73</td> <td>CHF<br/>CHF<br/>CHF<br/>CHF<br/>CHF<br/>CHF<br/>CHF<br/>CHF<br/>CHF<br/>CHF</td> <td>UBJ price Usl         USL price         Usl           177.00         CHE         CHE         CHE           52.75         CHE         CHE         CHE           52.75         CHE         CHE         CHE           52.75         CHE         CHE         CHE           54.75         CHE         CHE         CHE           14.70         CHE         CHE         CHE           14.70         CHE         CHE         CHE           14.70         CHE         CHE         CHE           14.73         CHE         CHE         CHE           14.73         CHE         CHE         CHE           14.73         CHE         CHE         CHE           14.73         CHE         CHE         CHE           14.73         CHE         CHE         CHE           14.73         CHE         CHE         CHE           2.275         CHE         CHE         CHE           14.70         CHE         CHE         CHE           14.70         CHE         CHE         CHE           14.70         CHE         CHE         CHE           14.70         CHE</td> <td>Detta<br/>0.41<br/>0.46<br/>0.46<br/>0.46<br/>0.48<br/>0.48<br/>0.48<br/>0.48<br/>0.56<br/>0.56<br/>0.56<br/>0.56<br/>0.56<br/>0.56<br/>0.56<br/>0.56</td> <td>Premium<br/>4,55%<br/>4,37%<br/>3,99%<br/>3,99%<br/>3,94%<br/>3,77%<br/>7,92%<br/>8,33%<br/>Premium<br/>4,25%<br/>19,67%<br/>19,67%<br/>19,67%<br/>19,67%<br/>19,66%<br/>19,66%<br/>19,66%<br/>19,66%<br/>19,66%<br/>10,73%<br/>8,34%<br/>8,34%<br/>8,34%<br/>8,34%<br/>8,34%<br/>8,34%<br/>8,34%<br/>8,34%<br/>8,34%<br/>8,34%<br/>8,34%<br/>8,34%<br/>10,02%<br/>10,02%<br/>1</td> <td>Moneques<br/>0.00<br/>1.00<br/>1.00<br/>0.00<br/>0.00<br/>0.00<br/>0.00<br/>0.00<br/>0.00<br/>1.00<br/>1.00<br/>1.00<br/>1.00<br/>1.00<br/>1.00<br/>1.00<br/>1.00<br/>1.00<br/>1.00<br/>0.00<br/>0.00<br/>0.00<br/>1.00<br/>1.00<br/>0.00<br/>0.00<br/>0.00<br/>1.00<br/>0.00<br/>0.00<br/>0.00<br/>1.00<br/>0.00<br/>0.</td>                                                                                                    | Inderbing     Inderbing     Inderbing   | Symbol     Symbol     C    MESLO     ZURAD     ZURAD     ZURA                                                                                                    | I Besuer H Sand Julius H Sand Julius H Sand                                                                                                    | Type                                                                                                    | Strike<br>180,000<br>525,000<br>177,500<br>55,000<br>180,000<br>180,000<br>180,000<br>180,000<br>180,000<br>180,000<br>180,000<br>55,000<br>180,000<br>52,500<br>180,000<br>180,000<br>14,500<br>14,5000<br>14,5000<br>14,5000<br>14,5000<br>14,5000<br>14,5000<br>14,5000<br>14,5000<br>14    | Maturiti<br>19.06.10<br>17.09.10<br>18.06.10<br>17.09.10<br>17.09.10<br>17.09.10<br>17.09.10<br>17.09.10<br>17.09.10<br>18.06.10<br>17.09.10<br>18.06.10<br>17.09.10<br>18.06.10<br>17.09.10<br>18.06.10<br>17.09.10<br>18.06.10<br>17.09.10<br>18.06.10<br>17.09.10<br>18.06.10<br>17.09.10<br>18.06.10<br>17.09.10<br>18.06.10<br>18.06.10<br>17.09.10<br>18.06.10<br>18.06.10<br>19.00.10<br>19.00.                                                                                                    | y Issue Da.<br>15.10.08<br>24.09.09<br>14.10.09<br>24.09.09<br>14.10.09<br>23.12.09<br>23.12.09<br>23.12.09<br>23.12.09<br>23.12.09<br>23.12.09<br>23.12.09<br>23.12.09<br>23.02.00<br>22.09.00<br>22.09.00<br>22.09.00<br>24.10.09<br>24.10.09<br>24.                                                                                | Cover<br>0.02<br>0.01<br>0.02<br>0.00<br>0.02<br>0.00<br>0.02<br>0.02                                                                                                    | Bid         Bid           5         0.165         0.10           0         0.232         0.163           6         0.170         0.10           0         0.10         0.232           0         0.10         0.10           0         0.10         0.10           0         0.10         0.228           0         0         0.202           0         0.202         0.033           0         0.228         0.032           0         0.232         0.10           0         0.232         0.10           0         0.232         0.10           0         0.232         0.10           0         0.232         0.10           0         0.232         0.10           0         0.232         0.10           0         0.10         0.02           0         0.10         0.02           0         0.10         0.02           0         0.10         0.02           0         0.10         0.02           0         0.10         0.02                                                                                                    | Ask         Ask           0         0.161         0.161           0         0.161         0.244           0         0.244         0.244           0         0.191         0.242           0         0.441         0.322           0         0.424         0.324           0         0.101         0.101           0         0.121         0.244           0         0.242         0.244           0         0.242         0.244           0         0.242         0.244           0         0.242         0.244           0         0.242         0.244           0         0.242         0.244           0         0.242         0.244           0         0.242         0.244           0         0.244         0.244           0         0.244         0.244           0         0.244         0.244           0         0.244         0.244           0         0.244         0.244           0         0.244         0.244           0         0.244         0.244                                                                                                    | Last<br>0 0,617<br>0 0,22<br>0 0,117<br>0 0,22<br>0 0,10<br>0 0,20<br>0 0,20                                                                                                    | Last Time & Day<br>16:37 314 22:502.1<br>0 10:3114 22:502.1<br>0 10:3114 22:502.1<br>0 10:3114 22:502.1<br>0 10:3114 25:502.1<br>10:3134 25:502.1<br>0 10:3134 25:502.1<br>0 11:3130 25:502.1<br>0 11:1130 25:502.1<br>0 10:3134 25:502.1<br>0 10:3134 2                                                               | e Cho 5,<br>3 -5,05%<br>3 -5,05%<br>3 -5,02%<br>3 -5,02%<br>3 -4,76%<br>3 -4,76%<br>4 -0,00%<br>3 -4,00%<br>4 -0,00%<br>4 -0,0                                                     | Impli<br>22,86<br>22,84<br>22,87<br>23,73<br>23,40<br>22,53<br>23,40<br>42,53<br>40,73<br>40,73<br>40,73<br>40,73<br>40,73                                                                                                    | CHF<br>CHF<br>CHF<br>CHF<br>CHF<br>CHF<br>CHF<br>CHF<br>CHF<br>CHF         | UBJ price Usl         USL price         Usl           177.00         CHE         CHE         CHE           52.75         CHE         CHE         CHE           52.75         CHE         CHE         CHE           52.75         CHE         CHE         CHE           54.75         CHE         CHE         CHE           14.70         CHE         CHE         CHE           14.70         CHE         CHE         CHE           14.70         CHE         CHE         CHE           14.73         CHE         CHE         CHE           14.73         CHE         CHE         CHE           14.73         CHE         CHE         CHE           14.73         CHE         CHE         CHE           14.73         CHE         CHE         CHE           14.73         CHE         CHE         CHE           2.275         CHE         CHE         CHE           14.70         CHE         CHE         CHE           14.70         CHE         CHE         CHE           14.70         CHE         CHE         CHE           14.70         CHE                                                                                                    | Detta<br>0.41<br>0.46<br>0.46<br>0.46<br>0.48<br>0.48<br>0.48<br>0.48<br>0.56<br>0.56<br>0.56<br>0.56<br>0.56<br>0.56<br>0.56<br>0.56                                                                                                    | Premium<br>4,55%<br>4,37%<br>3,99%<br>3,99%<br>3,94%<br>3,77%<br>7,92%<br>8,33%<br>Premium<br>4,25%<br>19,67%<br>19,67%<br>19,67%<br>19,67%<br>19,66%<br>19,66%<br>19,66%<br>19,66%<br>19,66%<br>10,73%<br>8,34%<br>8,34%<br>8,34%<br>8,34%<br>8,34%<br>8,34%<br>8,34%<br>8,34%<br>8,34%<br>8,34%<br>8,34%<br>8,34%<br>10,02%<br>10,02%<br>1 | Moneques<br>0.00<br>1.00<br>1.00<br>0.00<br>0.00<br>0.00<br>0.00<br>0.00<br>0.00<br>1.00<br>1.00<br>1.00<br>1.00<br>1.00<br>1.00<br>1.00<br>1.00<br>1.00<br>1.00<br>0.00<br>0.00<br>0.00<br>1.00<br>1.00<br>0.00<br>0.00<br>0.00<br>1.00<br>0.00<br>0.00<br>0.00<br>1.00<br>0.00<br>0. |
| Volume           11.000.000         9.227.10           0.185.000         9.227.10           0.185.000         9.227.10           8.855.000         9.200.00           8.955.000         9.000.00           7.300.000         9.000.00           7.300.000         0.084.00           100.000         1.960.00           12.000.00         1.960.00           1.960.00         1.960.00           1.980.00         1.980.00           1.980.00         1.980.00           1.980.00         1.980.00           1.980.00         1.980.00           1.980.00         1.980.00           1.980.00         1.980.00           1.980.00         1.980.00           1.980.00         1.980.00           1.980.00         1.980.00           1.980.00         1.980.00           1.980.00         1.980.00           1.980.00         1.980.00           1.980.00         1.980.00           1.980.00         1.980.00           1.980.00         1.980.00           1.980.00         1.980.00           1.980.00         1.980.00           1.980.00         1.980.00                                                                                                    | ISIN         ISIN           I CHOAPTANDIA         ICHOAPTANDIA           I DECONDENTRIA         ICHOAPTANDIA           I DECONDENTRIA         ICHOAPTANDIA           I DECONDENTRIA         ICHOAPTANDIA           I CHOAPTANDIA         ICHOAPTANDIA           I CHOAPTANDIANDIA         IC                                                                                                    | Underbing           EORDE HOLDINGS A           EZIRICH FINARCALS.           EZIRICH FINARCALS.           EZIRICH FINARCALS.           INSTLE SACHPO 100           INGORE HOLDINGS A           UBS AG CHFO 10           UBS AG CHFO 10           CREDIT SUISSE GROEN           UBS AG CHFO 10           CREDIT SUISSE GROEN           UBS AG CHFO 10           OD           DUMER VID SOLLAR           HOLDING A           SILVER / US BOLLAR           HOLDING A           SINTZERLAND SMI           CHOED CLADEFABRING           UBS AG CHFO 10           VBS AG CHFO 10           CREDIT SUISSE GROEN           MOLTEN VID SOLLAR           NOLTE ALLON SMI           UBS AG CHFO 10           VBS AG CHFO 10           VBS AG CHFO 10           VBS AG CHFO 10           VBS AG CHFO 10           VBS AG CHFO 10           VBS AG CHFO 10           VBS AG CHFO 10           VBS AG CHFO 10                                                                                                    | Symbol           0.         RO40-D28           E.         UROB 278           E.         CHESH0278           C.         HESVD278           C.         HESVD278           UBSJD278         UBSJD278           UBSJD278         UBSJD278           UBSJD278         UBSJD278           UBSK264         UBSK278           UBSK254         KSG5442           UBSK264         HOLEP 278           SMI65278         UBSK278           UBSK2674         UBSK278           UBSK278         UBSK278           UBSK278         UBSK278           Last         Last           24.25         L17.22           17.22         17.22                                                                                                    | I Besuer<br>H Bark-Julius<br>I Deutsche B, H<br>Zürcher Kark<br>H Deutsche B, H<br>Zürcher Kark<br>Bark Julius<br>Bark Julius<br>Bark Julius<br>Bark Julius<br>Bark Julius<br>Bark Julius<br>Bark Julius<br>Bark Julius<br>Bark Julius<br>Bark Julius<br>Bark Julius<br>Jürcher Kan<br>Jürcher Kar<br>Jürcher Kan<br>Jürcher Kan<br>Bark Julius<br>Bark Julius<br>Bark Juli                                                                                                    | Type           . CALL           4. CALL           5. CALL           5. CALL           5. CALL           5. CALL           5. CALL           6. CALL           6. CALL           6. CALL           6. CALL           6. CALL           6. CALL           6. CALL           CALL                                                                                                    | Strike<br>180,000<br>125,000<br>177,500<br>180,000<br>180,000<br>180,000<br>145,000<br>145,                                                                                                    | Maturit,<br>19.06,10,17,09,10,114,10,00,114,10,00,114,100,114,100,1                                                                                                    | y Issue Da.<br>15.10.06<br>24.06.06<br>14.10.00<br>0.20.12.00<br>0.20.10<br>0.20.21.00<br>0.20.21.00<br>0.20.21.00<br>0.20.21.00<br>0.20.21.00<br>0.20.21.00<br>0.20.21.00<br>0.30.70.70<br>2.21.00<br>0.42.10.00<br>14.10.00<br>0.42.10.00<br>14.10.00<br>0.20.21.00<br>14.10.00<br>0.20.21.00<br>14.10.00<br>14.10.00                                                                                       | Cover<br>0.022<br>0.01<br>0.022<br>0.000<br>0.022<br>0.0220<br>0.0220<br>0.0200000000 | Bid                                                                                                    | Ask         Ask           0         0.161         0.161           0         0.161         0.244           0         0.244         0.245           0         0.244         0.245           0         0.244         0.245           0         0.242         0.224           0         0.242         0.242           0         0.461         0.202           0         0.242         0.242           0         0.242         0.242           0         0.242         0.242           0         0.242         0.242           0         0.244         0.244           0         0.451         0.244           0         0.451         0.244           0         0.454         0.244           0         0.454         0.244           0         0.454         0.244           0         0.444         0.244                                                                                                    | Last<br>0 0,161<br>0 0,22<br>0 0,17<br>0 0,22<br>0 0,18<br>0 0,23<br>0 0,23<br>0 0,14<br>0 0,22<br>0 0,23<br>0 0,14<br>0 0,27<br>0 0,23<br>0 0,23<br>0 0,22<br>0 0,22<br>0 0,22<br>0 0,22<br>0 0,22<br>0 0,22<br>0 0,22<br>0 0,22<br>0 0,22<br>0 0,22<br>0 0,22<br>0 0,22<br>0 0,22<br>0 0,22<br>0 0,22<br>0 0,22<br>0 0,22<br>0 0,22<br>0 0,22<br>0 0,22<br>0 0,22<br>0 0,22<br>0 0,22<br>0 0,22<br>0 0,22<br>0 0,22<br>0 0,22<br>0 0,22<br>0 0,17<br>0 0,22<br>0 0,22<br>0 0 | Last Time & Day<br>16:07:01:25:02:1<br>0:16:07:01:25:02:1<br>0:16:07:01:25:00:1<br>0:17:11:52:25:00:1<br>0:17:11:52:25:02:1<br>0:18:07:05:02:02:1<br>0:18:07:25:02:1<br>0:18:07:25:02:1<br>0:18:07:25:02:1<br>0:19:07:25:02:1<br>0:19:07:07:07:07:07:07:07:07:07:07:07:07:07:                                                                                                    | e Ch0%<br>3 -6.25%<br>3 -6.25%<br>3 -6.25%<br>3 -6.25%<br>3 -6.25%<br>4 -0.00%<br>3 -6.25%<br>4 -0.00%<br>3 -6.25%<br>4 -0.00%<br>3 -0.00%<br>4 -0.00%<br>4 -0.00%                                                     | Impli<br>22,85<br>22,84<br>22,87<br>23,73<br>22,40<br>22,53<br>23,40<br>40,73<br>40,73<br>40, | Cur<br>CHF<br>CHF<br>CHF<br>CHF<br>CHF<br>CHF<br>CHF<br>CHF<br>CHF<br>CHF  | UBI price Usi         USI price Usi           177.00         CHF           205.20         CHF           205.21         CHF           177.00         CHF           177.00         CHF           147.00         CHF           147.00                                                                                                    | Detta<br>0.46<br>0.46<br>0.46<br>0.48<br>0.48<br>0.48<br>0.48<br>0.48<br>0.57<br>0.48<br>0.57<br>0.57<br>0.57<br>0.57<br>0.53<br>0.57<br>0.65<br>0.63<br>0.57<br>0.65<br>0.63<br>0.57<br>0.44<br>0.56<br>0.53<br>0.57<br>0.44<br>0.45<br>0.57<br>0.45<br>0.45<br>0.45<br>0.45<br>0.45<br>0.45<br>0.45<br>0.45                                                                                                    | Premium<br>4.55%<br>4.37%<br>3.02%<br>3.82%<br>5.34%<br>16,73%<br>18,37%<br>9.33%<br>9.33%<br>Premium<br>4.25%<br>19.57%<br>3.08%<br>7.02%<br>4.56%<br>8.33%<br>10,73%<br>8.33%<br>MyLk                                                                                                    | Mongenes<br>0.00<br>1.00<br>1.00<br>0.08<br>0.08<br>0.02<br>0.09<br>1.04<br>1.01<br>1.00<br>1.00<br>1. |
| Volume           11.909.00           9.227.10           9.485.00           9.030.00           8.865.00           8.200.00           7.300.00           7.300.00           7.300.00           7.300.00           7.300.00           7.300.00           7.300.00           7.300.00           7.300.00           7.300.00           7.300.00           7.300.00           7.300.00           7.200.00           12.000.01           12.000.01           1980.01           1980.01           1980.01           1980.01           1980.01           1980.01           1980.01           1980.01           1980.01           1980.01           1980.01           1980.01           1980.01           1980.01           1980.01           1980.01           1980.02           1980.01           1980.02           1980.02           1980.02           1980.02           1980.02 </td <td>Isin         Isin           Isin         Isin           Isin<td>Underbring           5 2016/01-010063-A           6 2016/01-010063-A           7 2016/01-010063-A           8 2016/01-010063-A           9 2016/01-010063-A           9 2016/01-010063-A</td><td>Symbol           0         ROAD 27           0         ROAD 27           10         ROAD 26           11         ROAD 26           12         ROAD</td><td>I Besuer<br/>H Bank-Julius<br/>H Deutsche Br.<br/>H Zücher Kan<br/>B Sank Julius<br/>Bank Julius<br/>Baster Kanto<br/>Baster Kanto<br/>H Zücher Kan<br/>H Zücher Kan<br/>H Zücher Kan<br/>H Zücher Kan<br/>H Zücher Kan<br/>H Zücher Kan<br/>H Zücher Kan<br/>H Zücher Kan<br/>H Zücher Kan<br/>B Sank Julius<br/>H Zücher Kan<br/>H Zücher Kan<br/>H</td><td>Type          </td><td>Strike<br/>180,000<br/>5255,000<br/>177,500<br/>177,500<br/>16,000<br/>18,000<br/>14,000<br/>14,500<br/>52,000,0<br/>52,000,0<br/>52,000<br/>6,800,0,0<br/>52,000<br/>14,500<br/>14,000<br/>14,000<br/>14,000<br/>14,000<br/>14,000<br/>14,000<br/>14,000<br/>15,000<br/>14,000<br/>16,000<br/>10,000<br/>10,0000<br/>10,0000<br/>10,000<br/>10,000<br/>10,000<br/>10,000<br/>10,000<br/>10,000<br/>10,000<br/>10</td><td>Maturit,<br/>19.08.01,77.09.10,<br/>19.09.10,77.09.10,<br/>19.09.10,77.09.10,<br/>19.09.10,77.09.10,<br/>19.09.10,77.09.10,<br/>21.05.10,77.09.10,<br/>21.05.10,77.09.10,<br/>21.05.10,77.09.10,<br/>17.09.10,10,10,10,10,10,10,10,10,10,10,10,10,1</td><td>y issue Da.<br/>15:10.03<br/>14:10.03<br/>14:10.03<br/>14:10.09<br/>14:10.09<br/>14:10.09<br/>14:10.09<br/>14:10.09<br/>14:10.09<br/>10:22.12.09<br/>10:22.12.09<br/>10:22.12.09<br/>14:10.09<br/>14:10.09<br/>14:1</td><td>Cover<br/>0.022<br/>0.01<br/>0.01<br/>0.02<br/>0.02<br/>0</td><td>Bid         Bid           5         0,1652           0         0,233           5         0,1712           6         0,233           5         0,1712           6         0,223           0         0,336           0         0,336           0         0,336           0         0,328           0         0,329           0         0,229           0         0,220           0         0,200           0         0,220           0         0,220           0         0,220           0         0,220           0         0,220           0         0,220           0         0,220           0         0,220           0         0,220           0         0,220           0         0,220           0         0,220           0         0,220           0         0,220           0         0,220           0         0,220           0         0,220           0         0,220           0</td><td>Ask         Ask           0         0.161           0         0.161           0         0.161           0         0.161           0         0.161           0         0.161           0         0.161           0         0.24           0         0.621           0         0.623           0         0.623           0         0.242           0         0.262           0         0.262           0         0.262           0         0.262           0         0.262           0         0.262           0         0.262           0         0.262           0         0.262           0         0.262           0         0.262           0         0.262           0         0.262           0         0.262           0         0.262           0         0.262           0         0.262           0         0.262           0         0.262           0         0.262           0</td><td>Last<br/>0 0,161<br/>0 0,171<br/>0 0,22<br/>0 0,18<br/>0 0,23<br/>0 0,23<br/>0 0,23<br/>0 0,23<br/>0 0,14<br/>0 0,27<br/>0 0,23<br/>0 0,14<br/>0 0,27<br/>0 0,23<br/>0 0,23<br/>0 0,24<br/>0 0,23<br/>0 0,24<br/>0 0,23<br/>0 0,24<br/>0 0,23<br/>0 0,24<br/>0 0,23<br/>0 0,24<br/>0 0,23<br/>0 0,24<br/>0 0,22<br/>0 0,23<br/>0 0,24<br/>0 0,22<br/>0 0,23<br/>0 0,24<br/>0 0,22<br/>0 0,23<br/>0 0,24<br/>0 0,23<br/>0 0,24<br/>0 0,22<br/>0 0,23<br/>0 0,24<br/>0 0,22<br/>0 0,23<br/>0 0,24<br/>0 0,22<br/>0 0,22</td><td>Last Time &amp; Day<br/>16:07 01 42:02:1<br/>0 15:07 0142 20:2<br/>0 15:07 0142 20:2<br/>0 15:07 0142 20:2<br/>14:09:07 25:02:1<br/>0 10:20:07 25:02:1<br/>0 10:20:07 25:02</td><td>e Cho<sup>5</sup>,<br/>- 6,25%<br/>- 6,32%<br/>- 7,52%<br/>- 7,52%</td><td>Impli<br/>22,86<br/>22,84<br/>22,87<br/>23,73<br/>23,40<br/>22,53<br/>22,40<br/>22,53<br/>40,73<br/>40,73<br/>40,73<br/>40,73<br/>40,73<br/>40,73<br/>22,85<br/>40,73<br/>40,73<br/>40,</td><td>Cur<br/>CHF<br/>CHF<br/>CHF<br/>CHF<br/>CHF<br/>CHF<br/>CHF<br/>CHF<br/>CHF<br/>CHF</td><td>UBI price Usin,</td><td>Detta<br/>0.441<br/>0.466<br/>0.466<br/>0.466<br/>0.488<br/>0.466<br/>0.381<br/>0.565<br/>0.557<br/>0.655<br/>0.655<br/>0.653<br/>0.655<br/>0.653<br/>0.653<br/>0.654<br/>0.654<br/>0.654<br/>0.654<br/>0.654<br/>0.654<br/>0.654<br/>0.654<br/>0.654<br/>0.654<br/>0.655<br/>0.653<br/>0.654<br/>0.655<br/>0.653<br/>0.654<br/>0.655<br/>0.653<br/>0.655<br/>0.655</td><td>Premium<br/>4.65%<br/>4.37%<br/>3.08%<br/>3.82%<br/>9.34%<br/>10.73%<br/>3.77%<br/>7.62%<br/>8.33%<br/>9.33%<br/>9.33%<br/>9.25%<br/>10.67%<br/>15.06%<br/>15.06%<br/>16.73%<br/>8.33%<br/>9.34%<br/>8.33%<br/>9.34%<br/>8.33%</td><td>Moneyees<br/>0.00<br/>1.00<br/>0.00<br/>0.</td></td> | Isin         Isin           Isin         Isin           Isin <td>Underbring           5 2016/01-010063-A           6 2016/01-010063-A           7 2016/01-010063-A           8 2016/01-010063-A           9 2016/01-010063-A           9 2016/01-010063-A</td> <td>Symbol           0         ROAD 27           0         ROAD 27           10         ROAD 26           11         ROAD 26           12         ROAD</td> <td>I Besuer<br/>H Bank-Julius<br/>H Deutsche Br.<br/>H Zücher Kan<br/>B Sank Julius<br/>Bank Julius<br/>Baster Kanto<br/>Baster Kanto<br/>H Zücher Kan<br/>H Zücher Kan<br/>H Zücher Kan<br/>H Zücher Kan<br/>H Zücher Kan<br/>H Zücher Kan<br/>H Zücher Kan<br/>H Zücher Kan<br/>H Zücher Kan<br/>B Sank Julius<br/>H Zücher Kan<br/>H Zücher Kan<br/>H</td> <td>Type          </td> <td>Strike<br/>180,000<br/>5255,000<br/>177,500<br/>177,500<br/>16,000<br/>18,000<br/>14,000<br/>14,500<br/>52,000,0<br/>52,000,0<br/>52,000<br/>6,800,0,0<br/>52,000<br/>14,500<br/>14,000<br/>14,000<br/>14,000<br/>14,000<br/>14,000<br/>14,000<br/>14,000<br/>15,000<br/>14,000<br/>16,000<br/>10,000<br/>10,0000<br/>10,0000<br/>10,000<br/>10,000<br/>10,000<br/>10,000<br/>10,000<br/>10,000<br/>10,000<br/>10</td> <td>Maturit,<br/>19.08.01,77.09.10,<br/>19.09.10,77.09.10,<br/>19.09.10,77.09.10,<br/>19.09.10,77.09.10,<br/>19.09.10,77.09.10,<br/>21.05.10,77.09.10,<br/>21.05.10,77.09.10,<br/>21.05.10,77.09.10,<br/>17.09.10,10,10,10,10,10,10,10,10,10,10,10,10,1</td> <td>y issue Da.<br/>15:10.03<br/>14:10.03<br/>14:10.03<br/>14:10.09<br/>14:10.09<br/>14:10.09<br/>14:10.09<br/>14:10.09<br/>14:10.09<br/>10:22.12.09<br/>10:22.12.09<br/>10:22.12.09<br/>14:10.09<br/>14:10.09<br/>14:1</td> <td>Cover<br/>0.022<br/>0.01<br/>0.01<br/>0.02<br/>0.02<br/>0</td> <td>Bid         Bid           5         0,1652           0         0,233           5         0,1712           6         0,233           5         0,1712           6         0,223           0         0,336           0         0,336           0         0,336           0         0,328           0         0,329           0         0,229           0         0,220           0         0,200           0         0,220           0         0,220           0         0,220           0         0,220           0         0,220           0         0,220           0         0,220           0         0,220           0         0,220           0         0,220           0         0,220           0         0,220           0         0,220           0         0,220           0         0,220           0         0,220           0         0,220           0         0,220           0</td> <td>Ask         Ask           0         0.161           0         0.161           0         0.161           0         0.161           0         0.161           0         0.161           0         0.161           0         0.24           0         0.621           0         0.623           0         0.623           0         0.242           0         0.262           0         0.262           0         0.262           0         0.262           0         0.262           0         0.262           0         0.262           0         0.262           0         0.262           0         0.262           0         0.262           0         0.262           0         0.262           0         0.262           0         0.262           0         0.262           0         0.262           0         0.262           0         0.262           0         0.262           0</td> <td>Last<br/>0 0,161<br/>0 0,171<br/>0 0,22<br/>0 0,18<br/>0 0,23<br/>0 0,23<br/>0 0,23<br/>0 0,23<br/>0 0,14<br/>0 0,27<br/>0 0,23<br/>0 0,14<br/>0 0,27<br/>0 0,23<br/>0 0,23<br/>0 0,24<br/>0 0,23<br/>0 0,24<br/>0 0,23<br/>0 0,24<br/>0 0,23<br/>0 0,24<br/>0 0,23<br/>0 0,24<br/>0 0,23<br/>0 0,24<br/>0 0,22<br/>0 0,23<br/>0 0,24<br/>0 0,22<br/>0 0,23<br/>0 0,24<br/>0 0,22<br/>0 0,23<br/>0 0,24<br/>0 0,23<br/>0 0,24<br/>0 0,22<br/>0 0,23<br/>0 0,24<br/>0 0,22<br/>0 0,23<br/>0 0,24<br/>0 0,22<br/>0 0,22</td> <td>Last Time &amp; Day<br/>16:07 01 42:02:1<br/>0 15:07 0142 20:2<br/>0 15:07 0142 20:2<br/>0 15:07 0142 20:2<br/>14:09:07 25:02:1<br/>0 10:20:07 25:02:1<br/>0 10:20:07 25:02</td> <td>e Cho<sup>5</sup>,<br/>- 6,25%<br/>- 6,32%<br/>- 7,52%<br/>- 7,52%</td> <td>Impli<br/>22,86<br/>22,84<br/>22,87<br/>23,73<br/>23,40<br/>22,53<br/>22,40<br/>22,53<br/>40,73<br/>40,73<br/>40,73<br/>40,73<br/>40,73<br/>40,73<br/>22,85<br/>40,73<br/>40,73<br/>40,</td> <td>Cur<br/>CHF<br/>CHF<br/>CHF<br/>CHF<br/>CHF<br/>CHF<br/>CHF<br/>CHF<br/>CHF<br/>CHF</td> <td>UBI price Usin,</td> <td>Detta<br/>0.441<br/>0.466<br/>0.466<br/>0.466<br/>0.488<br/>0.466<br/>0.381<br/>0.565<br/>0.557<br/>0.655<br/>0.655<br/>0.653<br/>0.655<br/>0.653<br/>0.653<br/>0.654<br/>0.654<br/>0.654<br/>0.654<br/>0.654<br/>0.654<br/>0.654<br/>0.654<br/>0.654<br/>0.654<br/>0.655<br/>0.653<br/>0.654<br/>0.655<br/>0.653<br/>0.654<br/>0.655<br/>0.653<br/>0.655<br/>0.655</td> <td>Premium<br/>4.65%<br/>4.37%<br/>3.08%<br/>3.82%<br/>9.34%<br/>10.73%<br/>3.77%<br/>7.62%<br/>8.33%<br/>9.33%<br/>9.33%<br/>9.25%<br/>10.67%<br/>15.06%<br/>15.06%<br/>16.73%<br/>8.33%<br/>9.34%<br/>8.33%<br/>9.34%<br/>8.33%</td> <td>Moneyees<br/>0.00<br/>1.00<br/>0.00<br/>0.</td> | Underbring           5 2016/01-010063-A           6 2016/01-010063-A           7 2016/01-010063-A           8 2016/01-010063-A           9 2016/01-010063-A           9 2016/01-010063-A                                                                                                    | Symbol           0         ROAD 27           0         ROAD 27           10         ROAD 26           11         ROAD 26           12         ROAD                                                                                                    | I Besuer<br>H Bank-Julius<br>H Deutsche Br.<br>H Zücher Kan<br>B Sank Julius<br>Bank Julius<br>Baster Kanto<br>Baster Kanto<br>H Zücher Kan<br>H Zücher Kan<br>H Zücher Kan<br>H Zücher Kan<br>H Zücher Kan<br>H Zücher Kan<br>H Zücher Kan<br>H Zücher Kan<br>H Zücher Kan<br>B Sank Julius<br>H Zücher Kan<br>H Zücher Kan<br>H                                                                                                    | Type                                                                                                    | Strike<br>180,000<br>5255,000<br>177,500<br>177,500<br>16,000<br>18,000<br>14,000<br>14,500<br>52,000,0<br>52,000,0<br>52,000<br>6,800,0,0<br>52,000<br>14,500<br>14,000<br>14,000<br>14,000<br>14,000<br>14,000<br>14,000<br>14,000<br>15,000<br>14,000<br>16,000<br>10,000<br>10,0000<br>10,0000<br>10,000<br>10,000<br>10,000<br>10,000<br>10,000<br>10,000<br>10,000<br>10 | Maturit,<br>19.08.01,77.09.10,<br>19.09.10,77.09.10,<br>19.09.10,77.09.10,<br>19.09.10,77.09.10,<br>19.09.10,77.09.10,<br>21.05.10,77.09.10,<br>21.05.10,77.09.10,<br>21.05.10,77.09.10,<br>17.09.10,10,10,10,10,10,10,10,10,10,10,10,10,1                                                                                                    | y issue Da.<br>15:10.03<br>14:10.03<br>14:10.03<br>14:10.09<br>14:10.09<br>14:10.09<br>14:10.09<br>14:10.09<br>14:10.09<br>10:22.12.09<br>10:22.12.09<br>10:22.12.09<br>14:10.09<br>14:10.09<br>14:1                                                                                  | Cover<br>0.022<br>0.01<br>0.01<br>0.02<br>0.02<br>0                                                                                                    | Bid         Bid           5         0,1652           0         0,233           5         0,1712           6         0,233           5         0,1712           6         0,223           0         0,336           0         0,336           0         0,336           0         0,328           0         0,329           0         0,229           0         0,220           0         0,200           0         0,220           0         0,220           0         0,220           0         0,220           0         0,220           0         0,220           0         0,220           0         0,220           0         0,220           0         0,220           0         0,220           0         0,220           0         0,220           0         0,220           0         0,220           0         0,220           0         0,220           0         0,220           0                                                                                                    | Ask         Ask           0         0.161           0         0.161           0         0.161           0         0.161           0         0.161           0         0.161           0         0.161           0         0.24           0         0.621           0         0.623           0         0.623           0         0.242           0         0.262           0         0.262           0         0.262           0         0.262           0         0.262           0         0.262           0         0.262           0         0.262           0         0.262           0         0.262           0         0.262           0         0.262           0         0.262           0         0.262           0         0.262           0         0.262           0         0.262           0         0.262           0         0.262           0         0.262           0                                                                                                    | Last<br>0 0,161<br>0 0,171<br>0 0,22<br>0 0,18<br>0 0,23<br>0 0,23<br>0 0,23<br>0 0,23<br>0 0,14<br>0 0,27<br>0 0,23<br>0 0,14<br>0 0,27<br>0 0,23<br>0 0,23<br>0 0,24<br>0 0,23<br>0 0,24<br>0 0,23<br>0 0,24<br>0 0,23<br>0 0,24<br>0 0,23<br>0 0,24<br>0 0,23<br>0 0,24<br>0 0,22<br>0 0,23<br>0 0,24<br>0 0,22<br>0 0,23<br>0 0,24<br>0 0,22<br>0 0,23<br>0 0,24<br>0 0,23<br>0 0,24<br>0 0,22<br>0 0,23<br>0 0,24<br>0 0,22<br>0 0,23<br>0 0,24<br>0 0,22<br>0 0,22                                                                                                    | Last Time & Day<br>16:07 01 42:02:1<br>0 15:07 0142 20:2<br>0 15:07 0142 20:2<br>0 15:07 0142 20:2<br>14:09:07 25:02:1<br>0 10:20:07 25:02:1<br>0 10:20:07 25:02                                                               | e Cho <sup>5</sup> ,<br>- 6,25%<br>- 6,32%<br>- 7,52%<br>- 7,52% | Impli<br>22,86<br>22,84<br>22,87<br>23,73<br>23,40<br>22,53<br>22,40<br>22,53<br>40,73<br>40,73<br>40,73<br>40,73<br>40,73<br>40,73<br>22,85<br>40,73<br>40,73<br>40, | Cur<br>CHF<br>CHF<br>CHF<br>CHF<br>CHF<br>CHF<br>CHF<br>CHF<br>CHF<br>CHF  | UBI price Usin,                                                                                                    | Detta<br>0.441<br>0.466<br>0.466<br>0.466<br>0.488<br>0.466<br>0.381<br>0.565<br>0.557<br>0.655<br>0.655<br>0.653<br>0.655<br>0.653<br>0.653<br>0.654<br>0.654<br>0.654<br>0.654<br>0.654<br>0.654<br>0.654<br>0.654<br>0.654<br>0.654<br>0.655<br>0.653<br>0.654<br>0.655<br>0.653<br>0.654<br>0.655<br>0.653<br>0.655<br>0.655 | Premium<br>4.65%<br>4.37%<br>3.08%<br>3.82%<br>9.34%<br>10.73%<br>3.77%<br>7.62%<br>8.33%<br>9.33%<br>9.33%<br>9.25%<br>10.67%<br>15.06%<br>15.06%<br>16.73%<br>8.33%<br>9.34%<br>8.33%<br>9.34%<br>8.33%                                                                                                    | Moneyees<br>0.00<br>1.00<br>0.00<br>0. |

The screen Markets -> Warrants -> Overview has been removed for QA reasons.

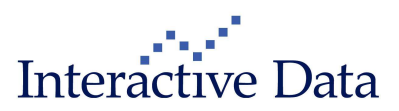

## 3.4 Enhanced: Option Chain Clip (all, content subscription only)

|   | 🗱 SWITZERLAND SMI (Option Chain) |                 |                 |            |            |          |               |   |  |  |  |
|---|----------------------------------|-----------------|-----------------|------------|------------|----------|---------------|---|--|--|--|
|   | Symbol: SMI.SFF                  |                 | Name: 9         | WITZERLAND | SMI        |          |               |   |  |  |  |
|   | 6.649,09                         | -38,32 -0,57    | 7%              | 1          | 7:31:53 23 | 8.02.10  |               |   |  |  |  |
|   | SIX Swiss Exchange               | CH0009980       | 0894            |            |            |          |               |   |  |  |  |
|   | Class OSMI - Eurex (1114)        | Maturity 04/201 | .0 🔽 Strike     | All        | Y AT       | M %      | 12            | 1 |  |  |  |
|   | OSMI - Eurex (1114)              |                 | Series          |            |            | Put (66) |               |   |  |  |  |
|   | Las OSM4 - Eurex (48)            | Open interest M | laturity Strike | Last       | Settlem    | Currency | Open interest |   |  |  |  |
| N | 1.105M5 - Eurex (14)             | 0,00 04         | 4/2010 4.850,00 | 0,90       | 0,90       | CHF      | 0,00          | ~ |  |  |  |
|   | 1.669,70 1.669,70 CHF            | 0,00 04         | 4/2010 4.900,00 | 1,10       | 1,10       | CHF      | 0,00          |   |  |  |  |
|   | 1.620,10 1.020,10 CHF            | 0,00 04         | 4/2010 4.950,00 | 1,50       | 1,50       | CHF      | 0,00          |   |  |  |  |
|   | 1.570,60 1.570,60 CHF            | 0,00 04         | 4/2010 5.000,00 | 2,00       | 2,00       | CHF      | 0,00          |   |  |  |  |

The following enhancements have been introduced for the Option Class drop down.

- The option classes are sorted by the number of options especially useful to gain a faster overview for underlyings with many option classes attached
- The overall number of options within an option class is now shown in brackets
- Option classes without options are not shown any more

# 3.5 Enhanced: List Clip, Set Quote Data→Time & Date Context Menu (all, content subscription only)

The List Clip context menu Set Quote Data → Time & Date has been enhanced with 4 new columns to deliver date information for the Bid and Ask columns.

The new data fields are:

- Bid Date
- Bid Time & Date
- Ask Date
- Ask Time & Date

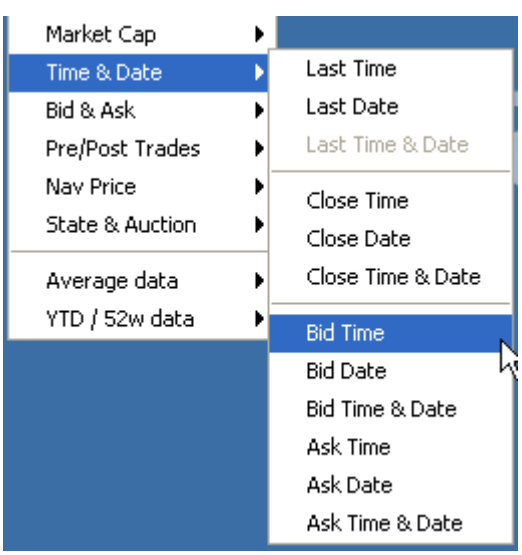

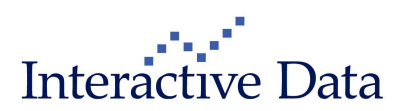

# 4 **Functionality and Usability Enhancements**

#### 4.1 New: News for a MyList (all, content subscription only)

News filtering to get only News linked to instruments in a MyList is now available.

Two new workflows have been implemented.

Starting from the Menu Bar:

To open for example news for the MyList "Dax Stocks (EUR)", the user can select MyLists→MyLists→Dax Stocks (EUR)→News to get relevant News for the given MyList.

| MyLists New clip New | ws Tools Settings Window Help             |
|----------------------|-------------------------------------------|
| Configure MyLists    | III III III III III III III III III II    |
| Restore MyLists      |                                           |
| MyLists 🕨 🕨          | Automobile Suppliers Xetra (EUR) 🕨        |
| List Importer        | Automobiles Xetra (CHF)                   |
|                      | bond portfolio (EUR)                      |
|                      | Chance (GBP)                              |
|                      | Dax Stocks (EUR)                          |
|                      | Dax Stocks CHF (CHF)    Performance chart |
|                      | Indices Europe (EUR)                      |
|                      | Stock Sector (EUR)                        |
|                      | Stocks DE (EUR)                           |
|                      |                                           |

#### results in

| Headline Search                       | Predefined News Searc.,.                        | 4                       | Dax Stocks (EU         | R) 🔽                   | 123  | ]  |
|---------------------------------------|-------------------------------------------------|-------------------------|------------------------|------------------------|------|----|
| BOURSES/MARCHÉS EUROPÉEN              | S: en baisse plombés par des indicateurs de con | 18:36                   | 59/23.02.10            | AWP FINANZNACHRIC      |      |    |
| Frankfurter Börse (Schluss) 2 - Schli | usskurse der 30 DAX-Werte                       | 18:34                   | 00 / 23.02.10          | APA - Austria Presse A | 11 S |    |
| DJ UPDATE: Alliance & Leicester F     | Plans Sterling, Euro RMBS Issue                 | 18:33                   | 28/23.02.10            | DJN                    |      |    |
| DJ =Second-Round Bids For Germa       | an Nordenia Due By End Feb - Source             | 18:25                   | 55 / 23.02.10          | DJN                    | 200  |    |
| DJ =Bill & Melinda Gates Foundati     | on 4Q 13F: Hidgs As Of Dec 31                   | 18:25                   | 19/23.02.10            | DJN                    | 1.   |    |
| DJ *Second Round Bids For Germa       | ny's Nordenia Due By Month End - Source         | 18:18                   | 50 / 23.02.10          | DJN                    | 200  |    |
| XETRA-SCHLUSS/Schwach -Enttä          | uschende Stimmungindikatoren drücken            | 18:17                   | 29/23.02.10            | AWP FINANZNACHRIC      |      |    |
| Chaos am Himmel trotz Streik-Ende     | 18:17                                           | 00 / 23.02.10           | APA - Austria Presse A |                        |      |    |
| DJ XETRA-SCHLUSS/Schwach -Er          | ttäuschende Stimmungindikatoren drücken         | 18:12:47 / 23.02.10 DJN |                        |                        | 201  |    |
| Frankfurter Börse (Schluss) 1 - DAX   | schwach bei 5.604,07 Punkten                    | 18:05                   | 00 / 23.02.10          | APA - Austria Presse A | 11 S |    |
| Börse Frankfurt Schluss: Satte Verlu  | iste, US-Daten belasten                         | 18:04                   | 00 / 23.02.10          | AKTIENCHECK.DE         |      |    |
| AKTIEN FRANKFURT/Schluss: US-         | 17:58                                           | 25/23.02.10             | AWP FINANZNACHRIC      |                        |      |    |
| ROUNDUP/Aktien Frankfurt Schluss      | 17:57                                           | 30/23.02.10             | dpa-AFX                |                        |      |    |
| ROUNDUP/Aktien Europa Schluss: `      | 17:51                                           | 29/23.02.10             | dpa-AFX                |                        |      |    |
| Aktien Frankfurt Schluss: Schwache    | 17:42                                           | 04/23.02.10             | dpa-AFX                | 111                    |      |    |
| DJ =UPDATE: UK Prices GBP4.5 B        | 17:41                                           | 12/23.02.10             | DJN                    |                        |      |    |
| Commerzbank underperform              |                                                 | 17:41                   | 00 / 23.02.10          | AKTIENCHECK.DE         | 20 3 |    |
| DJ =EARNINGS PREVIEW: Allianz         | Seen Swinging To 4Q Net Profit                  | 17:39                   | 50 / 23.02.10          | DJN                    | 1 3  |    |
| C                                     |                                                 | 47.00                   | 00 / 00 00 40          | ALTICNOUDOU NE         | 01 0 | E. |

The name of the MyList is displayed in the clip header.

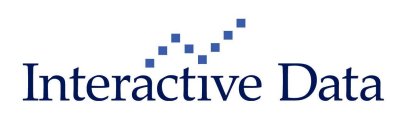

#### Starting from the **News Clip**

A dropdown **MyLists** giving direct access to news filtered by the instruments in a **MyList** is available in all News clips.

| 🔛 All headlines                                            |                       |                    |                 |            |       | ×             |   |
|------------------------------------------------------------|-----------------------|--------------------|-----------------|------------|-------|---------------|---|
| Headline Search                                            | Predefined News Searc | *                  | MyLists         | N          | *     | 1 <u>23</u> [ | Þ |
| DJ Persian Gulf and Eastern Med Bunker Prices              |                       | 19:52:0            | <none></none>   | 143<br>144 | ^     |               | ~ |
| DJ *Total: Won't Close, Sell Any Other French Refineries   | 19:51:                | Automobile Suppli  | ers Xetra (EUR) |            |       |               |   |
| DJ *US Expands Probe Of Lilly's Compliance With Antibri    | 19:51:                | Automobiles Xetra  | a (CHF)         |            |       |               |   |
| DJ DOW JONES GLOBAL INDEXES - EUROPEAN GROU                | 19:51:1               | bond portfolio (EL | JR)             |            |       |               |   |
| DJ =CORRECT:US Bank Indus Still Hurting;Most 'Problem      | 19:51:1               | Chance (GBP)       |                 |            | DOC 📇 |               |   |
| DJ Global Industry Groups Performance: Pacific -3-         | 19:51:1               | Dax Stocks (EUR)   |                 |            | -     |               |   |
| DJ DOW JONES GLOBAL INDEXES - LAGGERS                      | 19:51:1               | Dax Stocks CHE (   | CHE)            |            | 📇     |               |   |
| DJ *ISE Ltd. Sells 3.45M Shares At C\$6 Each In Initial Pu | 19:51:1               | Indices Europe (E  |                 | ~          |       | =             |   |
| DJ Global Industry Groups Performance: Pacific -2-         |                       | 19:51:             |                 | Dom        |       | -             |   |
| DJ DOW JONES GLOBAL INDEXES - LEADERS                      |                       | 19:51:             | 10 / 23.02.10   | DJN        |       |               |   |
| DJ Global Ind Groups: Pacific Performance at 1:00 P.M.     | EST                   | 19:51:0            | 09/23.02.10     | DJN        |       | E             |   |

The selection of **News** by **MyList** or by **Predefined News Search** is mutually exclusive – only one of the filters can be applied at the same time.

To remove the filter by a **MyList**, for example to switch to a **Predefined News Search** defined via the **News Screener**, select **none** in the **MyLists** drop down to activate the **Predefined News Search** drop down.

The same applies when a user has filtered by a **Predefined News Search** and wants to switch to **MyLists**: He first needs to select **none** in the **Predefined News Search** drop down to activate the **MyLists** drop down.

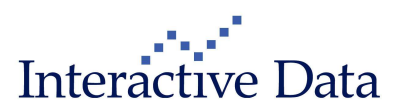

## 4.2 New: Event Calendar for a MyList (subscription only)

Events for a **MyList** can now be searched in the **Event Calendar**.

Two new workflows have been implemented:

Starting from the Menu Bar:

To open for example the Event Calendar for the **MyList** "Dax Stocks (EUR)", the user can select **MyLists→MyLists→Dax Stocks (EUR)→Event Calendar** to get **Events** relevant for the given **MyList**.

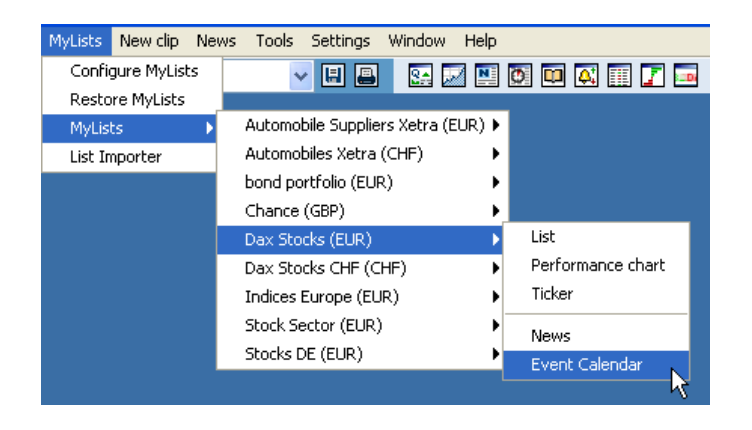

#### results in

| 📕 Event Calendar (Dax St                                                                                                    | ocks (EUR))                                                                                                    |                                   |                                               |                              |              |              |       |          |                      | X |
|----------------------------------------------------------------------------------------------------|----------------------------------------------------------------------------------------------------|-----------------------------------|-----------------------------------------------|------------------------------|--------------|--------------|-------|----------|----------------------|---|
| Find the following types of                                                                                                  | events                                                                                                    | Show                              | events within this rar                        | ige <b>e</b>                 |              |              |       |          |                      |   |
| Corporate Events                                                                                                    | Markets, Fairs & I                                                                                                    | Misc. Presele                     | ction Next Week                               | ~                            |              |              |       |          |                      |   |
| 📕 🔽 Results & Dividends                                                                                                    | 📕 🔽 Markets                                                                                                    | Start D                           | ate 01.03.10                                  | End Da                       | te           | 07.0         | 3.10  |          |                      |   |
| GAGM & Conferences     Grporate Actions & IPOs     Corporate Actions & IPOs     Economic Events     Conomic Indicators & Pol | Image: Image: Image | Show<br>Indices<br>Show<br>Headqu | events from Indices of<br>events by Locations | or <b>MyLists</b><br>MyLists | s<br>.ocatio | Dax<br>n All | Stock | s (EUR)  | ~                    |   |
| Date Event Location                                                                                                    | Category                                                                                                    | Company<br>All                    | Headquart<br>All                              | er<br>🔀 Searcl               | h Res        | ults: 2      |       | Į (      | ollapse 🔺 ] [ Search | N |
| Date Event Locati                                                                                                    | on Company                                                                                                    | Event                             | Category                                      | Headquarter                  | 10. 7        | 4 1          |       | Start    | Delivery             |   |
| 📕 03.03.10 💻 Germany                                                                                                    | E.ON AG                                                                                                    | Full year 2009 Results            | Results & Dividends                           | Germany                      |              | N            | 8     | 12:00:00 | AMI-Plan Events      |   |
| 03.03.10 Germany                                                                                                    | E.ON AG                                                                                                    | Full year 2009 Analyst meeti.     | AGM & Conferences                             | Germany                      | 172          | NE           | 64    | 12:00:00 | AMI-Plan Events      |   |

The name of the MyList is displayed in the clip header.

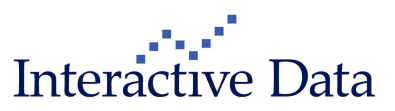

#### Starting from the Event Calendar

The **Event Calendar provides** a dropdown **MyLists** which gives direct access to events filtered by the instruments in a **MyList** 

| Find the fell              | wing times of a                 | onte                       | Show                            | avante within this ran          | <b>no</b>              |         |                                         |                         |              |                    |
|----------------------------|---------------------------------|----------------------------|---------------------------------|---------------------------------|------------------------|---------|-----------------------------------------|-------------------------|--------------|--------------------|
| Cornorate Fi               | iving types of ev               | venus<br>Markets Fairs & N | lise Presele                    | ection Next Week                | yc<br>V                |         |                                         |                         |              |                    |
| Results                    | & Dividends                     | Markets                    | Start D                         | ate 01.03.10                    | End D                  | )ate    | 07.03.10                                |                         |              | ]                  |
| 📕 🗹 AGM & C<br>📕 🔽 Corpora | onferences<br>te Actions & IPOs | Uthers                     | Show                            | events from Indices o           | r MyLists              |         |                                         | (51.5)                  |              | 7                  |
| Economic Events            |                                 |                            |                                 | Show events by Locations        |                        |         |                                         | Automobiles Xetra (CHF) |              |                    |
| Date                       | Event Location                  | Category                   | Company                         | Headquarte                      | r<br>Y Sear            | ch Resu | Dax Stocks<br>Dax Stocks<br>Indices Fur | (EUR)<br>CHF (CHF       | 1)<br>Chance | (GBP) earch        |
| Date<br>03.03.10           | Event Location<br>Germany       | n Company<br>E.ON AG       | Event<br>Full year 2009 Results | Category<br>Results & Dividends | Headquarter<br>Germany |         | Stock Secto<br>Stocks DE (              | or (EUR)<br>EUR)        | ~            | Delivery<br>Events |
| 03.03.10                   | Germany                         | E.ON AG                    | Full year 2009 Analyst meeti    | AGM & Conferences               | Germany                |         | N (2)                                   | 12:00:00                | AMI-Pla      | n Events           |

The selection of events by index constituents or a **Mylist** is mutually exclusive – only one of the selections can be applied at the same time.

To remove the selection by a **MyList**, for example to search events by index constituents, **none** needs to be selected in the **MyList** drop down to activate the workflow to select or deselect indices.

To remove the selection by index constituents, for example to search events by a **MyList**, the selected indices need to be deselected with the known workflows (no change to version 2.5) to activate the **MyList** dropdown.

Please note that

- Due to the nature of corporate events, searching for a MyList will only produce results if stocks are included in the MyList
- searching for events linked to a MyList is only available if either the corporate events service AMIPIan or Stockselection are subscribed to.

# 4.3 New: Drag & Drop of Indices in the Event Calendar (subscription only)

Indices can now be dragged and dropped into the **Event Calendar** to define the **Indices** search criteria. Only one index at a time is supported by the drag & drop action. If a user would like to define multiple indices as search criteria, he can use the known workflows of the **Event Calendar**.

Please note that

- The Event Calendar only accepts the drag & drop action if no MyList is selected in the Event Calendar.
- searching for events linked to index constituents is only available if either the corporate events service AMIPlan or Stockselection are subscribed to.

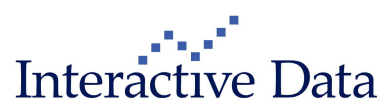

## 4.4 Chart Clip (all)

## 4.4.1 Charting Of Negative Data

Negative historic data, such as for FX Swaps, is now available on interday (daily, weekly, monthly) basis within the **Chart Clip.** Please note that logarithmic scaling is not supported for negative data.

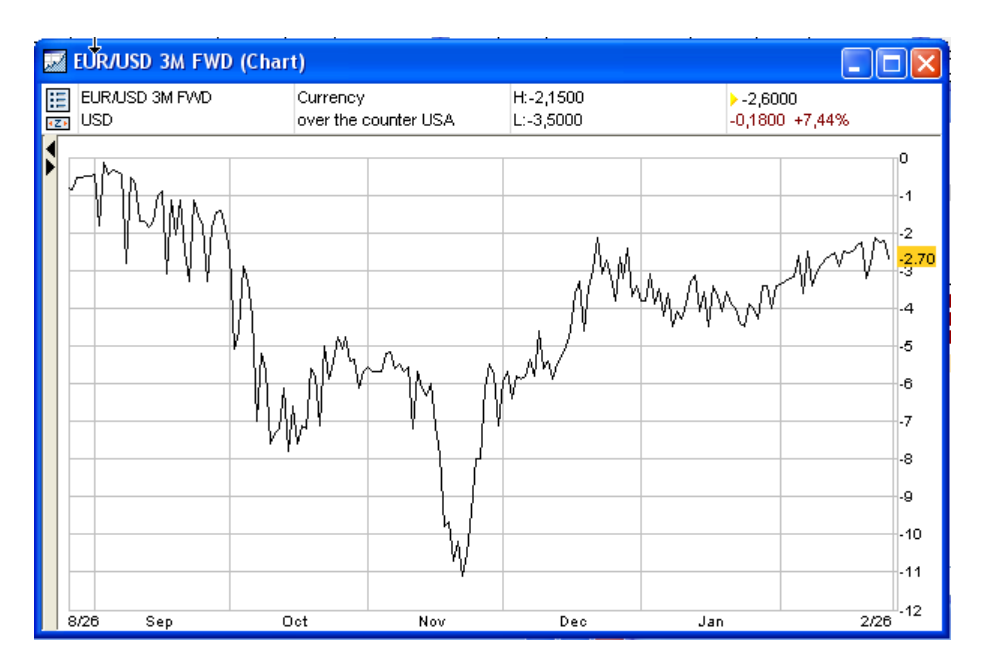

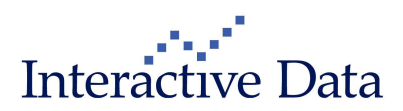

### 4.5 Interactive Charts (Advisor: all, Basic: subscription only)

#### 4.5.1 Allow Charting of Negative Data

Negative historic data (see above) is now also available within Interactive Charts. Enhanced Annotations

#### 4.5.2 Enhanced: Changing the Line Width

Changing the **line width** has been enhanced. The maximum line width has been enlarged from 10 to 20 pixels for the user defined line width. The user is informed accordingly.

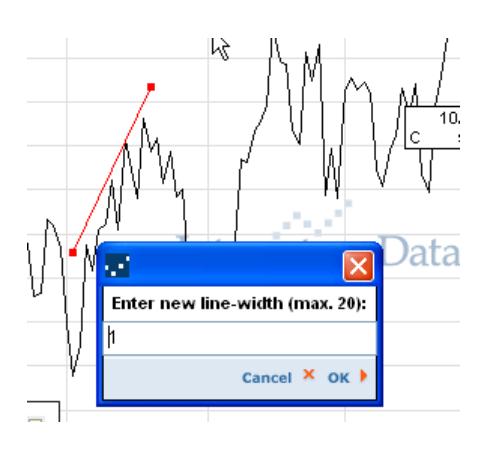

## 4.5.3 Enhanced: Changing the Colour of Annotations

The current colour selection is shown in the dialogue box

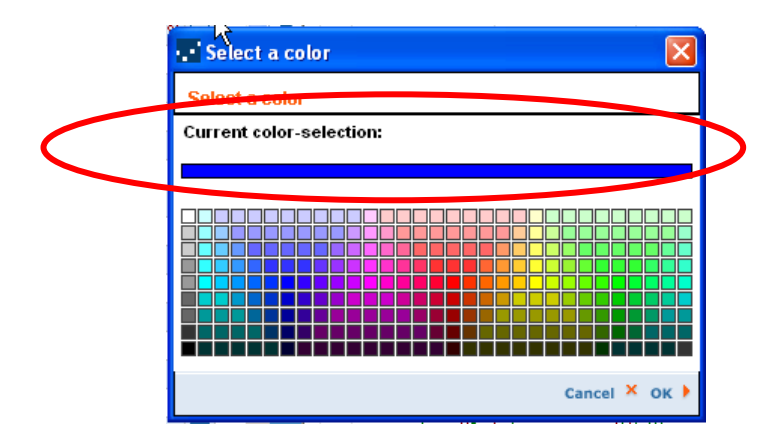

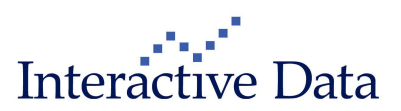

## 4.6 Enhanced: Title Bar (all)

The screen name has been added to the Title Bar.

| 🖵 Central Bank Rates - Desktop 1 - PrimeTermina  | al Professional                     |
|--------------------------------------------------|-------------------------------------|
| Screener Markets MyScreens MyLists New-clip News | Tools Settings Window Help          |
| Central Bank Rates                               | H A R. M N 0 0 A R. 7 -             |
| III Europe                                       |                                     |
| Name                                             | Symbol Last Last Time & Dat         |
| GERMAN SECONDARY MARKET                          | ULR.SON 2,90000 13:00:00 22.02.11   |
| GERMAN BASE RATE (SINCE 01.07.2009)              | BZDBB1.SON 0,12000 11:00:00 22.02.1 |
| 3 MONTH LONG, TERM REFINANCING, MONTHLY          | LZEZBRT S 1 00000 11/00/00 22 02 1  |

This has two advantages:

- Whether it is a MyScreen<sup>1</sup> or a predefined Markets screen the user is now informed about the screen that is opened in the active window.
- If multiple windows are open, tabs are shown in the Microsoft (R) Windows task bar. Now it is much easier to see which tab is referring to which PrimeTerminal window (beforehand, they have all been starting with PrimeTerminal..., and the information Desktop1 to Desktop 4 might have been truncated, depending on the task bar settings and number of opened applications)
- If no screen is opened, the Title Bar will only show Desktop 1 PrimeTerminal Professional Edition to Desktop 4 – PrimeTerminal Professional Edition.<sup>2</sup>

| Screener       Markets       MyScreens       MyLists       New clip       News       Tools       Settings       Window       Help         Image: Screener       Image: Screener       Image: Screeneeeeeeeeeeeeeeeeeeeee | 🔁 Desktop 1 - Prime Terminal Professional |         |             |            |          |      |       |          |        |       |  |  |
|----------------------------------------------------------------------------------------------------|-------------------------------------------|---------|-------------|------------|----------|------|-------|----------|--------|-------|--|--|
| MyScreens V 🗄 🖴 🔛 🖾                                                                                                    | Screener                                  | Markets | MyScree     | ns MyLists | New clip | News | Tools | Settings | Window | Help  |  |  |
|                                                                                                    |                                           |         | <b>v</b> PP | MyScreens  |          |      | 1     | - 🗄 昌    | Se 2   | 2 🖭 🛙 |  |  |
|                                                                                                    |                                           |         |             |            |          |      |       |          |        |       |  |  |

Desktop 1 - PrimeTer...

<sup>&</sup>lt;sup>2</sup> Desktop 2 to Desktop 4 are only available with PrimeTerminal Professional Advisor

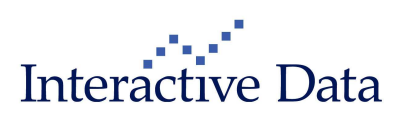

<sup>&</sup>lt;sup>1</sup> Multiple windows are only available with PrimeTerminal Professional Advisor

## 5 Service

#### 5.1 New: Help available in PDF format

The online **Help** has been replaced by a link to the customer area of <u>www.primeterminal-ms.com</u>. Help files are now available as **User Manual** document in PDF format.

#### 5.2 Updated: Documents User Guide and Tutorial

The documents **User Manual** and **Tutorial**, available in the customer area of <u>www.primeterminal-ms.com</u>, have been updated. The **User Manual**'s update includes all changes up to and including PrimeTerminal Professional version 2.5.

#### 5.3 Enhanced: Application Tester

The application tester which is available in the customer area of <u>www.primeterminal-ms.com</u> has been enhanced to check not only the quality of the push connection, but also its ability to provide updates.

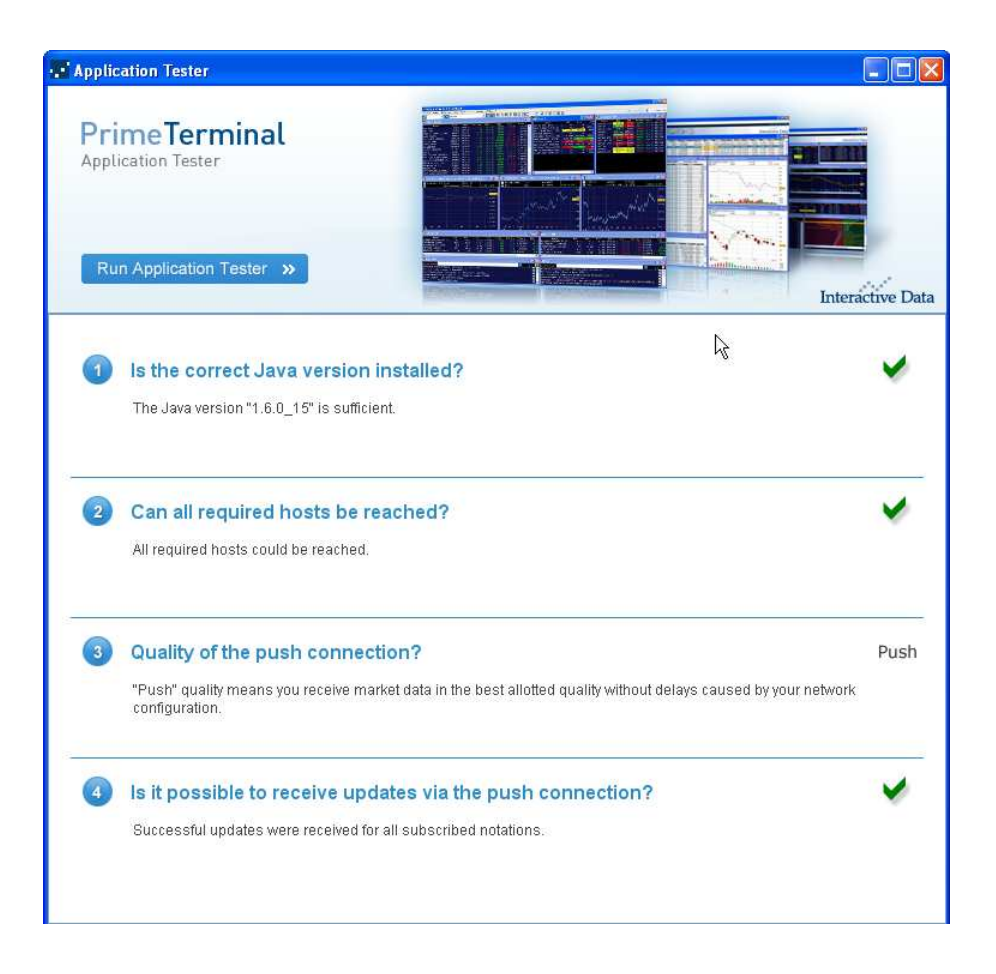

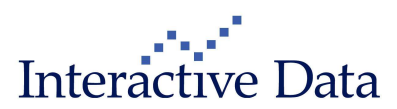

## 6 Fixes

The following fixes have been implemented.

- Times & Sales Clip
   Fixed trading times for Times & Sales for OTCD data
- Times & Sales Clip Fixed display of Volume column where no volume is available (used to display the character 
  which could not be processed in Microsoft(<sup>R)</sup> Office Excel)
- All Markets Clip Fixed currency conversion of the data fields TODAY\_MONEY;LAST\_MONEY;PRE\_PRICE;PRE\_TOTAL\_MONEY
- Stocks Full Quote Clip → Report Clip Indices/Sectors Fixed context menu by single index.
- Report Clip "MiFID" Fixed context menu
- Interactive Charts
   Fixed that a new MyList is not added twice to the drop down
- Interactive Charts
   Fixed restoring of annotations after change of a MyList

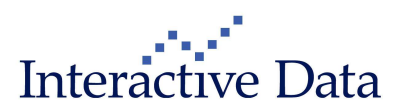